# РУКОВОДСТВО ПО УСТАНОВКЕ И ЭКСПЛУАТАЦИИ Автоматизированной информационной системы «НАХОДКА – Система управления очередями» (АИС «Находка-СУО»)

**НА 121 ЛИСТЕ** 

610998, г. Киров, ул. Карла Либкнехта, дом 90

© ООО «Находка-АИС»

Тел./факс: (8332) 71-44-71

# Содержание

| Требования к аппаратному и программному обеспечению                                                      | 4    |
|----------------------------------------------------------------------------------------------------|------|
| Руководство по установке на операционные системы (ОС) семейства Linux (Установка на примере Astra Linux) | 4    |
| Настроить подключение по протоколу ssh                                                                   | 4    |
| Установить и настроить nginx                                                                             | 4    |
| Установить и настроить PostgreSQL Pro                                                                    | 6    |
| Установка и настройка сервисов SUO                                                                       | 7    |
| Установить vlc (не обязательно)                                                                          | 7    |
| Руководство по установке на ОС семейства Windows                                                         | 7    |
| Необходимые дополнения операционной системы                                                              | 7    |
| Установить сервер БД (MS SQL Server или Postgres Pro)                                                    | 7    |
| Установить сервисы QMS                                                                                   | 7    |
| Установить сайты администратора и оператора                                                              | 8    |
| Настройка терминала талонов                                                                              | . 10 |
| Настройка центрального табло.                                                                            | . 10 |
| Установить vlc (не обязательно)                                                                          | . 10 |
| Руководство администратора системы управления очередью (СУО)                                             | . 10 |
| Назначение программы                                                                                     | . 10 |
| Авторизация                                                                                              | . 10 |
| Модули программы администрирования                                                                       | . 11 |
| Мониторинг                                                                                               | . 12 |
| Услуги                                                                                                   | . 13 |
| Сотрудники                                                                                               | . 39 |
| Рабочие места                                                                                            | .49  |
| Настройки                                                                                                | . 57 |
| Конструктор                                                                                              | .71  |
| Общий календарь                                                                                          | .78  |
| Контроль талонов                                                                                         | . 82 |
| Отчеты                                                                                                   | . 83 |
| Устройства СУО                                                                                           | . 85 |
| Плейлисты                                                                                                | . 95 |

| Обн     | овления                                          |     |
|---------|--------------------------------------------------|-----|
| Ста     | тистика                                          |     |
| Руковод | ство оператора системы управления очередью (СУО) |     |
| Назна   | чение программы                                  |     |
| Запус   | к программы и авторизация                        |     |
| Описа   | ние работы в программе                           | 107 |
| Повто   | рный вызов                                       | 111 |
| Откла   | дывание талона не подошедшего посетителя         | 111 |
| Откла   | дывание талона во время обслуживания посетителя  | 113 |
| Перед   | ача талона                                       | 114 |
| Добав   | ить очередь                                      | 115 |
| Списо   | к талонов для обслуживания                       | 115 |
| Вызов   | вне очереди                                      | 116 |
| Редак   | тирование талона                                 | 116 |
| Закры   | тие талона                                       | 117 |
| Печат   | ь талона                                         | 117 |
| Созда   | ние талона                                       | 117 |
| Талон   | ы на время                                       | 119 |
| Обмен   | н текстовыми сообщениями                         | 121 |

# Требования к аппаратному и программному обеспечению

Для обеспечения нормальной работы программного комплекса «Находка-СУО» предъявляются минимальные и рекомендуемые требования к аппаратному и программному обеспечению сервера и рабочего места, на котором он будет установлен. При соблюдении минимальных требований гарантируется работоспособность модуля и выполнение всех возложенных на него функций.

Если хотя бы один из показателей сервера имеют отклонения от указанного значения, стабильная быстрая работа системы не гарантируется.

Для сервера:

- процессор: 2,4 ГГц/ от 2 ядер (класс Intel Core i3 и выше);
- ✓ оперативная память (RAM) не менее 4 Гб;
- ✓ свободное дисковое пространство на жестком диске для размещения ПО не менее 50

Гб;

Для работы пользователей через web-интерфейс:

✓ современный web-браузер (Спутник, Chrome, Mozilla Firefox, Internet Explorer и др.).

✓ предустановленная операционная система (OC) семейства Linux (РЕД ОС, Альт Линукс, Astra Linux, Ubuntu и др). Возможны также ОС семейства MS Windows.

# Руководство по установке на операционные системы (ОС) семейства Linux (Установка на примере Astra Linux)

Для настройки серверной части следует выполнить следующие шаги: *Настроить подключение по протоколу ssh* 

```
sudo apt update && sudo apt upgrade
sudo apt install openssh-server
sudo service ssh status
```

#### Установить и настроить nginx

1) Установить nginx

```
sudo apt install -y nginx
```

2) Отредактировать конфигурацию nginx в каталогах sites-available/admin.conf и sites-available/operator.conf.

Текст файла sites-available/admin.conf

#load\_module modules/ngx\_http\_geoip\_module.so;

```
#load_module modules/ngx_http_perl_module.so;
#load_module modules/ngx_mail_module.so;
#load_module modules/ngx_stream_module.so;
server {
    listen *:3000;
    server_name localhost localhost.localdomain;
    location / {
        root /home/user/qms/_site;
        index index.html;
        try_files $uri $uri/ /index.html;
        }
        access_log /var/log/nginx/access.log;
    }
```

#### Текст файла sites-available/operator.conf.

```
#load_module modules/ngx_http_geoip_module.so;
#load_module modules/ngx_http_perl_module.so;
#load_module modules/ngx_mail_module.so;
#load_module modules/ngx_stream_module.so;
server {
  listen *:3001;
  server_name localhost localhost.localdomain;
  location / {
      root /home/user/qms/_site_operator;
      index index.html;
      try_files $uri $uri/ /index.html;
           # see also set_real_ip_from, real_ip_header if this nginx
           # would need to cooperate with another one acting as a frontend
  }
           access_log /var/log/nginx/access.log;
}
```

# Установить и настроить PostgreSQL Pro

curl -o apt-repo-add.sh https://repo.postgrespro.ru/pgpro-13/keys/apt-repo-add.sh

sh apt-repo-add.sh

Если наш продукт единственный Postgres на вашей машине и вы хотите сразу получить готовую к употреблению базу:

apt-get install postgrespro-std-13

Если у вас уже установлен другой Postgres и вы хотите, чтобы он продолжал работать параллельно (в том числе и для апгрейда с более старой major-версии):

apt-get install postgrespro-std-13-contrib

/opt/pgpro/std-13/bin/pg-setup initdb

/opt/pgpro/std-13/bin/pg-setup service enable

/opt/pgpro/std-13/bin/pg-setup service start

Отредактировать файл конфигурации pg\_hba.conf.

sudo nano /etc/postgresql/13/main/postgresql.conf

Отредактировать строки:

listen\_addresses = '\*'
max\_connections = 1000
shared\_buffers = 1024MB

Отредактировать файл конфигурации pg\_hba.conf.

sudo nano /etc/postgresql/13/main/pg\_hba.conf

#### Добавить в конец файла строку:

|--|

Добавить правило для фаервола ufw, чтобы разрешить трафик по порту 5432

sudo ufw allow from any to any port 5432 proto tcp

#### Установить пароль для пользователя postgres

```
sudo su - postgres
psql -c "alter user postgres with password 'Lines123'"
exit
```

# Установка и настройка сервисов SUO

- 1) Скопировать файлы сервисов (папка qms) в папку пользователя
- 2) Скопировать файлы сервисов (папка qms\_services) в папку /etc/systemd/system/
- 3) Обновляем конфигурацию всех служб и добавляем их в автозагрузку.

sudo systemctl daemon-reload
sudo systemctl enable qms.\*
sudo reboot

# Установить vlc (не обязательно)

```
sudo apt-get install libvlc-dev
sudo apt-get install -y libx11-dev
```

# Руководство по установке на ОС семейства Windows

Для настройки серверной части следует выполнить следующие шаги:

# Необходимые дополнения операционной системы

Установить web-сервер IIS + модуль url rewrite.

# Установить сервер БД (MS SQL Server или Postgres Pro)

Установить сервер БД, настроить доступ по протоколу TCP. Восстановить базы данных Lines, Playlists, создать пустую базу данных rebus.

# Установить сервисы QMS

Для установки необходимо скопировать папку qms на сервер.

Запустить интерпретатор командной строки. Далее, поочередно, находясь внутри папки каждого из сервисов, произвести установку сервиса, используя команду ...Web.Rest.exe install (например, находясь в папке c:\QMS\Calendars\, выполнить команду Nahodka.QMS.Calendars.Web.Rest.exe install). Выполнить данную операцию требуется для всех каталогов папки qms, кроме SpotlightsManager, \_site и \_site\_operator.

В файле ...\QMS\appsettings.json необходимо настроить подключение к базе данных в зависимости от выбранной СУБД.

```
"ConnectionStrings": {
```

"MSSQLConnection": "Server=192.168.1.220; Database=lines;

```
MultipleActiveResultSets=true;user id=sa;Password=1;Persist Security
Info=true",
```

```
"PostgreSQLConnection":
"Host=192.168.1.220;Port=5432;Database=lines;Username=postgres;Password=1"
```

Ниже выбираем СУБД:

```
"Database": { "Provider": "MSSQL" }
```

Создать ярлык на файл с:\QMS\SpotlightsManager\SpotlightsManager.exe и поместить в автозагрузку.

# Установить сайты администратора и оператора

Используя «Диспетчер служб IIS» преобразовать каталог в приложение с использованием требуемых пулов со встроенным режимом конвейера.

- 1) Скопировать папку QMS на диск
- 2) Добавить пул приложений без управляемого кода

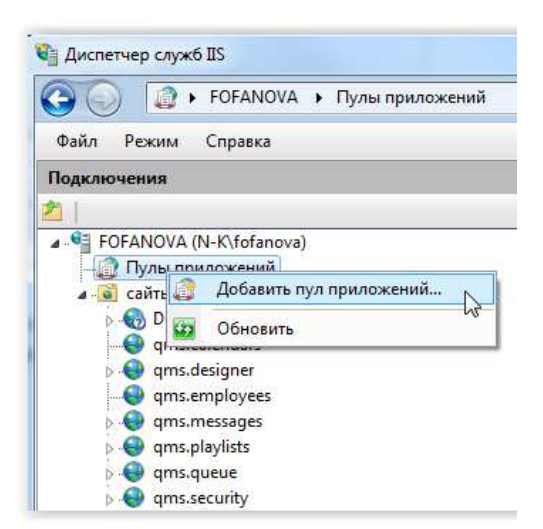

| quis                                  |   |
|---------------------------------------|---|
| Версии среды .NET Framework:          |   |
| Без управляемого кода                 | , |
| <u>Р</u> ежим управляемого конвейера: |   |
| Встроенный 👻                          |   |

Рисунок 1 IIS - добавление пула приложений

3) Для каждого веб-сервиса добавить веб-сайт, заполнить имя сайта, выбрать созданный пул приложений, заполнить физический путь, порт (для каждого сервиса свой).

|                                | Подключения            | (N-K\fofanova)<br>иложений<br>Добавить веб-сан<br>Обновить | ăт<br>\z |        |
|--------------------------------|------------------------|------------------------------------------------------------|----------|--------|
| бавление веб-сайта             |                        |                                                            |          | 8 ×    |
| Имя сайта:                     | Пул при                | ложений:                                                   |          |        |
| site.admin                     | qms                    |                                                            | Br       | ыбрать |
| Проверка подлинн<br>Подкл. как | ости<br>Тест настроек  | 6                                                          |          |        |
| Привязка                       |                        |                                                            |          |        |
| Тип:                           | IP-адрес:              |                                                            | Порт:    |        |
| http                           | Все неназначенны       | e ,                                                        | - 3000   |        |
| Имя узла:<br>Пример: www.con   | :oso.com или marketing | g.contoso.com                                              |          |        |
|                                |                        |                                                            |          | N      |

Рисунок 2 Настройка сайта администратора

| Каталог             | Имя           | Пул приложений | Порт |
|---------------------|---------------|----------------|------|
| \QMS\_site          | site.admin    | qms            | 3000 |
| \QMS\_site_operator | site.operator | qms            | 3001 |

Рисунок 3 Параметры для настройки сайтов администратора и оператора

# Настройка терминала талонов.

Для работы терминала выдачи талонов нужно установить современный браузер. В параметрах ярлыка запуска браузера указать адресную строку для подключения терминала и режим киоска. Ярлык поместить в автозагрузку. В настройках браузера следует указать принтер по умолчанию и отключить диалог печати.

Настройки на примере браузера Mozilla Firefox.

Ярлык для запуска:

"C:\Program Files\Mozilla Firefox\firefox.exe" -url "localhost:3000/gui/viewer/?deviceId=13" -kiosk

Настройки для отключения диалога печати:

about:config
print.always\_print\_silent=true
print.show\_print\_progress = false

# Настройка центрального табло.

Для работы центрального табло и табло операторов необходимо установить современный браузер. В параметрах ярлыка запуска браузера указать адресную строку табло и режим киоска. Ярлык поместить в автозагрузку.

Настройки на примере браузера Chrome.

```
"C:\Program Files\Google\Chrome\Application\chrome.exe"
--app="http://192.168.6.65:3000/gui/viewer/?deviceId=3" --kiosk --fullscreen --
autoplay-policy=no-user-gesture-required
```

Установить vlc (не обязательно)

# Руководство администратора системы управления очередью (СУО)

#### Назначение программы

Программа администрирования системы электронных услуг «Находка-СУО» предназначена для управления комплексом программ, входящих в систему.

Через программу администрирования можно изменить большую часть настроек, влияющих на работу системы электронных услуг.

# Авторизация

Вся информация, с которой работает программа администрирования, содержится в базе данных либо PostgreSQL, либо Microsoft SQL Server. Для входа в программу администрирования нужно вписать в адресной строке браузера IP-адрес сервера:3000 (Например : http://192.168.1.100:3000)

После перехода будет загружена страница авторизации, на которой нужно ввести необходимые параметры подключения:

| <ul> <li>Авторизация Windows</li> </ul> |  |  |  |  |  |  |
|-----------------------------------------|--|--|--|--|--|--|
| О Авторизация по логину/паролю          |  |  |  |  |  |  |
|                                         |  |  |  |  |  |  |
| Х Логин                                 |  |  |  |  |  |  |
| 🗄 Пароль                                |  |  |  |  |  |  |
|                                         |  |  |  |  |  |  |
| Вход                                    |  |  |  |  |  |  |

Рисунок 4 Авторизация

Система управления базами данных SQL Server, которая используется программой, поддерживает два типа авторизации - Windows и SQL Server. При авторизации Windows, используются логин и пароль, которые пользователь вводит при входе в операционную систему Windows. Для начала работы с системой при таком типе авторизации нужно только нажать кнопку «Вход» или клавишу «Enter».

При типе авторизации SQL Server, используется отдельный логин и пароль для подключения к серверу баз данных. Чтобы подключиться к системе, используя данный тип авторизации, нужно выбрать опцию «Использовать указанные логин и пароль:» и ввести логин и пароль, а затем нажать на кнопку «Вход» или нажать клавишу «Enter»:

Логин будет запомнен программой и восстановлен при следующем запуске. В случае, если сохранение пароля включено - программа сохранит пароль и восстановит его при следующем запуске.

# Модули программы администрирования

Программа администрирования логически разбита на несколько модулей. Каждый модуль обеспечивает решение собственных задач.

Мониторинг. Этот модуль предназначен для отслеживания состояния услуг в текущий момент.

<u>Услуги.</u> Данный модуль предназначен для работы с данными услуг (услуг). Он позволяет выполнять следующие действия:

- ✓ <u>создавать</u>, <u>изменять</u>, <u>удалять</u> услуги;
- ✓ сохранять и изменять информацию об услугах.

<u>Сотрудники</u>. Модуль предназначен для работы с данными сотрудников - операторов и администраторов, обслуживающих систему электронных услуг. Модуль позволяет выполнять следующие действия:

- ✓ <u>создавать</u>, <u>изменять</u>, <u>удалять</u> учетные записи сотрудников;
- ✓ устанавливать и изменять пароли учетных записей и уровни доступа;
- назначать сотрудникам обслуживаемые ими услуги

Рабочие места. Модуль предназначен для настройки рабочих мест.

<u>Настройки</u>. Модуль настроек предназначен для изменения разнообразных параметров системы и выполнения действий по управлению системой, не относящихся к другим модулям.

<u>Конструктор.</u> Модуль предназначен для измене настройки внешнего вида центрального табло и отображаемой на нём информации. <u>Общий календарь.</u> Модуль предварительной записи предназначен для настройки возможности получения клиентами талонов на определённое время.

<u>Контроль талонов</u>. Данный модуль предназначен для просмотра услуги талонов, перемещения талонов в начало или в конец услуги, удаления талонов из услуги.

<u>Отчеты</u>. Данный модуль предназначен для просмотра и редактирования различных отчетов.

<u>Устройства СУО</u>. Модуль предназначен для расширенного управления основными компонентами Системы управления услуг.

<u>Плейлисты</u>. Модуль позволяет создавать и редактировать списки воспроизведения музыкальных файлов или видеороликов.

Обновления. Модуль позволяет управлять пакетами обновления программного обеспечения СУО.

<u>Статистика</u>. Модуль предназначен для просмотра статистических данных о всех действиях с талонами и действиях операторов.

Каждый модуль содержит кнопки:

+ Добавить - создание элемента С Загрузить

- обновить данные из базы данных

#### Мониторинг

Раздел предназначен для удобного наблюдения за текущим состоянием очереди. Мониторинг отображает данные за текущие сутки в виде графиков, диаграмм и таблиц. В настройках выбираются шаблоны отображаемой информации – один или несколько, размещаются на странице в удобном месте и нужного размера.

Мониторинг

| ∨ Настройки                                                                                                    |                                                                                                 |                                                                      |                                                                       |                |  |  |  |  |
|----------------------------------------------------------------------------------------------------|-------------------------------------------------------------------------------------------------|----------------------------------------------------------------------|-----------------------------------------------------------------------|----------------|--|--|--|--|
| Инструменты:                                                                                                    |                                                                                                 |                                                                      |                                                                       |                |  |  |  |  |
| Мониторинг - Услуги Х Мониторинг - История рабочих мест Х                                                                                                    |                                                                                                 |                                                                      |                                                                       |                |  |  |  |  |
| Интервал обновления:                                                                                                    |                                                                                                 |                                                                      |                                                                       |                |  |  |  |  |
| ониторинг - Услуги                                                                                                    |                                                                                                 |                                                                      |                                                                       |                |  |  |  |  |
| ониторинг - Услуги                                                                                                    |                                                                                                 |                                                                      |                                                                       |                |  |  |  |  |
| ониторинг - Услуги                                                                                                    |                                                                                                 |                                                                      |                                                                       | <u>ئ</u> ې     |  |  |  |  |
| ониторинг - Услуги<br>Услуга                                                                                                    | Доля ждущих более базового времен                                                               | Размер очереди                                                       | Обслужено                                                             | تح<br>Не явиви |  |  |  |  |
| ониторинг - Услуги<br>Услуга<br>Арест счетов в банках                                                                                                    | Доля ждущих более базового времен<br>0.00                                                       | Размер очереди<br>40.00                                              | Обслужено<br>297,00                                                   | о<br>Не явивц  |  |  |  |  |
| ониторинг - Услуги<br>Услуга<br>Арест счетов в банках<br>Банк данных исполнительных производств                                                                                                    | Доля ждущих более базового времен<br>0.00<br>0.00                                               | Размер очереди<br>40.00<br>35.00                                     | Обслужено<br>297.00<br>301.00                                         | о<br>Не явивц  |  |  |  |  |
| ониторинг - Услуги<br>Услуга<br>Арест счетов в банках<br>Банк данных исполнительных производств<br>Иные вопросы                                                                                                    | Доля ждущих более базового времен<br>0.00<br>0.00<br>0.00                                       | Размер очереди<br>40.00<br>35.00<br>45.00                            | Обслужено<br>297,00<br>301,00<br>310,00                               | о<br>Не явивц  |  |  |  |  |
| ониторинг - Услуги<br>Услуга<br>Арест счетов в банках<br>Банк данных исполнительных производств<br>Иные вопросы<br>Исполнительное производство (есть/нет)                                                                                                    | Доля ждущих более базового времен<br>0,00<br>0,00<br>0,00<br>0,00                               | Размер очереди<br>40,00<br>35,00<br>45,00<br>52,00                   | Обслужено<br>297.00<br>301.00<br>310.00<br>306.00                     | о<br>Не явивц  |  |  |  |  |
| ониторинг - Услуга<br>Услуга<br>Арест счетов в банках<br>Банк данных исполнительных производств<br>Иные вопросы<br>Исполнительное производство (есть/нет)<br>Ограничение на выезд                                                                                    | Доля ждущих более базового времен<br>0.00<br>0.00<br>0.00<br>0.00<br>0.00                       | Размер очереди<br>40.00<br>35.00<br>45.00<br>52.00<br>39.00          | Обслужено<br>297,00<br>301,00<br>310,00<br>306,00<br>311,00           | ої<br>Не явивц |  |  |  |  |
| ониторинг - Услуга<br>Услуга<br>Арест счетов в банках<br>Банк данных исполнительных производств<br>Иные вопросы<br>Исполнительное производство (есть/нет)<br>Ограничениия на транспорт/недвижимость                                                                  | Доля ждущих более базового времен<br>0.00<br>0.00<br>0.00<br>0.00<br>0.00<br>0.00               | Размер очереди<br>40,00<br>35,00<br>45,00<br>52,00<br>39,00<br>46,00 | Обслужено<br>297,00<br>301,00<br>310,00<br>306,00<br>311,00<br>306,00 | کې<br>Не явивц |  |  |  |  |
| ониторинг - Услуга<br>Услуга<br>Арест счетов в банках<br>Банк данных исполнительных производств<br>Иные вопросы<br>Исполнительное производство (есть/нет)<br>Ограничениие на выезд<br>Ограничениия на транспорт/недвижимость<br>Погашение долга                      | Доля ждущих более базового времен<br>0.00<br>0.00<br>0.00<br>0.00<br>0.00<br>0.00<br>0.00       | Размер очереди<br>40.00<br>35.00<br>45.00<br>52.00<br>39.00<br>46.00 | Обслужено<br>297,00<br>301,00<br>310,00<br>306,00<br>311,00<br>306,00 | ةج<br>Не явивц |  |  |  |  |
| ониторинг - Услуга<br>Услуга<br>Арест счетов в банках<br>Банк данных исполнительных производство<br>Иные вопросы<br>Исполнительное производство (есть/нет)<br>Ограничениия на выезд<br>Ограничениия на транспорт/недвижимость<br>Погашение долга<br>Подача обращений | Доля ждущих более базового времен<br>0.00<br>0.00<br>0.00<br>0.00<br>0.00<br>0.00<br>0.00<br>0. | Размер очереди<br>40.00<br>35.00<br>45.00<br>52.00<br>39.00<br>46.00 | Обслужено<br>297,00<br>301,00<br>310,00<br>306,00<br>311,00<br>306,00 | ्व<br>Не явиви |  |  |  |  |

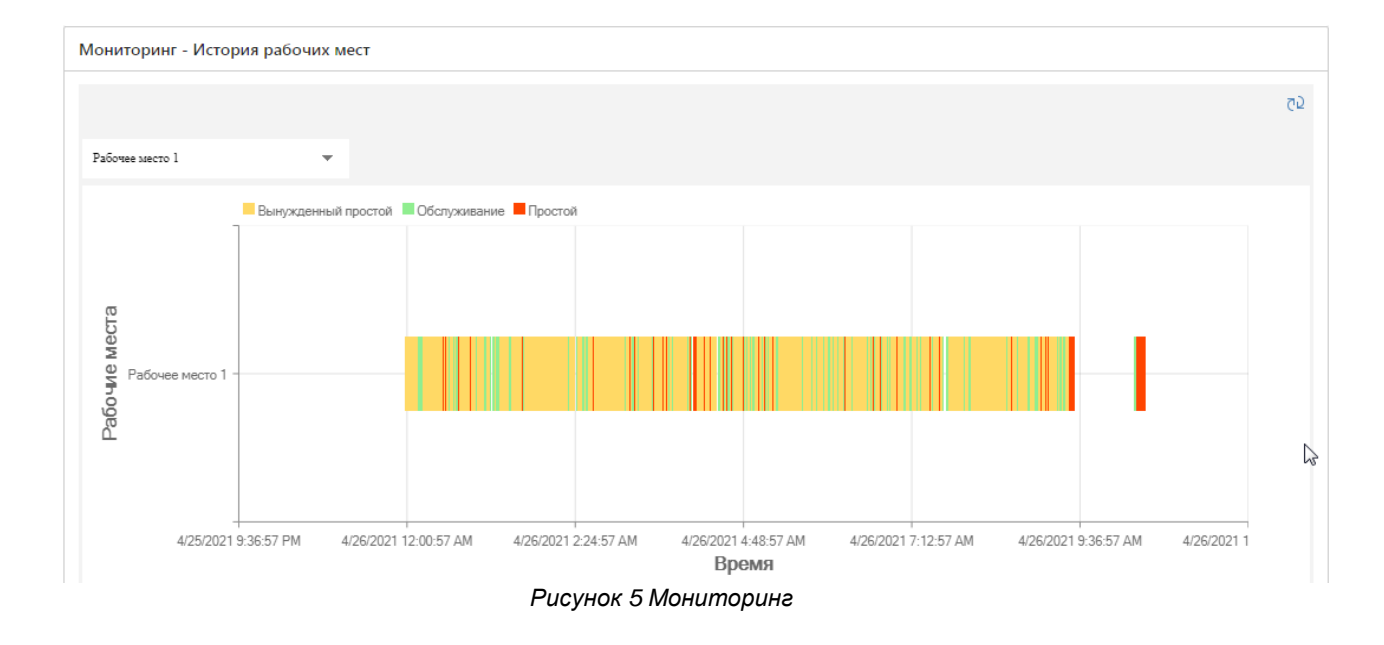

# Услуги

В этом модуле осуществляется управление основными настройками услуг: их создание, удаление, редактирование, настройка приоритетов обслуживания и т.д.

| 0  | Мониторинг                |       | Услуги |           |                           |    |                          |           |       |
|----|---------------------------|-------|--------|-----------|---------------------------|----|--------------------------|-----------|-------|
| 14 | Услуги                    | •     |        |           |                           |    |                          |           |       |
|    | Услуги                    |       |        | Добавить  | С Загрузи                 | пь |                          | Все По гр | уппам |
|    | Группы                    |       | ID     | Название  | \$                        | C  | Группа ( Группа Описание | Действия  |       |
|    | Группы общего времени     |       | 6      | Арест сче | тов в банк                | А  | Перв                     | Изменить  |       |
|    | Категории клиентов        |       | 7      | Банк данн | ных исполн                | А  | Втор                     | Изменить  |       |
|    | Приоритеты услуг          |       | 15     | Иные воп  | росы                      | и  | Втор                     | Изменить  | •••   |
|    | Списки услуг для обслужи  | вания | 4      | Исполнит  | ельное пр                 | А  | Перв                     | Изменить  | )     |
|    | Списки услуг для передачи | и     | 2      | Ограниче  | ние на вые                | А  | Перв                     | Изменить  | ***   |
|    | Критерии порционности     |       | 3      | Ограниче  | ниия на тр                | А  | Перв                     | Изменить  |       |
|    | Нумераторы                |       | 5      | Погашени  | ие долга                  | А  | Втор                     | Изменить  |       |
| ጸ  | Сотрудники                | *     | 13     | Подача о  | бращений                  | и  | Втор                     | Изменить  |       |
| 0  | Рабочие места             | *     | 14     | Предьявл  | іение и <mark>спо…</mark> | и  | Перв                     | Изменить  | ]     |
| ¢  | Настройки                 | ÷ 🗸   |        |           |                           |    |                          |           |       |

#### Рисунок 6 Модуль «Услуги»

Модуль «Услуги» содержит подразделы:

Услуги – таблица со списком всех созданных в системе услуг;

**Группы** – группы услуг, используется для объединения нескольких услуг при отображении на экране на терминала выдачи талонов или на web-сайте для предварительной записи через Интернет;

**Группы общего времени** – позволяет назначить нескольким услугам существующую в системе группу общего времени;

Категория клиентов – группы услуг, используется для объединения нескольких услуг при отображении на экране на терминала выдачи талонов или на web-сайте для предварительной записи через Интернет;

Приоритеты услуг – таблица со списком всех созданных в системе услуг;

Списки услуг для обслуживания – совокупность услуг, используемая при назначении для обслуживания сотруднику или рабочему месту;

Списки услуг для передачи – совокупность услуг, используемая при назначении для передачи сотруднику или рабочему месту;

Критерии порционности – группы услуг, используется для объединения нескольких услуг при отображении на экране на терминала выдачи талонов или на web-сайте для предварительной записи через Интернет;

Нумераторы – нумераторы талонов;

## Добавление услуги

Для добавления новой услуги необходимо нажать кнопку «Добавить», после чего будет загружена страница для добавления новой услуги. После заполнения всех необходимых параметров следует также нажать кнопку «Добавить», услуга будет добавлена в систему. Если требуется добавить несколько услуг со схожими параметрами (например, если услуги различаются только названием) можно изменить требуемые параметры и снова нажать кнопку «Добавить».

\* Название:

| Иные вопросы                          |                                         |
|---------------------------------------|-----------------------------------------|
| Услуга отображается на терминале выда | чи талонов                              |
| * Символы талона:                     | ኡ Символы талона предварительной записи |
| N V                                   | A                                       |
| Шаблон талона :                       | Шаблон талона предварительной записи:   |
| v ]                                   |                                         |
| Описание:                             | Сообщение при печати талона:            |
| it.                                   |                                         |
| Группа:                               | Группа общего времени:                  |
| V                                     | Вторая группа операторов 🗸 🗸            |
| Приоритет:                            | Порядок сортировки:                     |
| Низкий (По умолчанию) 🗸               | 9                                       |

| Время обслуживания:            | Максимальное время обслуживания: |  |  |
|--------------------------------|----------------------------------|--|--|
| 00:15:00                       | 04:00:00 (3)                     |  |  |
| Ограничивать выдачу талонов по | Авто вызов для текущей услуги    |  |  |
| времени обслуживания           | следующего талона                |  |  |
| Рисунок 7 Добавлени            | іе vслvги — основные данные      |  |  |

На вкладке «Основные» настраиваются следующие параметры:

• Название - название услуги, отображается посетителям при работе с терминалом выписки талонов, или с web-сайтом системы. Также название услуги будет видно операторам при вызове посетителя.

Поле является обязательным. Пока оно не будет заполнено, новая услуга не будет создана.

Желательно делать названия услуг уникальными в пределах системы. В случае, если в системе будут услуги с одинаковыми названиями, технически это не повлияет на работу системы. Но это может ввести в заблуждение клиентов при выборе нужной услуги, а также внести путаницу в работу администраторов при контроле талонов или назначении услуг операторам, в работу операторов при выборе обслуживаемых услуг, вызове клиента для обслуживания, передаче талона в другую очередь, добавлении/изменении услуги для талона.

- Услуга отображается на терминале выдачи талонов если данная опция отключена, очередь не будет видна в терминале печати талонов и на web-сайте для предварительной записи через Интернет. Создать талон в такую очередь можно только через программу регистратора или оператора.
- Символы талонов это символы, которые будут добавляться слева к номерам талонов данной услуги. Если в данном поле указано «А», то номера талонов услуги будут вида «А1», «А2», «А3» и т.д.

Если включено озвучивание вызовов посетителей центральным табло, в символах для талонов обязательно указывать только буквы кириллического (русского) алфавита. Указание других символов может привести к отсутствию вывода звука данных символов, или к неверному понятию посетителями их произношения звуковым аппаратом центрального табло.

- Символы талонов предварительной записи это символы для талонов предварительной записи
- Описание необязательное поле, может отображаться на терминале печати талонов, чтобы лучше информировать посетителей о данной услуги.
- Сообщение при печати талона. Данное сообщение будет показано клиенту на экране терминала во время печати талона. Если текст сообщения не указывать, клиенту будет показано стандартное сообщение: «Пожалуйста, возьмите талон». Используется в случае, если при печати талона клиенту нужно что-то сообщить (например, возле какого кабинета ему лучше ожидать вызова).
- Группа. Служит для объединения нескольких услуг в группы на экране терминала печати талонов и на web-сайте для предварительной записи через Интернет. Если для услуги назначена группа, то на экране терминала сначала будет показана группа услуг, а при выборе группы станут видны все входящие в эту группу услуги (или подгруппы). Таким образом, объединение услуг в группы позволит использовать для них меньше места на экране терминала и облегчит посетителю поиск нужной услуги. Подробнее см. п. Группы.
- **Группа общего времени**. Позволяет назначить нескольким услугам существующую в системе группу общего времени. *Подробнее см. п. Группы общего времени*.
- Приоритет. Клиенты с талонами услуг, у которых приоритет больше, будут обслуживаться раньше, чем клиенты из услуг с меньшим приоритетом. Перечень приоритетов услуг редактируется в подразделе «Услуги» / «Приоритеты услуг»

- Порядок сортировки. Влияет на положение в терминале выписки талонов и на web-сайте. Услуги и группы услуг, у которых порядок сортировки меньше, будут находиться в общем списке выше, чем услуги и группы с большим порядком сортировки.
- Время обслуживания. Служит для вычисления предполагаемого времени обслуживания клиентов, находящихся на данный момент в услуги. Вычисленное время используется системой для решения, хватит ли рабочего времени для обслуживания очередного выдаваемого талона. Также вычисляется предполагаемое время ожидания и начала приёма (может быть отражено клиенту при получении талона).
- Максимальное время обслуживания время обслуживания, которое желательно не превышать при обслуживании одного клиента.
- Ограничивать выдачу талонов по времени обслуживания при включенной опции система прекратит выдачу талонов, если предполагаемое время обслуживания будет больше, чем остаток времени до конца рабочего дня. При этом учитывается предполагаемое время обслуживания всех талонов, находящихся в данный момент в очереди.

#### Вкладка «Расписание работы»

На вкладке «Расписание работы» настраивается время, в которое может быть выдан талон на услугу. Указываются рабочие и нерабочие дни недели. Для каждого рабочего дня недели устанавливается время начала и окончания работы услуги.

Время начала и окончания рабочего дня для услуги влияет на выдачу талонов посетителям. Терминал талонов не будет выдавать талоны посетителям до начала рабочего дня данной услуги или после окончания рабочего дня. Также перед выдачей талонов вычисляется общее время обслуживания всех уже выданных талонов, которые нужно обслужить сегодня, и талона, который будет выдан. Если это время больше, чем время, оставшееся до окончания рабочего дня с учётом перерывов (при включенной опции «Ограничивать выдачу талонов по времени обслуживания») - клиент получит сообщение «Уже выдано максимальное количество талонов. Пожалуйста, обратитесь позже.». Талон не будет выдан.

Если на определенную дату рабочего дня недели выпадает праздничный день (или не является рабочим днём по другим причинам) - следует внести эту дату в календарь рабочих и праздничных дней, расположенный в модуле «Общий календарь». Тоже, если дата попадает на выходной день недели, но является рабочим днём (например, из-за переноса выходных).

В случае, если дата является выходным не для всех услуг, а только для одной или нескольких - следует добавить дату в календарь исключений, относящийся к конкретной услуге.

| По дням недели/Ч | етное    |          | Нечетное    |         |           |
|------------------|----------|----------|-------------|---------|-----------|
| 🗸 Понедельник    | 08:00 () | 16:00 () | Понедельник | 07:00 🕓 | 23:00 🕓   |
| Вторник          | 07:00 🕓  | 23:00 🕓  | 🔽 Вторник   | 07:00 🕓 | 11:00 🕓   |
| Среда            | 07:00 🕓  | 23:00 🕓  | 🔽 Среда     | 07:00 🕓 | 11:00 (5) |
| 🗸 Четверг        | 07:00 🕓  | 23:00 🕓  | 🗸 Четверг   | 07:00 🕓 | 11:00 🕓   |
| Пятница          | 07:00 🕓  | 23:00 🕓  | Пятница     | 07:00 🕓 | 23:00 🕓   |
| Суббота          | 07:00 🕓  | 23:00 🕓  | Суббота     | 07:00 🕓 | 23:00 🕓   |
| Воскресенье      | 07:00 🕓  | 23:00 🕓  | Воскресенье | 07:00 🕓 | 23:00 🕔   |
|                  |          |          |             |         |           |

Использовать четное/нечетное расписание

Рисунок 8 Очередь – вкладка «Время работы»

• **Использовать четное/нечетное расписание** – при включении опции становиться доступной для редактирования группа настроек времени нечетных дней недели.

Вкладка «Обычная запись» (Ошибка! Источник ссылки не найден.) определяет, каким образом клиенты могут получить талон в «живую» очередь:

- Разрешена обычная запись при включении опции клиенты смогут получать талоны, не назначенные на конкретное число и конкретное время. Такие талоны обслуживаются в порядке обычной услуги.
- Разрешена обычная запись через Web-сайт при включении опции клиенты смогут получать обычные талоны, не назначенные на конкретное число и конкретное время, через web-сайт системы. Если данная опция отключена, но получение обычных талонов разрешено клиенты смогут получить их только через терминал выписки талонов.
- Разрешена обычная запись при отсутствии операторов при включении опции клиенты смогут получать обычные талоны даже тогда, когда нет ни одного оператора, обслуживающего данную очередь. Следует учитывать, что при отсутствии операторов перед выдачей талона клиенту будет показано предполагаемое время ожидания, определяемое системой из расчёта обслуживания услуги одним оператором. Но, при этом, показывается количество операторов, обслуживающих очередь, равным 0.

Если эта опция отключена, то клиенты смогут получать талоны обычной услуги только тогда, когда хотя бы один оператор, обслуживающий данную очередь, запустил программу.

| <   | Расписание работы       | Обычная запись          | Предварительная запись |
|-----|-------------------------|-------------------------|------------------------|
| V P | азрешена обычная запись |                         |                        |
|     | Разрешена обычная за    | пись через Web-сайт     |                        |
|     | Разрешена обычная за    | пись при отсутствии опе | раторов                |
|     | Запретить запись через  | з модуль `Регистратура` |                        |
|     | Запрос ФИО:             |                         |                        |
|     | Не отображать           |                         | ~                      |

Рисунок 9 Очередь – вкладка «Обычная запись»

- Запретить запись через модуль «Регистратура» используется, если необходимо отключить возможность записи через модуль регистратуры.
- Запрос ФИО опция определяет, нужно ли при получении талона на услугу запрашивать ФИО посетителя

Перед обслуживанием клиента, оператор сможет сравнить паспортные данные клиента с данными, указанными в талоне. В случае, если разрешена запись в несколько услуг, клиент всё же может получить талон в данную очередь, не указав фамилию и инициалы, сначала получив талон в очередь, где не требуется ввод ФИО, а потом записавшись дополнительно в очередь, где ФИО требуется. Для решения этой проблемы нужно запретить запись в несколько услуг или установить требование ввода ФИО для всех услуг.

Вкладка «Предварительная запись» (Ошибка! Источник ссылки не найден.) определяет, каким образом клиенты могут получить талон для обслуживания в данной услуги:

Значения времени приёма, на которые посетитель сможет получить талон предварительной записи, задаются в подразделе «Время приёма».

| <   | Расписание работы                             | Обычн    | ая запись           | Предварител   | ьная запись |  |  |
|-----|-----------------------------------------------|----------|---------------------|---------------|-------------|--|--|
| V P | азрешена предварительная з                    | апись    |                     |               |             |  |  |
|     | Разрешена запись через                        | Web-ca   | ЙТ                  |               |             |  |  |
|     | 🗸 Разрешена запись с теку                     | щего дн  | я                   |               |             |  |  |
|     | Разрешена запись на тер                       | оминале  | только на текущиї   | й день        |             |  |  |
|     | Разрешена запись в про                        | грамме   | `Регистратура` толь | ько на текущи | й день      |  |  |
|     | 🔽 Резервировать часть талонов на текущий день |          |                     |               |             |  |  |
|     | Для записи необходима авторизация через ЕСИА  |          |                     |               |             |  |  |
|     | Для записи необходима                         | указать  | Email               |               |             |  |  |
|     | Для записи необходимо указать телефон         |          |                     |               |             |  |  |
|     | Запрос ФИО:                                   |          |                     |               |             |  |  |
|     | Не отображать                                 |          |                     |               | $\sim$      |  |  |
|     | Продолжительность записи                      | на услуг | y:                  |               |             |  |  |
|     | 0                                             | M.       | 20                  | *<br>*        | д.          |  |  |
|     | Интервал перед записью:                       |          |                     |               |             |  |  |
|     | Время                                         | ~        | 00:15:00            |               | 0           |  |  |

Рисунок 10 Очередь – вкладка «Обычная запись»

- Разрешена предварительная запись при включении опции клиенты смогут получать талоны, которые будут поставлены в очередь в указанное число и указанное время. Такие талоны имеют приоритет перед обычными талонами, не назначенными на определённое время.
- Разрешена предварительная запись через Web-сайт при включении опции клиенты смогут получать талоны предварительной записи через web-сайт системы.
- Разрешена запись с текущего дня при включении опции клиенты смогут получить талон, назначенный на конкретное время текущего дня. При отключении опции, талоны предварительной записи можно получить только со следующего дня.
- Разрешена запись на терминале только на текущий день включенная опция позволяет выдавать на терминале талоны предварительной записи на текущий день и запрещает выдачу талонов на другие дни.

- Разрешена запись в программе «Регистратура» только на текущий день включенная опция позволяет выдавать талоны предварительной записи на текущий день через программу «Регистратура» и запрещает выдачу талонов на другие дни.
- Резервировать часть талонов на текущий день при включении опции становятся доступны настройки, позволяющие зарезервировать часть талонов по предварительной записи на текущий день.
- Для записи необходима авторизация через ЕСИА для записи в очередь через сайт необходимо пройти авторизацию на Едином Портале Государственных Услуг
- Для записи необходимо указать Email будет отображено обязательное для заполнения поле электронной почты
- Для записи необходимо указать телефон будет отображено обязательное для заполнения поле телефона
- Запрос ФИО опция определяет, нужно ли при получении талона на услугу запрашивать ФИО посетителя. Перед обслуживанием клиента, оператор сможет сравнить паспортные данные клиента с данными, указанными в талоне.
- Продолжительность записи на услугу количество предстоящих дней (и месяцев), на которые можно будет получить талон предварительной записи. Количество дней отсчитывается, начиная со следующего. Если включена опция «Предварительная запись с текущего дня», то текущий день будет добавлен к этому интервалу.

Если количество дней, установленное в интервале «Интервал перед записью на прием на время» будет больше, чем в интервале «Продолжительность записи на услугу», то запись будет не доступна.

Если количество дней для записи установлено равным одному, то при выборе предварительной записи клиенту не нужно будет выбирать дату и страница с выбором даты отображаться не будет.

• Интервал перед записью - задает период до установленного времени обслуживания (начала приема), при наступлении которого запись становиться недоступна. Например, если установлено 2 часа, то записаться на прием по предварительной записи будет невозможно, если до времени приема меньше 2-х часов.

Интервал перед записью может устанавливаться в часах, днях или месяцах (актуально для органов ЗАГС).

| < Предварительная запись | Порционность | > | 🖹 Сохранить |
|--------------------------|--------------|---|-------------|
| Тип порционирования:     |              |   |             |
| Без порционности         |              |   | $\sim$      |
| Критерий №1:             |              |   |             |
| 0                        |              |   | $\sim$      |
| Критерий №2∶             |              |   |             |
| 0                        |              |   | $\vee$      |
| Рисунок 11               | Порционность |   |             |

# Вкладка «Порционность»

На этой вкладке настраивается, в каком объеме посетитель хочет получить данную услугу. Например, если клиенту требуется услуга по регистрации прав на 2 объекта, то время обслуживания в этом случае будет больше в два раза, а талон посетитель возьмет один. Для корректного расчёта времени ожидания других клиентов в услуги, а также ограничения выдачи талонов в эту очередь (при окончании времени до конца рабочего дня), нужно указать, что клиенту будет оказана двойная услуга. В услугах, где возможна подобная ситуация нужно установить настройки порционности. Тогда при получении талончика на терминале (на сайте или в регистратуре) можно будет указать порционность услуги.

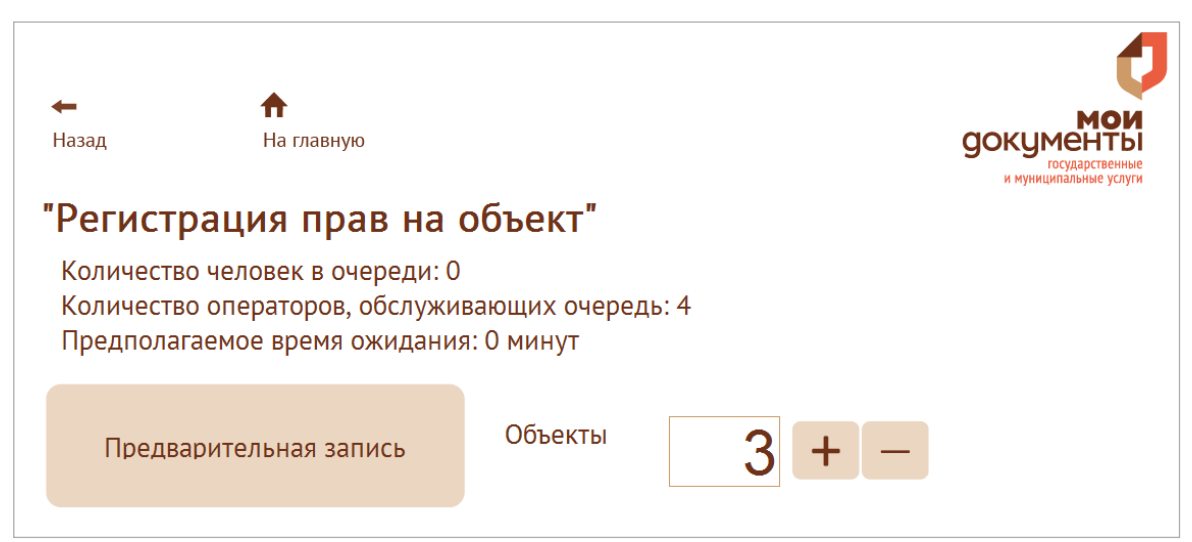

Рисунок 12 Выбор услуги с одним критерием порционности на терминале

В настройках порционности услуги можно установить 1 или 2 критерия. Критерии, которые будут отображены на терминале (на рисунке - «Заявители» и «Объекты»), выбираются из списков. Перечень этих критериев создаётся и редактируется в подразделе «Услуги» / «Критерии порционности».

| ←<br>Назад             | ↑<br>На главную                                | юй и объект                   | rop"  | С<br>С<br>С<br>С<br>С<br>С<br>С<br>С<br>С<br>С<br>С<br>С<br>С<br>С<br>С<br>С<br>С<br>С<br>С |
|------------------------|------------------------------------------------|-------------------------------|-------|---------------------------------------------------------------------------------------------|
| Количеств              | о человек в очереди: О                         |                               |       |                                                                                             |
| Количеств<br>Предполаг | о операторов, обслужи<br>таемое время ожидани: | вающих очередь:<br>я: 0 минут | 4     |                                                                                             |
| Предва                 | арительная запись                              | Заявители                     | 2 + - |                                                                                             |
|                        |                                                | Объекты                       | 4 + - |                                                                                             |

Рисунок 13 Выбор услуги с двумя критериями порционности на терминале

Перечень Критериев порционности редактируется в подразделе «Услуги» / «Критерии порционности»

#### Вкладка «Дополнительные»

- Состояние синхронизации используется для синхронизации очередей с внешней информационной системой:
- Добавлена вручную

- Добавлена при синхронизации, не проверена администратором

- Добавлена при синхронизации, проверена администратором

Опция носит информационный характер.

• Внешний идентификатор - проставляется вручную или автоматически при синхронизации и используется для проверки правильности синхронизации.

| < ісь             | Порционность      | Дополнительные >     | 🗟 Сохранить |
|-------------------|-------------------|----------------------|-------------|
| остояние          | синхронизации:    |                      |             |
| Добавлен          | на вручную        |                      | $\sim$      |
| нешний и <i>і</i> | дентификатор:     |                      |             |
| 0                 |                   |                      | ×           |
| 🗸 Требов          | ать указания типа | Требовать указани    | я типа при  |
| акрытия та        | алона             | передаче талона      |             |
| адержка г         | еред вызовом:     | Задержка при передач | ie:         |
| 00:00:00          |                   | 00:00:00             | 0           |
| 🖊 Ограни          | чивать количество | Ограничивать коли    | ичество     |
| алонов в Д        | день:             | талонов в час        |             |
|                   |                   | 0                    | *<br>*      |

- Рисунок 14 Дополнительные настройки
- Задержка перед вызовом время в течении которого талон не появится у оператора после его получения посетителем. Устанавливается, когда терминал выдачи талонов находится далеко от окна приема, например, на другом этаже.
- Задержка при передаче талона время в течении которого талон не появится у оператора после его передачи из другой услуги.
- Ограничивать количество талонов в день ограничивает количество талонов, которое может быть выдано в данную очередь за весь день.
- Ограничивать количество талонов в час ограничивает количество талонов, которое может быть выдано в данную очередь за час.

• Ограничивать количество талонов только для живой очереди – ограничение выдачи талонов будет действовать только на обычную запись, на запись по времени ограничения действовать не будут.

#### Изменение / удаление услуги

Услуга может быть отредактирована во время работы системы. Это не приведет к появлению ошибок в системе. Параметры услуги в терминале выписки талонов обновится при любом действии с терминалом. Параметры услуги на web-сайте обновится при поступлении следующего запроса.

Для изменения параметров услуги, необходимо выбрать нужную услугу в списке услуг и нажать кнопку «Изменить»

| <br>Регистрату | Р |   | Изменить |  |
|----------------|---|---|----------|--|
|                |   | - |          |  |

#### Рисунок 15 Изменение услуги

Для удаления услуги, необходимо выбрать нужную услугу в списке услуг, нажать кнопку «…» и выбрать пункт «Удалить»

Нельзя удалять услуги, в которых в данный момент есть обслуживаемые, вызванные или ожидающие клиенты. Необходимо дождаться завершения их обслуживания, или закрыть их талоны. После удаления услуги также будут удалены все данные о назначении данной услуги для обслуживавших её сотрудников или рабочих мест.

|       | Изменить     |     |
|-------|--------------|-----|
| Кален | дарь исключе | ний |
| Время | приёма       |     |
| Требо | вания        |     |
| Типы  | закрытия     |     |

Рисунок 16 Удаление услуги

#### Календарь исключений

Календарь исключений служит для создания режима работы конкретной услуги, которое временно отличается от текущего режима работы.

Для того, чтоб открыть календарь исключений, необходимо выбрать нужную услугу в списке услуг, нажать кнопку «…» и выбрать пункт «Календарь исключений».

Далее, по кнопке «Добавить» можно создать одно или несколько исключений из режима работы услуги. Этот календарь будет действовать только на конкретную услугу. Если нужно создать исключение, которое будет действовать на все услуги, то нужно использовать модуль «Общий календарь». Настройка календаря исключений подобна настройке общего календаря. Подробнее см. п. «Общий календарь».

#### Время приёма

Для того, чтоб создать временные интервалы предварительной записи для услуги, необходимо выбрать нужную услугу в списке услуг, нажать кнопку «...» и выбрать пункт «Время приёма».

Значения времени приёма, на которые посетитель сможет получить талон предварительной записи, задаются отдельно для каждой услуги на каждый день недели и начинают действовать с определенного дня. Исключения в расписании настраиваются в модуле «Общий календарь» или в календаре исключений очереди.

| слуги | / Изменение ус     | слуги / Интерва | алы приёма |            |                                     |           |                      |              |                 |                       |                     |            |   |
|-------|--------------------|-----------------|------------|------------|-------------------------------------|-----------|----------------------|--------------|-----------------|-----------------------|---------------------|------------|---|
| +     | Добавить           | С Загрузить     |            |            | Мастер созда                        | ния Копи  | рование              |              | Пон             | едельник              |                     | 22.06.2019 | ~ |
|       |                    |                 |            |            | Максимальное количество талонов для |           | для                  |              |                 |                       |                     |            |   |
| ID    | Дата<br>применения | День недели     | Интервал   | Количество | Оператора                           | Терминала | Сайта в<br>интернете | Регистратуры | Сервиса<br>ЕПГУ | на<br>текущиі<br>день | Начало<br>интервала | Действия   |   |
|       | 22.06.2019         | Понедельник     | 00:30      | 1          |                                     |           |                      |              |                 |                       | 08:00               | Изменить   |   |
|       | 22.06.2019         | Понедельник     | 00:30      | 1          |                                     |           |                      |              |                 |                       | 15:30               | Изменить   |   |
|       | 22.06.2019         | Понедельник     | 00:30      | 1          |                                     |           |                      |              |                 |                       | 15:00               | Изменить   |   |
|       | 22.06.2019         | Понедельник     | 00:30      | 1          |                                     |           |                      |              |                 |                       | 14:30               | Изменить   |   |
|       | 22.06.2019         | Понедельник     | 00:30      | 1          |                                     |           |                      |              |                 |                       | 14:00               | Изменить   |   |
|       | 22.06.2019         | Понедельник     | 00:30      | 1          |                                     |           |                      |              |                 |                       | 13:30               | Изменить   | ) |
|       | 22.06.2019         | Понедельник     | 00:30      | 1          |                                     |           |                      |              |                 |                       | 13:00               | Изменить   |   |

Рисунок 17 Время приёма

Список интервалов времени приема отображает записи выбранного в списке дня недели и даты применения:

- День недели выбирается из списка дней недели. Перечень интервалов, отображенный ниже, относится только к выбранному дню недели. При выборе в списке другого дня недели, перечень интервалов в таблице будет обновлен.
- Перечень дат начала действия расписания (даты применения) даты, в которые начинают действовать существующие расписания (набор значений времени приёма для всех дней недели). Расписаний для одной услуги с разными датами начала действия может быть несколько. Клиенту будут предложены значения из расписания с максимальной датой начала действия, но не больше той, на которую он хочет получить талон.

#### Указание даты начала действия календаря позволяет менять распорядок обслуживания не затрагивая клиентов, уже получивших талоны.

Допустим, при установке системы электронных услуг для услуги «Первичный приём» предположили, что время обслуживания одного клиента одним оператором будет в среднем равно одному часу. Исходя из этого, были заданы значения для записи с 9:00 до 10:00, с 10:00 до 11:00, с 11:00 до 12:00, и с 12:00 до 13:00. Очередь обслуживается двумя операторами, и поэтому каждый день на каждое время можно будет выписать два талона.

После анализа статистических данных за месяц работы системы было выяснено, что операторы работают значительно быстрее - обслуживание одного клиента в среднем завершается за сорок минут. Если оставить старые значения времени приёма, значительная часть рабочего времени операторов будет потеряна. Поэтому, было решено ввести новые значения времени - с 9:00 до 9:40, с 9:40 до 10:20, с 10:20 до 11:00, с 11:00 до 11:40, с 11:40 до 12:20 и с 12:20 до 13:00. Также, одного оператора с 11:00 необходимо перенаправить на обслуживание другой услуги, с большей загруженностью. Поэтому в новом распорядке на каждое значение времени приёма до 11:00 можно создать два талона, а на каждое значение начиная с 11:00 - только один.

Новый распорядок позволяет операторам работать эффективнее, но в этом распорядке нет значений времени, начинающихся с 10:00 и с 12:00. Поэтому, уже выданные на 10:00 и на 12:00 талоны не будут учитываться, система может выдать перед ними ещё и талоны на 9:40 и 11:40. Операторы могут не успеть обслужить клиентов, записавшихся на 9:40 и 11:40, до прихода следующих клиентов. Для данной услуги в рассматриваемой системе разрешена предварительная запись на 20 дней. Поэтому, чтобы избежать описанной выше проблемы, можно первого числа какого-либо месяца ввести для данной услуги новый распорядок с первого числа следующего месяца. Когда клиенты смогут записываться на следующий месяц, им будет предложены новые значения времени приёма. Клиенты, желающие записаться на текущий месяц, смогут получить талоны только на старые значения времени приёма - так же, как и клиенты, уже успевшие получить талоны. Перегрузки не возникнет, и операторы успеют обслужить всех клиентов.

#### Порядок создания нового расписания:

- 1) Выбрать день начала действия
- 2) Создать интервалы времени приема (каждый интервал отдельно по кнопке «Добавить» или сгенерировать по кнопке «Мастер создания»)

#### Быстрый способ создания интервалов времени:

- 1) Генерирование интервалов времени на выбранный день недели (например, понедельник)
- 2) Копирование созданного расписания на другие дни недели (например, вторник, среда, четверг, пятница). Скопировать созданное расписание можно также на другую очередь.
- Редактирование расписания на те дни, в которые оно различается (например, если в пятницу короткий день, нужно удалить лишние интервалы времени).
   Подробнее про генерирование и копирование интервалов описано далее.

Для добавления времени приема нужно нажать кнопку «Добавить», после чего будет загружена страница для создания нового времени приёма. После заполнения всех необходимых параметров следует также нажать кнопку «Добавить», время приёма для конкретной очереди на определенный день недели и дату применения будет добавлено в систему.

| Основные                    |                   |                        |   | + Добав |
|-----------------------------|-------------------|------------------------|---|---------|
| Дата применения             | Максимальное ко   | оличество талонов для  |   |         |
| 2019-06-24                  | Оператора         | Регистратуры           |   |         |
| День недели                 | 1                 | 1                      |   |         |
| Понедельник ∨               | Терминала         | Сервиса ЕПГУ           |   |         |
| Начало интервала            | 1                 | 1                      |   |         |
| 08:00:00                    | Сайта в интернете | Резерв на текущий день |   |         |
| Продолжительность интервала | 1                 | Ō                      |   |         |
| 00:30:00                    |                   |                        | N |         |

Рисунок 18 Создание интервала времени приёма

Страница добавления / изменения времени приёма содержит поля:

- Дата применения дата, с которой начинает действовать расписание
- День недели день недели, для которого создается значение времени приема
- Начало интервала время начала приема
- Продолжительность интервала время приёма по услуге

- Количество количество талонов, которое можно выдать на заданное время начала приема (зависит от количества обслуживающих очередь операторов)
- Количество талонов для ператора ограничивает количество талонов, которые могут быть выданы через программу оператора.
- Количество талонов для регистратуры ограничивает количество талонов, которые могут быть выданы через регистратуру.
- Количество талонов для терминала ограничивает количество талонов, которые могут быть выданы через терминал.
- Количество талонов для сервиса ЕПГУ ограничивает количество талонов, которые могут быть выданы через сервис ЕПГУ.
- Количество талонов для сайта в интернете ограничивает количество талонов, которые могут быть выданы через сайт.
- Резерв на текущий день позволяет зарезервировать часть талонов на день приема. Доступно, если в настройках услуги установлена опция «Резервировать часть талонов на текущий день»

| Основные Регистратура        | $\searrow$         |                        | 🗊 Добави |
|------------------------------|--------------------|------------------------|----------|
| Дата применения              | Количество талонов | на интервал            |          |
| 2019-06-24                   | 1                  |                        |          |
| День недели                  | Максимальное ко    | личество талонов для   |          |
| Понедельник 🗸                | Оператора          | Регистратуры           |          |
| Начало рабочего дня          | 1                  | 1                      |          |
| 08:00:00                     | Терминала          | Сервиса ЕПГУ           |          |
| Окончание рабочего дня       | 1                  | 1                      |          |
| 17:00:00 (3)                 | Сайта в интернете  | Резерв на текущий день |          |
| 0                            | 1                  | 0                      |          |
| продолжительность интервалов |                    |                        |          |

Рисунок 19 Генерирование интервалов времени приема

Дополнительные поля при создании интервалов используя «Мастер создания интервалов»:

- Начало рабочего дня время начала приема, по умолчанию указываются значение, установленное для выбранной услуги на указанный день недели
- Окончание рабочего дня время окончания приема, по умолчанию указываются значение, установленное для выбранной услуги на указанный день недели

Имеется возможность скопировать настроенное расписание интервалов времени приёма с одного дня недели на другой. При копировании можно указать другую услугу.

Для копирования времени приема нужно нажать кнопку «Копировать». Страница копирования интервалов состоит из двух групп настроек: «Копировать из» и «Копировать в. После выбора правильных параметров копирования следует также нажать кнопку «Добавить». В группе

настроек «Копировать в» допустимо выбрать для копирования другую услугу, а также выбрать несколько дней недели, на которые может быть произведено копирование интервалов времени приёма.

| ауги / Изменение услуги / И | нтервалы приёма / Копирование интервалов        |          |
|-----------------------------|-------------------------------------------------|----------|
|                             |                                                 |          |
| Основные                    |                                                 | 🗊 Добави |
| Копировать из               | Копировать в                                    |          |
| Выбранная услуга            | Выбранная услуга                                |          |
| Регистратура                | Шерстнев Сергей Михайлович - врач-гематолог 🛛 🗸 |          |
| Дата применения             | Дата применения                                 |          |
| 2019-06-24                  | 2019-06-24                                      |          |
| День недели                 | Дни недели                                      |          |
| Понедельник ∨               | Вторник × Понедельник × Среда × Четверг ×       |          |

Рисунок 20 Копирование интервалов времени приема на другой день недели или на другую очередь

# Требования

Требования услуги позволяют задать список из некоторых строк текста, которые будут показаны посетителю перед получением талона. Чтобы получить талон, посетитель должен отметить каждую строку требования, которое является обязательным.

Для того, чтоб открыть страницу настройки требований для услуги, необходимо выбрать нужную услугу в списке услуг, нажать кнопку «…» и выбрать пункт «Требования».

| ти / | Изменение услуги / Требования   |          |              |            |
|------|---------------------------------|----------|--------------|------------|
| + /  | С Загрузить<br>Название         | Описание | Обязательное | Действие   |
| 1    | Документ, подтверждающий льготу |          | Да           | Изменить … |
| 2    | Справка с места работы          |          | Дa           | Изменить … |

Рисунок 21 Список требований для услуги

Для добавления нового требования для услуги необходимо нажать кнопку «Добавить», после чего будет загружена страница для создания нового требования. После заполнения всех необходимых параметров следует также нажать кнопку «Добавить», требование для услуги будет добавлено в систему.

| добавления требования заполните необходимые поля.                                            |         |
|----------------------------------------------------------------------------------------------|---------|
|                                                                                              |         |
|                                                                                              |         |
|                                                                                              |         |
| Ocuopulia                                                                                    | + Добав |
|                                                                                              |         |
|                                                                                              |         |
| Название:                                                                                    |         |
| Справка с места учебы                                                                        |         |
|                                                                                              |         |
|                                                                                              |         |
|                                                                                              |         |
| омментарий (не отображается при получении талона):                                           |         |
|                                                                                              |         |
|                                                                                              |         |
|                                                                                              |         |
|                                                                                              |         |
|                                                                                              |         |
| Является обязательным требованием                                                            |         |
| Является обязательным требованием                                                            |         |
| Является обязательным требованием                                                            |         |
| Является обязательным требованием<br>орядок сортировки:                                      |         |
| <ul> <li>Является обязательным требованием</li> <li>орядок сортировки:</li> <li>2</li> </ul> |         |
| Является обязательным требованием<br>орядок сортировки:<br>2                                 |         |
| Является обязательным требованием<br>орядок сортировки:<br>2                                 |         |
| Является обязательным требованием<br>орядок сортировки:<br>2<br>атегории:                    |         |

Рисунок 22 Добавление требования

#### Параметры при добавлении требования:

- Название обязательное поле, будет показано клиенту на экране терминала перед выдачей талона
- Комментарий (не отображаются при получении талона) необязательное поле, служат для пояснения администраторам, обслуживающим систему
- **Является обязательным требованием** опция не позволяет клиенту выписать талон, если требование не отмечено. При отключении опции, требование будет отображаться на экране терминала при выписке талона (также на самом талоне), но не будет влиять на возможность выписки талона.

При отображении и печати необязательное требование по виду не отличается от обязательных. Узнать о том, что требование необязательное, клиент сможет только тогда, когда отметит все обязательные требования, оставив необязательное требование неотмеченным, и получить возможность выписать талон.

 Порядок сортировки – необязательное поле, влияет на расположение в списке требований на экране терминала и при печати. Требования, у которых указано меньшее число в поле «Порядок сортировки», будут напечатаны выше.

После внесения нужных данных и нажатия кнопки «Добавить» / «Применить» требование будет добавлена / изменено.

# Бухгалтерия (проверка справок)

#### Кабинет №7

Для получения талона необходимо иметь при себе следующие полностью заполненные документы, отметьте имеющиеся:

# 🗹 Справка с места учебы

Назад к списку очередей Получить талон
Рисунок 23 Добавление требования

#### Типы закрытия талонов

Типы закрытия талонов позволяют указывать, по какой причине был закрыт каждый талон. Для редактирования типов закрытия талонов услуги нужно выбрать требуемую очередь в списке услуг, нажать кнопку «...» и выбрать пункт «Типы закрытия». В системе у каждой очереди есть преднастроенный системный список закрытия талонов. Записи списка можно изменить при необходимости, удалить (не рекомендуется удаление первых 7 типов закрытия) и добавить новые.

Первые 7 типов закрытия талонов используются системой. Например, если при печати талона в принтере закончилась бумага и терминал печати не смог напечатать талон, а в настройках терминала печати установлен флаг закрытия талонов при невозможности их напечатать - талон будет закрыт с указанием причины закрытия 6 «Ошибка печати». При создании новой услуги для неё добавляются 7 причин закрытия талонов. Поэтому, при попытке удаления или редактирования типа закрытия талона с номером от 1 до 7 система выдаёт предупреждение о том, что данный тип закрытия используется системой. В случае удаления одного из этих типов закрытия ошибок в работе системы не возникнет, но в отчётах по закрытию талонов нельзя будет увидеть описание типа закрытия талона для указанного номера. При редактировании типа, в отчётах будет показано отредактированное название (описание) оно вместо заданного по умолчанию.

Использование типов закрытия талона включает опция услуги «Требовать указания типа закрытия талона» (вкладка «Дополнительные»).

| + / | Добавить C Загрузить            |                                                |            |
|-----|---------------------------------|------------------------------------------------|------------|
| ID  | Название                        | Описание                                       | Действие   |
| 1   | Обслуживание завершено          | Обслуживание клиента успешно завершено         | Изменить … |
| 2   | Перенос даты                    | Закрытие талонов, не обслуженных в предыдущий  | Изменить   |
| 3   | Превышение количества переносов | Талон закрыт из-за превышения количества перен | Изменить   |
| 4   | Закрытие оператором             | Талон закрыт оператором                        | Изменить … |
| 5   | Закрытие администратором        | Талон закрыт администратором                   | Изменить … |
| 6   | Ошибка печати                   | Талон закрыт из-за ошибки печати               | Изменить   |
| 7   | Закрытие клиентом               | Талон самостоятельно закрыт клиентом через веб | Изменить … |

#### Рисунок 24 Типы закрытия талонов

Для добавления нового типа закрытия талона для услуги необходимо нажать кнопку «Добавить». После заполнения всех необходимых параметров следует также нажать кнопку «Добавить», тип закрытия для услуги будет добавлено в систему.

| Для добавления типа закрытия заполните необходимые поля. |            |
|----------------------------------------------------------|------------|
|                                                          |            |
|                                                          |            |
| Основные                                                 | 🕂 Добавить |
|                                                          |            |
| Номер:                                                   |            |
| 8                                                        |            |
|                                                          |            |
| * Название:                                              |            |
|                                                          |            |
| Повый тип закрытия талона                                |            |
|                                                          |            |
| Описание:                                                |            |
|                                                          |            |
|                                                          | 10         |
|                                                          |            |
|                                                          |            |

Рисунок 25 Добавление типа закрытия талона

#### Для добавления нового типа нужно заполнить поля:

- номер (число от 51 до 250) если администратором системы будут добавлены новые типы с номерами <50, они могут совпасть с типами закрытия талонов, которые возможно появиться при обновлении. В этом случае при обновлении будут оставлены типы закрытия талонов, добавленные администратором.
- название обязательное поле, максимальная длинна 50 знаков
- описание необязательное поле, максимальная длинна 200 знаков

Новые типы закрытия могут использоваться при закрытии талонов операторами, если для услуги включена опция «При закрытии талона требуется указание типа закрытия» (операторы перед закрытием талона обязаны будут указывать причину закрытия).

#### Типы для передачи талонов

Типы для передачи талонов позволяют указывать, по какой причине был передан каждый талон. Для редактирования типов передачи талонов услуги нужно выбрать требуемую очередь в списке услуг, нажать кнопку «...» и выбрать пункт «Типы для передачи». Записи списка можно изменить при необходимости, удалить и добавить новые. Работа со списком типов для передачи аналогична работе списка типов закрытия талона.

#### Группы

Группы услуг позволяют объединять несколько услуг в группу на экране терминала печати талонов и на web-сайте для предварительной записи через Интернет.

Если для услуги назначена группа, то на экране терминала сначала будет показана группа услуг, а при выборе группы станут видны все входящие в эту группу услуги (или подгруппы). Таким образом, объединение услуг в группы позволит использовать для них меньше места на экране терминала и облегчит посетителю поиск нужной услуги. Группы, не содержащие услуг, не будут показаны в терминале печати талонов.

| Vслуги                                                                                      | Для добавления группы заполните необходимые поля. |            |
|---------------------------------------------------------------------------------------------|---------------------------------------------------|------------|
| услуги                                                                                      |                                                   |            |
| Группы                                                                                      |                                                   |            |
| Группы общего времени                                                                       | Основные Дополнительные                           | + Добав    |
| Категории клиентов                                                                          | * Название:                                       |            |
| Приоритеты услуг                                                                            | Приём документов                                  |            |
| Списки услуг для обслуживания                                                               | Описание:                                         |            |
| Списки услуг для передачи                                                                   |                                                   |            |
| Критерии порционности                                                                       |                                                   |            |
| 🔾 Сотрудники 👻                                                                              | Группа верхнего уровня:                           |            |
| Рабочие места                                                                               |                                                   |            |
| 🕽 Настройки                                                                                 | Порядок сортировки:                               |            |
| 🗄 Конструктор                                                                               | 1                                                 |            |
|                                                                                             |                                                   |            |
| Основные Дополн                                                                             | ительные                                          | + Добавить |
|                                                                                             |                                                   |            |
| Состояние синхронизации:                                                                    |                                                   |            |
| Состояние синхронизации:<br>Добавлена вручную                                               |                                                   | ~          |
| Состояние синхронизации:<br>Добавлена вручную                                               |                                                   | ~          |
| Состояние синхронизации:<br>Добавлена вручную<br>Внешний идентификатор:                     |                                                   | ~          |
| Состояние синхронизации:<br>Добавлена вручную<br>Внешний идентификатор:<br>0                |                                                   | ~          |
| Состояние синхронизации:<br>Добавлена вручную<br>Внешний идентификатор:<br>О                |                                                   | ~          |
| Состояние синхронизации:<br>Добавлена вручную<br>Внешний идентификатор:<br>0<br>Гип группы: |                                                   | ~          |

Рисунок 26 Модуль «Услуги» - Группы услуг

Для добавления новой группы необходимо нажать кнопку «Добавить», после чего будет загружена страница для создания новой группы. После заполнения всех необходимых параметров следует также нажать кнопку «Добавить», группа будет добавлена в систему.

Страница добавления / изменения группы услуг содержит поля:

Вкладка «Основные»

- Название группы обязательное поле
- Описание необязательное поле, может быть отображено на терминале
- Группа верхнего уровня группа, в которую входит редактируемая группа.
- Порядок сортировки влияет на положение данной группы в терминале выписки талонов и на webсайте услуг. Группы услуг с меньшим порядком сортировки будут находиться выше.

Вкладка «Дополнительные»

- Состояние синхронизации используется для синхронизации данных с внешней информационной системой:
  - Добавлена вручную
  - Добавлена при синхронизации, не проверена администратором
  - Добавлена при синхронизации, проверена администратором
- Внешний идентификатор используется для синхронизации с внешней информационной системой

#### • Тип группы

#### - Группа услуг

- **Является территориальным отделом** – если услуги разных территориальных отделов находятся в одной базе, то их нужно объединить в группы.

#### Группы общего времени

Группы общего времени служат для определения системой возможности выдачи талона, а также определения предполагаемого времени ожидания для услуг, которые обслуживаются одними и теми же операторами вместе с другими очередями. В случае, если очередь отнесена к группе общего времени, при определении предполагаемого времени ожидания будут учитываться талоны из всех услуг этой группы.

| Ш Услуги 🖍            | Группы общего времени  |                    |            |
|-----------------------|------------------------|--------------------|------------|
| Услуги                |                        |                    |            |
| Группы                | + Добавить С Загрузить |                    |            |
| Группы общего времени | ID Название            | Описание           | Действие   |
| Категории клиентов    | 8 Юридические лица     | Услуги для юр. лиц | Изменить … |
| Приоритеты услуг      |                        |                    |            |

Рисунок 27 Группы общего времени

Рассмотрим пример, когда один оператор обслуживает несколько услуг, и группа общего времени не используется: Оператор обслуживает очередь «ипотечные кредиты» (время обслуживания — 1 час) и «автокредиты» (время обслуживания — 30 минут). До окончания рабочего дня остаётся 1 час. В очередь «ипотечные кредиты» записан один клиент, в очередь «автокредиты» - никого. В этот момент приходит клиент, который желает получить консультацию по автокредитованию. Система проверяет наличие талонов в услуги, оставшееся рабочее время и определяет, что талонов в услуги автокредитования нет, и оператор может обслужить клиента немедленно. Но оператор уже занят обслуживанием другого клиента по услуги «ипотечные кредиты», и это займёт у него всё оставшееся время.

Чтобы такого не случилось, достаточно было отнести обе услуги в одну группу общего времени. Тогда программа учла бы также талоны в услуги «ипотечное кредитование» и отказала в выдаче талона. А в случае, если талон можно было бы выдать - правильно показала количество находящихся в услуги талонов и предполагаемое время ожидания.

Для добавления новой группы общего времени нужно нажать кнопку «Добавить». После заполнения всех необходимых параметров следует также нажать кнопку «Добавить», группа общего времени будет добавлена в систему.

| 🖤 Услуги 🖍                    | Группы общего времени / Добавление группы общего времени |
|-------------------------------|----------------------------------------------------------|
| Услуги                        | Для добавления группы заполните необходимые поля.        |
| Группы                        |                                                          |
| Группы общего времени         | Основные Дополнительные + Добавить                       |
| Категории клиентов            | * Название:                                              |
| Приоритеты услуг              | Юридические лица                                         |
| Списки услуг для обслуживания | Описание:                                                |
| Списки услуг для передачи     | Услуги для юр.лиц                                        |
| Критерии порционности         |                                                          |

Рисунок 28 Группы общего времени

| Группы общего времени | Основные Дополнительные | + Добавить |
|-----------------------|-------------------------|------------|
| Категории клиентов    | Группа по умолчанию:    |            |
| Приоритеты услуг      | Общая                   | ٢          |

Рисунок 29 Группы общего времени

Окно создания / изменения группы общего времени содержит поля:

- Название обязательное поле
- Описание необязательное поле
- Группа услуг по умолчанию используется для фильтрации отображения групп общего времени. Используется для централизованной БД, когда в одной БД содержаться услуги разных филиалов, т.е. группа по умолчанию определяет филиал, к которому относится группа общего времени, также см. п. Добавление/редактирование сотрудника – поле «Группа по умолчанию».

Для изменения параметров группы общего времени, необходимо выбрать нужную запись в списке групп и нажать кнопку «Изменить». Для удаления нажать кнопку «…» напротив выбранной группы и выбрать пункт «Удалить»

#### Категории клиентов

Категории клиентов позволяют отображать определённые требования не для всех клиентов, а только для тех, которые относятся к некоторой заданной категории. Для этого необходимо создать нужные категории, а затем для каждого требования назначить категории клиентов, к которым это требование будет предъявляться. Требования, для которых не назначена ни одна категория, будут предъявляться ко всем клиентам. Пример отображения выбора категории клиентов показан на рисунке ниже.

# Бухгалтерия (проверка справок)

#### Кабинет №7

Выберите категорию посетителей, к которой Вы относитесь:

Безработный

# Учащийся

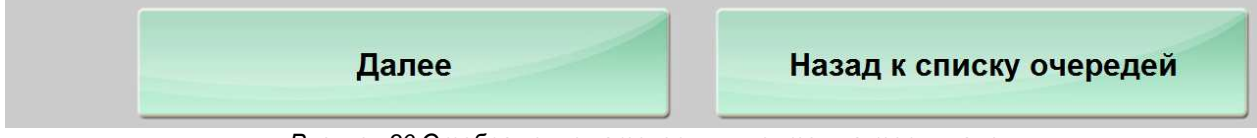

Рисунок 30 Отображение категории клиентов на терминале

Для работы с категориями клиентов нужно выбрать подраздел «Услуги» / «Категории клиентов».

| 🗹 Услуги 🖍                    | Категории клиентов     | $\triangleright$ |                 |
|-------------------------------|------------------------|------------------|-----------------|
| Услуги                        |                        |                  |                 |
| Группы                        | + Добавить С Загрузить |                  |                 |
| Группы общего времени         | ID Название            | Описание         | Льготы Действие |
| Категории клиентов            | 1 Неработающие         |                  | 2 Изменить …    |
| Приоритеты услуг              | 2 Студенты             |                  | 1 Изменить …    |
| Списки услуг для обслуживания | 3 Ветераны ВОВ         |                  | 10 Изменить …   |

Рисунок 31 Категории клиентов

Для изменения категории, необходимо выбрать нужную запись и нажать кнопку «Изменить». Для удаления нажать кнопку «…» напротив категории и выбрать пункт «Удалить».

| Категории клиентов / Добавление категории клиентов            |            |
|---------------------------------------------------------------|------------|
| для дооавления категории клиентов заполните неооходимые поля. |            |
|                                                               |            |
|                                                               |            |
| Основные                                                      | + Добавить |
| Номер категории:                                              |            |
| 3                                                             |            |
| * Название:                                                   |            |
| Ветераны ВОВ                                                  |            |
| Описание :                                                    |            |
|                                                               |            |
| ✓ Устанавливать уровень льготного обслуживания                |            |
| Уровень льготного обслуживания:                               |            |
| 10                                                            | \$         |
|                                                               |            |

Рисунок 32 Категории клиентов

Для добавления новой категории нужно нажать кнопку «Добавить». После заполнения всех необходимых параметров следует также нажать кнопку «Добавить», Категория клиентов будет добавлена в систему.

Страница добавления категории клиентов содержит поля:

- Номер категории обязательное поле, заполняется автоматически, недоступно для редактирования.
- Название обязательное поле
- Описание необязательное поле
- Устанавливать уровень льготного обслуживания опция позволяет автоматически назначать уровень льгот для талонов, получаемых клиентами, относящимися к данной категории. Если клиент, получающий талон, относится одновременно к нескольким категориям - для талона будет установлен наибольший уровень льгот из всех категорий. При определении порядка вызова клиентов, талоны с большим уровнем льгот будут вызваны раньше других.

#### Приоритеты услуг

Категории клиентов позволяют отображать определённые требования не для всех клиентов, а только для тех, которые относятся к некоторой заданной категории. Для этого необходимо создать нужные категории, а затем для каждого требования назначить категории клиентов, к которым это требование будет предъявляться. Требования, для которых не назначена ни одна категория, будут предъявляться ко всем клиентам. Пример отображения выбора категории клиентов показан на рисунке ниже.

| Услуги ^                      | Приоритеты услуг        |                    |
|-------------------------------|-------------------------|--------------------|
| Услуги                        |                         |                    |
| Группы                        | + Добавить С Загрузить  |                    |
| Группы общего времени         | ID Описание             | Приоритет Действие |
| Категории клиентов            | 1 Низкий (По умолчанию) | 1 Изменить …       |
| Приоритеты услуг              | 2 Нормальный            | 2 Изменить …       |
| Списки услуг для обслуживания | 3 Высокий               | 3 Изменить …       |
|                               |                         |                    |

Рисунок 33 Приоритеты услуг

| Приоритеты услуг / Добавление приоритета услуг<br>Для добавления приоритета заполните необходимые поля. |            |
|----------------------------------------------------------------------------------------------------|------------|
| Основные                                                                                                | + Добавить |
| Описание:<br>Наивысший                                                                                  |            |
| Приоритет:<br>100                                                                                       | \$         |

Рисунок 34 Добавление приоритета услуг

# Списки услуг для обслуживания

Подраздел предназначен для редактирования перечня услуг, который может быть использован для назначения операторам или рабочим местам.

| ки услуг для обслуживания |          |
|---------------------------|----------|
| + Добавить С Загрузить    |          |
| ID Название               | Действие |
| 1 Новый список очередей   | Изменить |
|                           |          |

Рисунок 35 Списки услуг для обслуживания

Для изменения какого-либо из списков услуг, необходимо выбрать нужную запись и нажать кнопку «Изменить». Для удаления нажать кнопку «…» напротив списка и выбрать пункт «Удалить».

Для добавления нового списка услуг для обслуживания нужно нажать кнопку «Добавить». Заполнить название списка, на вкладке «Услуги назначения» отметить услуги, относящиеся к данному списку. После заполнения всех необходимых параметров следует также нажать кнопку «Добавить», список услуг для обслуживания будет добавлена в систему.

| Списки услуг для об | служивания / Добавление списка у | услуг |            |
|---------------------|----------------------------------|-------|------------|
| Для добавления спи  | ска заполните необходимые поля.  |       |            |
|                     |                                  |       |            |
| Основные            | Услуги назначения                |       | + Добавить |
| Название:           |                                  |       |            |
| Список услуг д      | ля администратора                |       |            |
|                     |                                  |       |            |

#### Рисунок 36 Списки услуг для обслуживания

| Основные    | Услуги назначения                        | 🖹 Сохрани |
|-------------|------------------------------------------|-----------|
| Поиск       |                                          |           |
| • 🗌 🗅 Физич | еские лица                               |           |
| 🗌 🗅 Обща    | я                                        |           |
| 🔽 🗋 Регис   | ратура                                   |           |
| 📃 🗋 Шерс    | тнев Сергей Михайлович - врач-гематолог  |           |
| 📃 🎦 Осипс   | ва Елена Сергеевна - врач-гематолог      |           |
| 📄 🎦 Самар   | ина Светлана Валерьевна - врач-гематолог |           |
| 📄 🗋 Целоу   | сова Ольга Михайловна - врач-гематолог   |           |
| 🗋 Мина      | ева Наталья Викторовна - врач-гематолог  |           |
| 🔽 🖪 Справ   | ки                                       |           |

Рисунок 37 Списки услуг для обслуживания

## Списки услуг для передачи

Подраздел предназначен для редактирования перечня услуг, который может быть использован для назначения передаваемых услуг у оператора или рабочего места.

|                  | Ν                |          |
|------------------|------------------|----------|
|                  | 6                |          |
|                  |                  |          |
| + Доба           | вить С Загрузить |          |
| + Доба           | С Загрузить      |          |
| + Добан<br>ID Ha | азвание          | Действие |

Рисунок 38 Списки услуг для передачи

Для изменения какого-либо из списков услуг, необходимо выбрать нужную запись и нажать кнопку «Изменить». Для удаления нажать кнопку «…» напротив списка и выбрать пункт «Удалить».

Для добавления нового списка услуг для обслуживания нужно нажать кнопку «Добавить». Заполнить название списка, на вкладке «Услуги назначения» отметить услуги, относящиеся к данному списку. После заполнения всех необходимых параметров следует также нажать кнопку «Добавить», список услуг для обслуживания будет добавлена в систему.

| Списки услуг для пер | редачи / Добавление списка очер | седей для передачи |    |            |
|----------------------|---------------------------------|--------------------|----|------------|
| Для добавления спи   | ска заполните необходимые поля. |                    |    |            |
|                      |                                 |                    |    |            |
| Основные             | Услуги для передачи             |                    |    | + Добавить |
| Название:            |                                 |                    | N  |            |
| Из регистратур       | ы                               |                    | 43 |            |
|                      |                                 |                    |    |            |

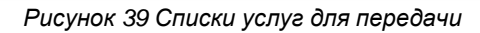

| Основные   | Услуги для передачи                      |            | + Добавить |
|------------|------------------------------------------|------------|------------|
| Поиск      |                                          |            | Q          |
| • 🗋 Физиче | еские лица                               |            |            |
| 🗅 Общая    |                                          |            |            |
| Регистр    | ратура                                   |            |            |
| 🔽 🎦 Шерсті | нев Сергей Михайлович - врач-гематолог   |            |            |
| 🔽 🗋 Осипон | за Елена Сергеевна - врач-гематолог      |            |            |
| 🔽 🗋 Самарі | ина Светлана Валерьевна - врач-гематолог | $\searrow$ |            |
| 🔽 🗋 Целоус | ова Ольга Михайловна - врач-гематолог    |            |            |
| 🔽 🗋 Минае  | ва Наталья Викторовна - врач-гематолог   |            |            |
| 📄 🎦 Справи | и                                        |            |            |

Рисунок 40 Списки услуг для передачи

#### Критерии порционности

Критерии порционности используются для уточнения объема получаемой услуги. Например, если клиенту требуется услуга по регистрации прав на 2 объекта, то время обслуживания в этом случае будет больше в два раза, а талон посетитель возьмет один. Для корректного расчёта времени ожидания других клиентов в очереди, а также ограничения выдачи талонов в эту очередь (при окончании времени до конца рабочего дня), нужно указать, что клиенту будет оказана двойная услуга. В услугах, где возможна подобная ситуация нужно установить настройки порционности. Тогда при получении талончика на терминале (на сайте или в регистратуре) можно будет указать порционность услуги.
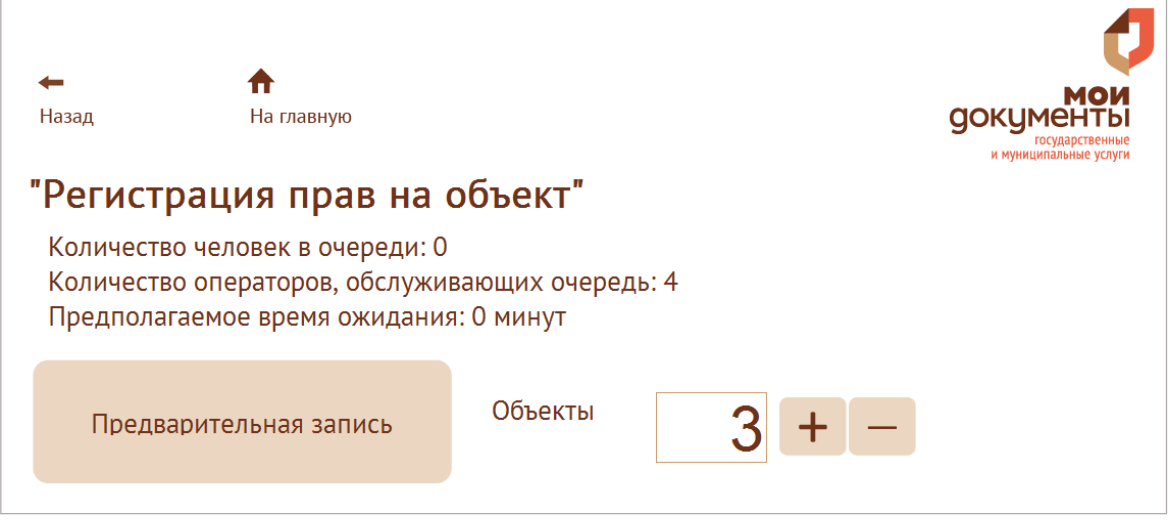

Рисунок 41 Выбор услуги с одним критерием порционности на терминале

| + Добавить С        | Загрузить      |                          |          |                          |
|---------------------|----------------|--------------------------|----------|--------------------------|
|                     |                |                          |          |                          |
|                     |                |                          |          |                          |
| Название            | Значение       | Имя для сайта            | Описание | Действие                 |
| Название<br>Объекты | Значение<br>15 | Имя для сайта<br>Объекты | Описание | Действие<br>Изменить ··· |

Рисунок 42 Критерии порционности

Для изменения критерия порционности, необходимо в списке выбрать нужную запись и нажать кнопку «Изменить». Для удаления нажать кнопку «...» напротив критерия и выбрать пункт «Удалить».

Для добавления нового критерия порционности нужно нажать кнопку «Добавить». После заполнения всех необходимых параметров следует также нажать кнопку «Добавить», критерий порционности будет добавлена в систему.

Критерий порционности имеет поля:

- Название;
- **Значение** время в минутах, используется для рассчета вместо значения «Время обслуживания клиента» со вкладки «Время обслуживания» в настройках очереди;
- Отображение на сайте отображение на сайте и в терминале;
- Описание.

| ритерии порционности / Добавление критерия порционности |            |
|---------------------------------------------------------|------------|
|                                                         |            |
| Основные                                                | + Добавить |
| * Название:                                             |            |
| Объекты                                                 |            |
| * Значение:                                             |            |
| 15                                                      | ¢          |
| Имя для сайта:                                          |            |
| Объекты                                                 |            |
| Описание:                                               |            |
|                                                         |            |
|                                                         |            |

Рисунок 43 Добавление критерия порционности

# Нумераторы

Нумератор используется для присвоения номера талону. Нумератор талона задается в настройках услуги.

Параметры нумератора:

- Название название, обязательный параметр
- Шаблон номера талона шаблон номера талона состоит из букв и цифр в {}, например, шаблон – возможный номер: A{0} – A23
  - ПР{0:000} ПР023
- Подробное описание описание нумератора
- Минимальное значение номер, с которого начинается нумерация талонов с этим нумератором
- Максимальное значение максимальное значение номера, после которого нумерация сбрасывается в минимальное значение

### Нумераторы / Редактирование нумератора

| Основные                                  | 🔋 Сохранить         |
|-------------------------------------------|---------------------|
| * Название:                               |                     |
| ПР                                        |                     |
| <ul> <li>Шаблон номера талона:</li> </ul> |                     |
| ΠP{0}                                     |                     |
| Тодробное описание:<br>талоны на время    |                     |
| Минимальное значение:                     |                     |
| 5                                         |                     |
| Максимальное значение:                    |                     |
| 99                                        |                     |
| Рисунок 44 Редакти                        | ірование нумератора |

# Сотрудники

В этом модуле осуществляется управление учетными записями сотрудников для работы в системе электронной очереди.

#### Сотрудники

| ID | Фамилия                 | : Имя 🗘  | Отчество | Должность | Логин 🗘  | Уровень до | Действия |   |
|----|-------------------------|----------|----------|-----------|----------|------------|----------|---|
| 87 | 123321                  |          |          |           | error2   | 1          | Изменить | · |
| 1  | Админи                  | Имя      | Отчество | Должно    | postgres | 2          | Изменить |   |
| 17 | Алексей                 | по умол  | Алексан  | Главный   |          | 7          | Изменить |   |
| 78 | БезАвто                 |          |          |           |          | 1          | Изменить |   |
| 77 | Ватру <mark>х</mark> ин | Семён    | Аркадье  | инженер   |          | 1          | Изменить |   |
| 18 | Ивашки                  | Алевтина | Викторо  | старший   | Ивашки   | 1          | Изменить |   |
| 97 | Капито                  | Илья     | Викторо  | старший   | Капито   | 1          | Изменить |   |
| 19 | Компотов                | Илья     | Семено   | Старши    |          | 1          | Изменить |   |
| 99 | Кулиби <mark>н</mark>   |          |          |           |          | 1          | Изменить |   |
| 98 | Куликова                | Варвара  | Петровна | спец      | Куликова | 1          | Изменить |   |

Рисунок 45 Выбор услуги с одним критерием порционности на терминале

Модуль «Сотрудники» содержит подразделы:

Сотрудники – таблица со списком учетных записей всех сотрудников для работы в системе электронной очереди.

**Группы доступа** – Группа доступа определяет доступность модулей программы администрирования, настройку уведомлений, и некоторые дополнительные настройки для каждой группы.

### Добавление/редактирование сотрудника

Для добавления нового сотрудника необходимо нажать кнопку «+Добавить», после чего будет загружена страница для добавления новой записи. После заполнения всех необходимых параметров следует также нажать кнопку «Добавить», сотрудник будет добавлен в систему. Если требуется добавить несколько сотрудников со схожими параметрами, можно изменить требуемые параметры (обязательно должен быть другой логин) и снова нажать кнопку «Добавить».

На вкладке «Основные» настраиваются следующие параметры:

- Фамилия обязательное к заполнению поле
- Имя необязательное поле
- Отчество необязательное поле
- Должность необязательное поле
- Уровень доступа выбор группы доступа из существующих в системе

• Адрес электронной почты для отправки отчета

• Расположение (этаж, кабинет, место) – может быть отображен на табло для вызова посетителя;

| < Основнь                      | ае Авт                  | оризация        | Назн | начение услуг | Услуги > | 🖻 Сохранить |
|--------------------------------|-------------------------|-----------------|------|---------------|----------|-------------|
| * Фамилия<br>Ватрухин          |                         |                 |      | Расположен    | ние      |             |
| Имя<br>Семён                   |                         |                 |      | Этаж          |          |             |
| Отчество<br>Аркадьевич         |                         |                 |      | Кабинет       |          |             |
| Должность<br>инженер           |                         |                 |      | Место         |          |             |
| Уровень доступа<br>Оператор    | 3                       |                 | ~    |               |          |             |
| Адрес электронн<br>nep-2887@ma | чой почты, для<br>il.ru | отправки отчёта |      |               |          |             |

Рисунок 46 Добавление/редактирование сотрудника

На вкладке «Авторизация» указываются данные подключения к серверу базы данных и уровень доступа сотрудника в системе.

Набор полей для заполнения зависит от выбранного типа логина:

- Тип логина:
  - По имени и паролю нужно указать логин и пароль для подключения к базе SQL Server;
  - Встроенная Windows пароль указывать не нужно будет использоваться существующий логин, с которым оператор работает в операционной системе Windows;
  - Только пароль нужно указать пароль для подключения к базе SQL Server;
  - Без пароля логин и пароль указывать не нужно;
  - **Временно заблокирован** позволяет создать сотрудника, но не разрешать ему работу в системе до нужного момента например, когда нужно создать учетную запись сотрудника заранее;
  - Существующий логин используется, если оператор уже работал в другом филиале. Если опция включена, то система при добавлении сотрудника считает, что логин SQL Server для подключения к базе данных СУО для сотрудника уже есть, и не создает его;

| <        | Основные         | Авторизация | Ha | значение услуг  | Услуги > | 🗟 Сохранить |
|----------|------------------|-------------|----|-----------------|----------|-------------|
| Тип л    | огина            |             |    | Пароль          |          |             |
| Тол      | лько пароль      |             | ×  | ****            |          |             |
| B        | ременно заблокир | ован        |    | Подтверждение п | ароля    |             |
| <b>v</b> | уществующий логи | IH          |    |                 |          |             |
|          |                  |             |    | Сменить пароли  | ь        |             |

Рисунок 47 Добавление/редактирование сотрудника – вкладка «Авторизация»

Изменить тип логина существующего сотрудника нельзя. Для изменения пароля, нужно нажать кнопку «Сменить пароль» - станут доступными поля ввода пароля, а текст кнопки поменяется на «Не изменять пароль». Далее нужно ввести новый пароль и нажать кнопку «Сохранить».

Если кнопка была нажата случайно, или пароль менять не нужно - следует нажать кнопку «Не изменять пароль».

Посмотреть текущий пароль нельзя.

Не следует изменять данные сотрудника во время его работы - это может привести к возникновению ошибок.

При создании учётной записи сотрудника, который будет работать с программой через аппаратный пульт, необходимо учитывать ограничения пульта. При работе с пультом не поддерживается авторизация Windows, поэтому обязательно должен быть указан тип авторизации SQL Server. Логин и пароль должны содержать только те символы, которые могут быть набраны на клавиатуре пульта - это цифровые символы и латинские буквы a, b, c, d, e, f, g, h, i. При вводе паролей также учитывается регистр, поэтому, если в пароль входят буквы - они должны быть в нижнем регистре.

### Назначение сотрудникам обслуживаемых услуг

Влияние данной настройки на обслуживаемые услуги сотрудником определяется глобальной настройкой «Режим назначения очередей». При выборе режима «Операторы» список услуг определяется только назначенными услугами в данном разделе. Для назначения услуг оператору можно выбрать список или отметить из всего перечня существующих услуг галочкой.

| Список назначенных услуг                                                     |        |
|------------------------------------------------------------------------------|--------|
| Без списка                                                                   | $\sim$ |
|                                                                              |        |
| Поиск                                                                        | ٩      |
| Ограничение на выезд                                                         |        |
| Ограничениия на транспорт/недвижимость                                       |        |
| 🗹 🗋 Исполнительное производство (есть/нет)                                   |        |
| 🔽 🗅 Погашение долга                                                          |        |
| 🗹 🗅 Арест счетов в банках                                                    |        |
| 🗋 Банк данных исполнительных производств                                     |        |
| Рисунок 48 Добавление/редактирование сотрудника - вкладка "Назначение услуг" |        |

При выборе режима «Рабочие места» - настроенные в этом разделе услуги на обслуживание не будут влиять на список обслуживаемых оператором услуг. Далее описан алгоритм, который используется при выборе режима «Смешанный».

Каждый сотрудник может обслуживать несколько услуг, и каждую услугу могут обслуживать несколько сотрудников. Перечень услуг, обслуживаемых сотрудником определяется в настройках рабочего места (см. п. «Назначение услуг рабочим местам»).

Если нужно ограничить список услуг, по которым ведет прием сотрудник на определенном рабочем месте (в настройках рабочего места указан слишком широкий список

обслуживаемых услуг), то нужно назначить услуги этому сотруднику (из числа тех, что указаны в настройках рабочего места). Система будет направлять ему посетителей, получивших талоны именно в этих очередях (т.е. очередь назначена и в настройках рабочего места, и в настройках сотрудника). Например, это может потребоваться при устройстве нового сотрудника. Пока этот сотрудник полностью не обучен, он не сможет выполнять весь предполагаемый функционал, следовательно, направляемые ему услуги нужно ограничить.

| Назначение | Назначение | Обслуживаемые услуги для                                                                  |
|------------|------------|-------------------------------------------------------------------------------------------|
| услуг      | услуг      | сотрудника на определенном рабочем                                                        |
| сотруднику | рабочему   | месте                                                                                     |
|            | месту      |                                                                                           |
| Нет        | Нет        | Hem                                                                                       |
| Есть       | Нет        | Услуги, назначенные для сотрудника                                                        |
| Нет        | Есть       | Услуги, назначенные для рабочего<br>места                                                 |
| Есть       | Есть       | Услуги, назначенные и для рабочего<br>места, и для сотрудника (пересечение<br>назначений) |

### Применение назначений описано в таблице:

Рисунок 49

### Назначение услуг для передачи талонов

В случае, если сотрудник должен передавать талон в другие услуги, необходимо разрешить ему передачу талона в эти услуги. Каждый сотрудник может передавать талоны в несколько услуг, и в каждую очередь могут передавать талоны несколько сотрудников.

Алгоритм назначения услуг для передачи так же зависит от настройки «Режим назначения очередей», влияние этой настройки описано в предыдущем пункте.

| Основные         | Авторизация          | Назначение у     | слуг       | Услуги для передачи      | 🗟 Сохранить   |
|------------------|----------------------|------------------|------------|--------------------------|---------------|
| Список услуг для | передачи талона      |                  |            |                          |               |
| Без списка       |                      |                  |            |                          | $\sim$        |
| Поиск            |                      |                  |            |                          | Q             |
| 🛛 🗋 Испол        | нительное производст | гво (есть/нет)   |            |                          |               |
| 🗌 🗋 Погац        | иение долга          |                  |            |                          |               |
| 🔽 🗋 Огран        | ничение на выезд©    |                  |            |                          |               |
| 🔽 🗋 Огран        | ичениия на транспор  | т/недвижимость©  |            |                          |               |
| 🔽 🗋 Арест        | счетов в банках@     |                  | 🗸 Разреше  | на передача при отсутств | ии операторов |
| 📄 🗋 Банк д       | анных исполнительны  | іх производств   |            |                          |               |
| 🗋 🗋 Подач        | на обращений         |                  |            |                          |               |
| 📄 🗋 Предь        | явление исполнительн | ного документа   |            |                          |               |
| 🗌 🗋 Иные         | вопросы              |                  |            |                          |               |
|                  | Рисунок :            | 50 Назначение ус | слуг для п | ередачи талонов          |               |

При настройке передачи талонов можно установить дополнительную опцию у каждой услуги «Разрешена передача при отсутствии операторов». Это значит, что оператор сможет передавать талоны в выбранную очередь даже в том случае, если в момент передачи в системе не будет работать ни одного оператора, обслуживающего эту очередь. Если же оставить галочку не установленной, передача талона будет возможна только в том случае, если в момент передачи в системе авторизовался (запустил программу оператора) хотя бы один оператор, обслуживающий эту очередь.

### Удаление сотрудника

Для удаления данных сотрудника, в модуле сотрудников нужно выбрать запись и нажать кнопку «…» в колонке «Действия» на выбрать «Удалить» Появится окно с запросом подтверждения удаления сотрудника.

После нажатия кнопки «Ок» данные сотрудника будут удалены. Также будут удалены все данные о назначении услуг, обслуживаемых данным сотрудником, и все статистические данные о работе этого сотрудника.

Нельзя удалять данные сотрудников, которые в данный момент работают с системой электронных услуг - необходимо дождаться их выхода из системы.

Также нельзя удалять данные сотрудника, под логином которого в данный момент выполняется работа с программой администрирования.

### Группы доступа

По выборе подмодуля «Группы доступа» будет открыта страница с группами пользователей. Группа указывается для каждого сотрудника на вкладке «Основные» в списке «уровень доступа». Группа доступа определяет доступность модулей программы администрирования. Также, дополнительно имеется возможность установить некоторые настройки для каждой группы.

В системе имеются три преднастроенных группы:

- Оператор не задано доступа ни к одному разделу модуля администрирования;
- Администратор предоставлен доступ ко всем разделам модуля администрирования;
- Наблюдатель предоставляет доступ к разделу «Контроля талонов» модуля администрирования.

Изменить настройки преднастроенных групп можно, название этих групп изменить нельзя.

#### Действия, доступные сотрудникам с уровнем доступа на основе преднастроенных групп:

- Оператор сотрудник может только выполнять действия, связанные с обслуживанием посетителей через программу: вызов посетителей, назначение и завершение обслуживания, передача талонов в другую очередь, перенос талонов, закрытие талонов.
- Администратор сотрудник может выполнять любые действия по настройке системы, также может работать как оператор. У логина с уровнем доступа «Администратор» имеются права на выполнение любых операций с сервером баз данных (т. е. сотрудник становится также и администратором сервера баз данных).
- Наблюдатель сотрудник может просматривать любые параметры системы, но не может ничего изменять. Наблюдатели не могут запускать программу оператора.

Группы доступа

| D | Название ≑         | Тип    | Действия   |
|---|--------------------|--------|------------|
| 2 | Администратор      | User   | Изменить … |
|   | Наблюдатель        | System | Изменить … |
|   | Оператор           | User   | Изменить … |
| L | Оператор с правами | User   | Изменить … |

Рисунок 51 Группы доступа

Для создания новой группы нужно нажать кнопку «Добавить». Страница редактирования группы доступа открывается при нажатии на кнопку «Изменить» напротив выбранной группы.

На первой вкладке «Доступные разделы» отмечаются открытые для группы модули программы администрирования.

| * Название                |                             |                      | 🗊 Сохранить         |
|---------------------------|-----------------------------|----------------------|---------------------|
| Оператор с правами        |                             |                      |                     |
| < Доступные раздел        | ы Уведомления               | Настройки сотрудника | Настройки талон >   |
| Аудит изменений           |                             |                      |                     |
| Журнал разговор           | ов                          |                      |                     |
| Журнал сообщен            | ий                          |                      |                     |
| Значения                  |                             |                      |                     |
| Конструктор               |                             |                      |                     |
| 🔽 Контроль талонов        | 8                           |                      |                     |
| 🔽 Мониторинг              |                             |                      |                     |
| Настройки                 |                             |                      | <i>⊊</i>            |
| 🗸 Обновления              |                             |                      |                     |
| 🔽 Общий календарі         | b                           |                      |                     |
| 🗸 Отчёты                  |                             |                      |                     |
|                           | Рисунок 52 Редактиро        | вание группы доступа | 9                   |
| < Лоступные разделы       | Увеломления                 | Настройки сотрудника | Настройки талонов > |
| Heer) more bergener       |                             |                      |                     |
| 🚪 Сообщать о новых талон  | ax                          |                      |                     |
| <b>—</b> -                |                             | 3                    |                     |
| Звуковое оповещение       |                             |                      |                     |
| Сообщать о превышении     | и времени обслуживания      |                      |                     |
| Уведомление в отдельно    | м окне                      |                      |                     |
| Інтервал оповещений в сек | ундах                       |                      |                     |
| 1                         |                             |                      |                     |
| Разрешить редактироват    | ъ настройки уведомлений лок | ально                |                     |
|                           |                             |                      |                     |

Рисунок 53 Группы доступа - вкладка "Уведомления"

На вкладке «Уведомления» устанавливаются настройки уведомлений для группы сотрудников.

Опция «Разрешить редактировать настройки уведомлений локально» оставлена для обратной совместимости со старой версией программы. В данной версии не используется. При включении опции «Разрешить редактировать настройки уведомлений локально» сотрудники, входящие в эту группу, смогут редактировать настройки уведомлений из программы «Рабочее место оператора», меню «Настройка» - «Уведомления».

| <        | Доступные разделы          | Уведомления        | Настройки сотрудника   | Настройки талонов | >         |
|----------|----------------------------|--------------------|------------------------|-------------------|-----------|
| Режи     | им вызова                  |                    |                        |                   |           |
| 06       | іщая настройка             |                    |                        |                   | $^{\vee}$ |
|          | loказывать вторичный экр   | ан                 |                        |                   |           |
| □ F      | азначить себе обслуживае   | мые услуги         |                        | R                 |           |
| 6        | Зыбирать рабочее место пр  | и старте программы |                        |                   |           |
| <u> </u> | 1зменять номер кабинета р  | абочего места      |                        |                   |           |
|          | 1спользуется сканер штрих- | кода               |                        |                   |           |
| _ P      | азрешить удалять подстано  | вленные значения   |                        |                   |           |
| 3        | апрашивать пароль при в    | ходе из программы  |                        |                   |           |
|          | Рисунок 54 Г               | руппы доступа      | - вкладка "Настройки с | сотрудника"       |           |

На вкладке «Настройки сотрудника» устанавливаются возможности сотрудника выполнять определённые действия при работе в программе оператора, часть опций используется для обратной совместимости со старой версией программы:

• Режим вызова:

- Общая настройка – для пользователей группы используется режим вызова, установленный в настройках системы (подробнее см. п. «Общие»)

- **Автоматический вызов** – для пользователей группы используется автоматический вызов клиентов не зависимо от настроек системы

- Самостоятельный вызов – для пользователей группы используется самостоятельный вызов клиентов не зависимо от настроек системы

- Назначать себе обслуживаемые очереди включение опции позволит сотруднику при работе с программой оператора добавлять или удалять услуги, которые он будет обслуживать (а также услуги, в которые он может передавать талоны). Услуги, самостоятельно назначенные оператором через программу «Терминал оператора» будут добавлены к уже назначенным и действуют до перезапуска программы оператора. При последующем запуске программы оператора сотруднику будет назначен список услуг, настроенный в программе «Администратор услуг».
- Изменять номер кабинета и рабочего места включение опции позволит оператору изменять указанные для него в программе администрирования номер кабинета и рабочего места.
- Используется сканер штрих-кодов при включении опции оператор не сможет начинать и завершать обслуживание клиента путём нажатия кнопок «Начать обслуживание» и «Завершить обслуживание». После вызова клиента эти кнопки блокируются до откладывания талона, закрытия талона или до завершения обслуживания. Начало и завершение обслуживания клиента осуществляется путём считывания сканером штрих-кода, содержащего идентификатор талона. Для использования этой опции к компьютеру оператора должен быть подключен сканер штрих-кодов, и на талонах должен распечатываться штрих-код с идентификатором.

- Запрашивать пароль при выходе из программы (опция, осталенная для обратной совместимости со старой версией программы) – при установленной опции программа «Рабочее место оператора» потребует ввод пароля при выходе из программы
- Запрос пароля при подтвеждении выхода из программы

| <        | ступные разделы                                | Уведомления           | Настройки сотрудника | Настройки талонов | > |  |  |  |  |  |  |
|----------|------------------------------------------------|-----------------------|----------------------|-------------------|---|--|--|--|--|--|--|
| ~        | Вызвать талоны вне очереди                     |                       |                      |                   |   |  |  |  |  |  |  |
| ~        | 🔽 Передавать талон в другую очередь без вызова |                       |                      |                   |   |  |  |  |  |  |  |
| ~        | Откладывать талоны без в                       | вызова                |                      |                   |   |  |  |  |  |  |  |
| ~        | Закрывать талоны вне очереди                   |                       |                      |                   |   |  |  |  |  |  |  |
| Ог       | раничения на создание та                       | лонов                 |                      |                   |   |  |  |  |  |  |  |
| P        | азрешено создавать талон                       | ы в любые услуги      |                      |                   | ~ |  |  |  |  |  |  |
| Ог       | раничения по типу создава                      | аемых талонов         |                      |                   |   |  |  |  |  |  |  |
| В        | се виды талонов                                |                       |                      |                   | ~ |  |  |  |  |  |  |
| <b>~</b> | Разрешено создавать тало                       | оны без проверки треб | ований услуги        |                   |   |  |  |  |  |  |  |
| ~        | 🗾 Перенаправление в любую очередь              |                       |                      |                   |   |  |  |  |  |  |  |
| ~        | Удалять постоянные талон                       | ны                    |                      |                   |   |  |  |  |  |  |  |

Рисунок 55 Группы доступа - вкладка "Настройки талонов"

- Вызывать талоны вне очереди включение опции позволит сотруднику вызывать любой талон из числа находящихся в очереди.
- Передавать талон в другую очередь без вызова включение опции позволит сотруднику любой талон из числа находящихся в очереди передать в другую очередь без вызова.
- Откладывать талоны без вызова включение опции позволит сотруднику любой талон из числа находящихся в очереди отложить на указанное время. Это действие похоже на назначение повторного приёма для талона, но не требует вызова и начала обслуживания талона. Может быть полезным, например, в случае, когда операторы по каким-то причинам не успели обслужить находящиеся в услуги талоны. Тогда можно предложить клиентам прийти в другой день, в выбранное ими время, и для этого использовать откладывание талона без вызова.
- Закрывать талоны вне очереди включение опции позволит сотруднику закрывать любой талон из числа находящихся в очереди.
- Ограничение на создание талонов включение опции даст сотруднику возможность создавать новые талоны. При этом, если опция «Новые талоны в любой услуге» включена, то оператор сможет создать талон не только в очередях, которые он обслуживает, но также и в любых других.
- Ограничение по типу создаваемых талонов включение опции даст сотруднику возможность создавать новые талоны. При этом, если опция «Новые талоны в любой услуге» включена, то оператор сможет создать талон не только в очередях, которые он обслуживает, но также и в любых других.

- Передавать талоны в другую очередь без вызова включение опции позволит сотруднику изменять очередь ожидающему талону без вызова.
- Удалять постоянные талоны включение опции позволит оператору удалять талоны, помеченные как постоянные.

На вкладке «Последовательность» можно настроить сортировку талонов с учетом того, из основной услуги посетитель, или из дополнительной. Дополнительная очередь формируется при перенаправлении посетителя из одной услуги в другую.

- Использовать сортировку по очередности при включении опции порядок приема посетителей из основной и дополнительной услуг будет формироваться на основе заданных настроек (например, 3 посетителя из основной услуги, затем 1 из дополнительной).
- Формирует талоны дополнительной услуги при передаче передаваемые сотрудником талоны будут определены в дополнительную очередь. Но, для того, чтобы учитывалась очередность основной и дополнительной услуги у принимающего сотрудника должна быть настроена очередность обслуживания талов из основной и дополнительной услуги.

| < Уведомления      | Настройки сотрудника           | Настройки талонов | Последовательность | > |
|--------------------|--------------------------------|-------------------|--------------------|---|
| Использовать сор   | тировку по очерёдности         |                   |                    |   |
| Основная очередь   |                                |                   |                    |   |
| Дополнительная оче | редь                           |                   |                    |   |
| 0                  |                                |                   | Ν                  |   |
| Формирует талоны   | ы дополнительной очереди при г | тередаче          | 15                 |   |

Рисунок 56 Группы доступа - вкладка "Последовательность"

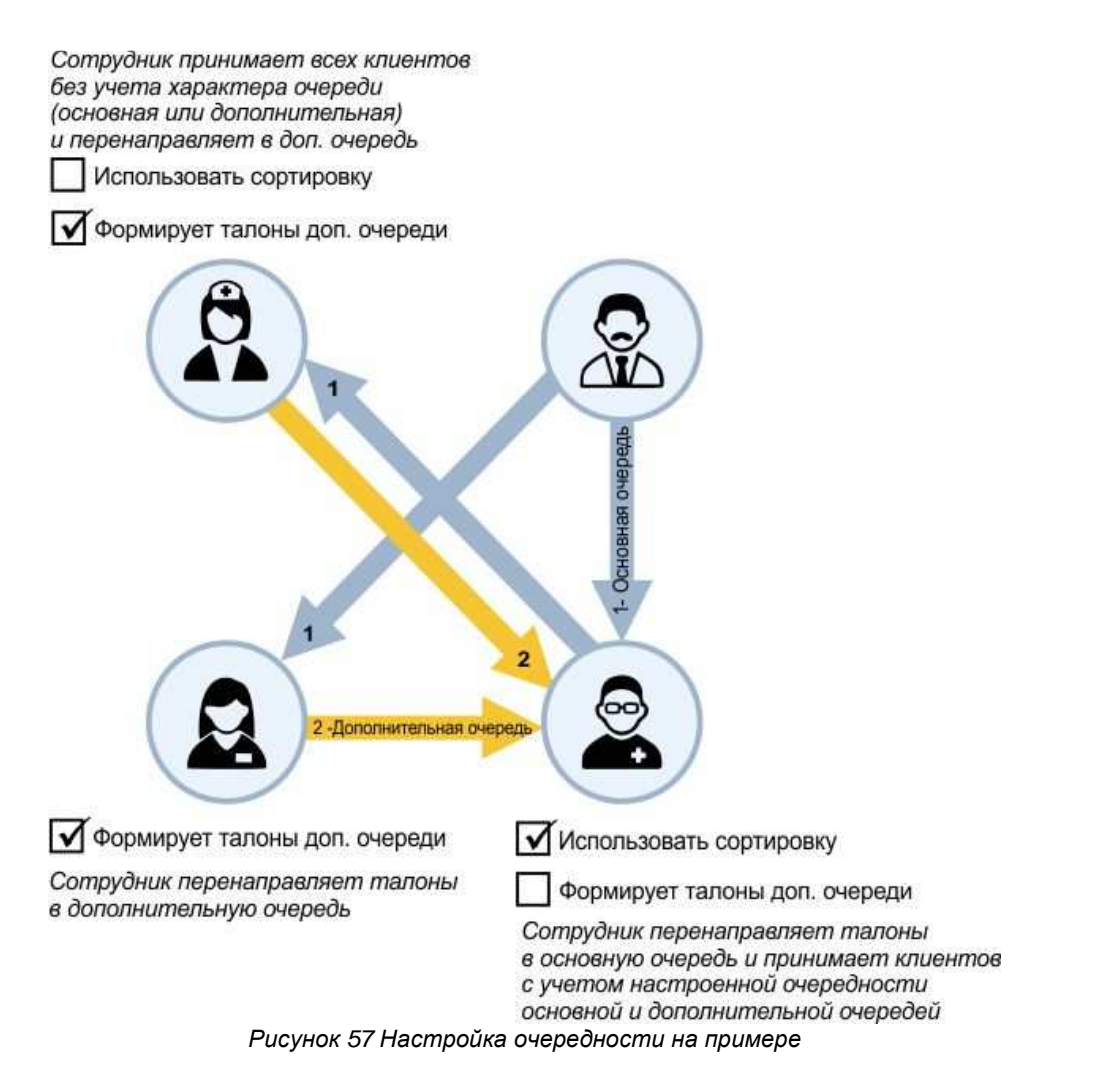

После заполнения обязательных данных (Фамилия, логин, пароль), кнопка «Добавить» станет активной. После её нажатия, сотрудник будет добавлен в базу данных.

Если сотрудник не был заблокирован - он сможет авторизоваться в системе. Сотрудники с уровнем доступа «Администратор» сразу же смогут выполнять настройку параметров системы. Для того, чтобы сотрудник смог выполнять действия по обслуживанию посетителей, у него или у его рабочего места должны быть назначены услуги для обслуживания (подробнее см п. «<u>Назначение сотрудникам обслуживаемых услуг»</u>).

# Рабочие места

Управление параметрами рабочих мест осуществляется через модуль «Рабочие места». Модуль содержит таблицу с перечнем рабочих мест, на которые может быть осуществлен вызов посетителя.

|                   | A | ≣       |                |        |             |       |                       | GB       | ыход | • |
|-------------------|---|---------|----------------|--------|-------------|-------|-----------------------|----------|------|---|
| О Мониторинг      |   | Рабочие | места          |        |             |       |                       |          |      |   |
| Ш Услуги          | ~ |         |                |        |             |       |                       |          |      |   |
| Я Сотрудники      | ~ | t.      | Добавить С Заг | рузить |             |       |                       |          |      |   |
| Рабочие места     | ~ | ID      | Название       | Этаж   | Кабин<br>ет | Место | Описание              | Действия |      | ì |
| Рабочие места     |   | 3       | test без этажа |        | 1           | 1     |                       | Изменить |      |   |
| Шаблоны вызова    |   | (       |                |        | -           |       |                       |          |      |   |
| Голоса            |   | 5       | все услуги     | 1      | 2           | 3     |                       | Изменить |      |   |
|                   |   | 6       | Кабинет 3      | 1      | 2           |       | Кабинет главного реги | Изменить |      |   |
| Настройки         | ~ | 4       | Окно регистр   | 1      |             | 1     | Место работы регистр  | Изменить | )    |   |
| Конструктор       |   | 7       | Кабинет №6     |        | 6           |       | Кабинет предваритель  | Изменить | )    |   |
| Общий календарь   |   | 8       | Кабинет 7      |        | 7           |       |                       | Изменить |      |   |
| ы контрольталонов |   | 9       | Кабинет 9      |        | 9           |       |                       | Изменить |      |   |

Рисунок 58 Модуль «Рабочие места»

Рабочее место имеют следующие основные параметры:

- Название обязательный параметр;
- ✓ номер кабинета, рабочего места и этажа;
- ✓ список услуг, обслуживаемых данным рабочим местом;
- ✓ назначение альтернативного приоритета услуге, обслуживаемой на конкретном рабочем месте;
- ✓ список услуг для пересылки талонов.

Список услуг, которые обслуживает оператор на конкретном рабочем месте зависит от режима назначения очередей (**операторы, рабочие места, смешанный** - выбирается в модуле настройки).

При смешанном режиме список обслуживаемых услуг формируется следующим образом:

- если оператору не назначено услуг, то он может обслуживать все услуги, назначенные данному рабочему месту;
- если рабочему месту не назначено услуг, то оператору доступны все назначенные ему услуги;
- если оператору и рабочему месту назначены разные услуги, оператор получит возможность обслуживать только услуги присутствующие и у рабочего места и у оператора.

Если установлен режим «рабочие места»:

• оператор обслуживает все услуги, назначенные данному рабочему месту (услуги, назначенные оператору, будут проигнорированы);

Если установлен режим «операторы»:

• оператор обслуживает все услуги, назначенные оператору (услуги, назначенные данному рабочему месту, будут проигнорированы);

# Изменение / удаление данных рабочего места

Для редактирования рабочего места, необходимо выбрать его из списка и нажать на кнопку «Изменить».

Для того, чтобы удалить рабочее место, нужно нажать на «...» рядом с кнопкой «Изменить» и выбрать пункт «Удалить».

# Добавление рабочего места

Для добавления нового рабочего места нужно нажать кнопку **«+ Добавить»**, расположенную выше таблицы со списком уже существующих рабочих мест.

# Параметры рабочего места

| Основные       | Дополнительные | Услуги | Услуги для передачи | 🗟 Сохранить |
|----------------|----------------|--------|---------------------|-------------|
| Название       |                |        |                     |             |
| Кабинет 5      |                |        |                     |             |
| писание        |                |        |                     |             |
| аблон вызова к | лиента         |        |                     |             |
|                |                |        |                     | ~           |
| Расположен     | ие             |        |                     |             |
| Этаж           |                |        |                     |             |
|                |                |        |                     |             |
| Кабинет        |                |        |                     |             |
| 5              |                |        |                     |             |
| Место          |                |        |                     |             |
|                |                |        |                     |             |

Рисунок 59 Параметры рабочего места - основные

Параметры рабочего места, вкладка «Основные»:

Название – название рабочего места, обязательный параметр;

Описание – описание рабочего места, необязательный параметр;

Шаблон вызова – для особенной озвучки вызова, которая отличается от установленной по умолчанию;

**Расположение: этаж, кабинет, место** - можно использовать сочетание этих параметров. (используются, чтобы направить вызванного оператором посетителя в тот кабинет и/или к тому рабочему месту, где находится оператор).

| Основные                             | Дополнительные       | Услуги      | Услуги для передачи     | 🗟 Сохранить |  |  |
|--------------------------------------|----------------------|-------------|-------------------------|-------------|--|--|
| 🔽 Подключено                         | табло оператора      |             |                         |             |  |  |
| Создавать тал                        | он при вызове        |             |                         |             |  |  |
| Использовать другие приоритеты услуг |                      |             |                         |             |  |  |
| Puc                                  | унок 60 Добавление р | абочего мес | ста – вкладка «Дополнип | пельные»    |  |  |

Параметры рабочего места, вкладка «Дополнительные»:

- Подключено табло оператора в случае, если к ПК оператора подключен вторым экраном устройство, на котором отображаются вызовы оператора;
- Создавать талон при вызове включение опции влияет на работу в программе «Рабочее место оператора», используется при отсутствии терминала выдачи талонов.

К специалисту подходит посетитель, которого нужно обслужить. При нажатии на кнопку «Следующий» в программе «Рабочее место оператора», будет вызвано окно создания талона. После создания, талон сразу же будет вызван. Если подошел посетитель по предварительной записи (его нужно вызвать, но, создавать новый талон не требуется), то после нажатия на кнопку «Следующий», открывшееся окно создания талона нужно закрыть.

 Использовать другие приоритеты услуг - при включении опции, появиться возможность обслуживаемым услугам назначить приоритет, отличный от приоритета по умолчанию (задан в настройке услуги). Отличные от стандартных приоритеты для услуг для этого рабочего места настраиваются на следующей вкладке «Услуги» при наведении на иконку <sup>©</sup> после названия услуги.

# Назначение услуг рабочим местам

Назначение обслуживаемых услуг осуществляется на вкладке «Услуги»:

| Основные        | Дополнительные            | Услуги      | Услуги для передачи | 💿 Сохранить |
|-----------------|---------------------------|-------------|---------------------|-------------|
| Список назначен | ных услуг                 |             |                     |             |
| Без списка      |                           |             |                     | $\vee$      |
|                 |                           |             |                     |             |
| Поиск           |                           |             |                     | Q           |
| 🗋 🕒 Огран       | ичение на выезд           |             |                     |             |
| 🗌 🗋 Огран       | ичениия на транспорт/нед  | вижимость   |                     |             |
| 🗌 🗋 Испол       | нительное производство (е | сть/нет)    |                     |             |
| 🗌 🗋 Погаш       | јение долга               |             |                     |             |
| 🗌 🗋 Арест       | счетов в банках           |             |                     |             |
| 📄 🕒 Банк д      | анных исполнительных пр   | оизводств   |                     |             |
| 🔽 🗋 Подач       | а обращенийအို            |             |                     |             |
| 🗋 🗋 Предь       | явление испо Приорите     | т услуги: 2 |                     |             |
| 🔽 🗅 Иные        | вопросы©                  |             |                     |             |

Рисунок 61 Назначение услуг на рабочее место – вкладка «Услуги»

Допускается выбрать список услуг, либо отметить галочкой из списка существующих в системе услуг.

Слева от отмеченной услуги появляется иконка в виде шестеренки. При нажатии на «шестеренку» можно установить отдельный для каждой услуги признак:

Данная опция будет влиять на порядок вызова талонов на этом рабочем месте только, если на предыдущей вкладке «Дополнительные» включена опция «Использовать другие приоритеты услуг», иначе будет использован приоритет по умолчанию (установленный в настройках услуги). Чем больше установленное число, тем выше приоритет.

### Назначение услуг для передачи талонов

Назначение передаваемых услуг осуществляется на вкладке «Услуги для передачи»:

Допускается выбрать список услуг для передачи, либо отметить галочкой из списка существующих в системе услуг.

Слева от отмеченной услуги появляется иконка в виде шестеренки. При нажатии на «шестеренку» можно установить отдельный для каждой услуги признак:

для каждой очереди можно установить опцию «Разрешена передача при отсутствии операторов». При установке данной опции станет возможным передать талон в очередь, которую в текущий момент не обслуживает ни один оператор.

| Основные         | Дополнительные           | Услуги        | Услуги для передачи         | 🗟 Сохранить |
|------------------|--------------------------|---------------|-----------------------------|-------------|
| Список услуг для | передачи талона          |               |                             |             |
| Без списка       |                          |               |                             | $\vee$      |
| Поиск            |                          |               |                             | Q           |
| 🗌 🕒 Огран        | ичение на выезд          |               |                             |             |
| 🗌 🗋 Огран        | ичениия на транспорт/не  | цвижимость    |                             |             |
| 🗌 🗋 Испол        | нительное производство ( | есть/нет)     |                             |             |
| 🗋 Погац          | іение долга              |               |                             |             |
| 🗾 🗋 Арест        | счетов в банках 🕄        |               |                             |             |
| 🗋 Банк д         | анных исполнит 👖 Разре   | шена передача | а при отсутствии операторов |             |
| 📄 🗋 Подач        | а обращений              |               |                             |             |
| 🗋 Предь          | явление исполнительного  | документа     |                             |             |
| 🗋 🗋 Иные         | вопросы                  |               |                             |             |

Рисунок 62 Назначение услуг для передачи талонов

# Голоса

Имеется возможность загрузить в систему различные голоса для осуществления звукового вызова посетителя. Голос представляет собой набор элементов, необходимых для построения вызова и привязанные к ним звуковые файлы.

| NAHODK              | A | E             |             |                       |           | G        | Выход | • |
|---------------------|---|---------------|-------------|-----------------------|-----------|----------|-------|---|
| Э Мониторинг        |   | Голоса        |             |                       |           |          |       |   |
| Ш Услуги            | ~ |               |             |                       |           |          |       |   |
| <b>Қ</b> Сотрудники | ~ | + Добавить    | С Загрузить |                       |           |          |       |   |
| Рабочие места       | • | ID            | Название    | Относительный<br>путь | Тип языка | Действия |       |   |
| Рабочие места       |   | b6f9e6b5-4b0  | Русский     | Rus2                  | Russian   | Изменить |       |   |
| Шаблоны вызова      |   | d1beff1d-fd6f | Олег        | Олег                  | Russian   | Изменить | )     |   |
| Толоса              |   | 09e51955-3b8  | Светлана    | женский               | Russian   | Изменить |       |   |

Рисунок 63 Голоса

# Добавление нового голоса

| <    | Основные         | Номера | Символы | Общие фр > | + Добавить |
|------|------------------|--------|---------|------------|------------|
| * Ha | звание           |        |         |            |            |
| Ол   | er               |        |         |            |            |
| * От | носительный путь |        |         |            |            |
| rus  | sian             |        |         |            |            |
| * Ти | 1 языка          |        |         |            |            |
| Ru   | ssian            |        |         |            | ~          |

Рисунок 64 Добавление нового голоса

Обязательные параметры: название, относительный путь, тип языка.

Голос содержит набор элементов: номеров, символов и общих фраз, которые используются при вызове посетителя. При создании голоса набор базовых элементов создается автоматически. После их можно дополнить новыми или удалить лишние.

| < Основные      | Номера           | Символы        | Общие фр 🚿 | + Добавить |
|-----------------|------------------|----------------|------------|------------|
| Без категории 🗸 |                  |                |            |            |
| Название ≑      | Название для имп | по Путь к файл | іу Дейс    | твия       |
| 0               | 0                |                |            |            |
| 1               | 1                |                |            |            |
| 10              | 10               |                |            |            |
| 100             | 100              |                |            |            |
| 1000            | 1000             |                |            |            |
| 11              | 11               |                |            |            |
| 12              | 12               |                |            |            |
| 13              | 13               |                |            |            |
| 14              | 14               |                |            |            |
| 15              | 15               |                |            |            |

Рисунок 65 Добавление нового голоса

Каждому элементу должен соответствовать звуковой файл. Добавление звуковых файлов осуществляется на вкладке «Импорт файлов».

| <             | Символы      | Общие фразы | Импорт файлов | > | + Добавить |
|---------------|--------------|-------------|---------------|---|------------|
| <u>ர்</u> Bы0 | берите файлы |             |               |   |            |

Рисунок 66 Добавление нового голоса

| <   | Символы        | Общие фразы | Импорт файлов | 3. | ြ Сохранить |
|-----|----------------|-------------|---------------|----|-------------|
| L   | Выберите файлы | ]           |               |    | U.          |
| @F  | raction.wav    | -           |               |    |             |
| 0_0 | So.wav         |             |               |    |             |
| ØìI | nfzal.wav      |             |               |    |             |
| 0_0 | Dn.wav         |             |               |    |             |
| @_F | teminder.wav   |             |               |    |             |
| @_T | able.wav       |             |               |    |             |

### Рисунок 67 Добавление нового голоса

После выбора файлов нажать кнопку «Сохранить». Звуковые файлы будут привязаны к элементам по полю «название для импорта» и названию файла.

| Добавить фразу  |                  |                    |          |
|-----------------|------------------|--------------------|----------|
| Название 🌲      | Название для имп | Путь к файлу       | Действия |
| в информационны | _infzal          | Phrase\_infzal.wav | Удалить  |
| в кабинет       | _ToCabinet       | Phrase\_ToCabinet  | Удалить  |
| в кассу номер   | _ToCashDesk      | Phrase\_ToCashDe   | Удалить  |

Рисунок 68 Добавление нового голоса

# Добавление элемента голоса

Импортировать можно только звуковой файл, для которого есть соответствующий элемент в структуре голоса. Вначале требуется добавить элемент, например, для добавления фразы нужно перейти на вкладку «Общие фразы» и нажать кнопку «Добавить фразу». Заполнить название и значение для импорта. Оно должно соответствовать названию звукового файла без расширения.

|                           |                            | Добавить                 | Отмена |
|---------------------------|----------------------------|--------------------------|--------|
| Название                  |                            |                          |        |
| Пациент                   |                            |                          |        |
| Значение для и<br>Pacient | імпорта                    |                          |        |
|                           | Рисунок 69 Добавлени       | е элемента голоса        |        |
| ажатия на кне             | опку «Добавить» элемент по | явися в структуре голоса | à.     |
| Пациент                   | _Pacient                   | Удал                     | ИТЬ    |

Рисунок 70

Затем нужно перейти на вкладку «Импорт файлов» и загрузить соответствующий звуковой файл.

После

| <     | Символы       | Общие фразы          | Импорт файлов | > | 🗟 Сохранить |
|-------|---------------|----------------------|---------------|---|-------------|
|       |               |                      |               |   |             |
| 스 Bi  | ыберите файлы |                      |               |   |             |
| ⊘ _Pa | cient.wav     |                      |               |   |             |
|       |               | Dura way 71 Deferred |               |   |             |

Рисунок 71 Добавление элемента голоса

# Шаблоны вызова

Раздел содержит список шаблонов, используемых для вызова посетителей на разные рабочие места. Шаблон, отмеченный «по умолчанию» используется для вызова к рабочим местам, в настройках которых не указан свой шаблон вызова.

| С Загрузить      |                                                                                   |                                                                                                |
|------------------|-----------------------------------------------------------------------------------|------------------------------------------------------------------------------------------------|
| Название 🍦       | Используется                                                                      | Действия                                                                                       |
| В кабинет номер  |                                                                                   | Изменить …                                                                                     |
| в сектор ипотеки |                                                                                   | Изменить …                                                                                     |
| по умолчанию.    | <b>~</b>                                                                          | Изменить …                                                                                     |
|                  | С Загрузить<br>Название 🖨<br>В кабинет номер<br>в сектор ипотеки<br>по умолчанию. | С Загрузить<br>Название Ф Используется<br>В кабинет номер<br>в сектор ипотеки<br>по умолчанию. |

Рисунок 72 Шаблоны вызова

# Добавление/редактирование шаблона вызова

Она вкладке «Основные» заполняется название шаблона и опция «по умолчанию».

| Основные     | Дополнительные | 🗊 Сохранить |
|--------------|----------------|-------------|
| * Название   |                |             |
| в сектор ипо | теки           |             |
| 🔽 По умолча  | нию            |             |

Рисунок 73 Добавление / редактирование шаблона вызова

На вкладке «Дополнительно» конструируется структура вызова из элементов:

- свойства объекта: этаж, номер кабинета, рабего места, номер талона;
- стандартные фразы
- константы: произвольный набор букв и цифр.

|   | С Добавить Отмена    |
|---|----------------------|
|   | Название ≑           |
|   | в информационный зал |
|   | в кабинет            |
| ~ | в кассу номер        |
|   | в регистратуру       |
|   | в сектор ипотеки     |
|   | звук гонга           |

#### Рисунок 74 Добавление стандартной фразы

|       |   | Добавить | Отмена |
|-------|---|----------|--------|
| РК100 | Ι |          |        |

Рисунок 75 Добавление константы

После добавления всех необходимых элементов можно поменять их порядок путем перетаскивания мышью, затем сохранить и прослушать.

| Основные Дополнительные |                   |                  |                  | 🗟 Сохранить |
|-------------------------|-------------------|------------------|------------------|-------------|
| До                      | бавить элемент 🗸  |                  | Фильтр по языку: | Русский 🗸   |
|                         | Тип элемента      | Значение         | Склонение        | Действие    |
|                         | Стандартные фразы | звук гонга       | -                | Удалить     |
|                         | Стандартные фразы | посетитель номер | -                | Удалить     |
|                         | Свойства объекта  | {Номер талона}   | отсутствует ∨    | Удалить     |
|                         | Стандартные фразы | пройдите         | -                | Удалить     |
|                         | Стандартные фразы | в сектор ипотеки | -                | Удалить     |
|                         | Свойства объекта  | {Номер кабинета} | отсутствует ∨    | Удалить     |
|                         | Константа         | РК               | отсутствует ∨    | Удалить     |
|                         | 0                 |                  |                  |             |

#### Рисунок 76 Шаблон вызова

# Настройки

Модуль «Настройки» позволяет конфигурировать основные настройки системы СУО, настройки терминала оператора, терминала талонов, уведомлений и другие. После завершения настройки нужно нажать кнопку «Сохранить».

| <b>А</b> Сотрудники | ~ | < Общие настройки Время сервера Терминал оператора > | ទី Сохранить |
|---------------------|---|------------------------------------------------------|--------------|
| Рабочие места       | ~ | Режим назначения очередей                            |              |
| 🕸 Настройки         | ^ | Рабочие места                                        | ~            |
| Настройки           |   | Шаблон талона по умолчанию                           |              |
| Перерывы            |   | шаблон талона по умолчанию                           | ~            |
| Статусы оператора   |   | Запись в несколько очередей                          |              |
| Шаблоны талонов     |   | Шаблон талона на время по умолчанию                  |              |
| Конструктор         |   | Шаблон талона для ПЗ                                 | ~            |

Рисунок 77 Модуль «Настройки» / «Общие настройки»

# Общие настройки

На вкладке «Общие настройки» расположены настройки, влияющие на работу программы в целом:

• Режим назначения очередей – определяет список услуг, которые обслуживает оператор на конкретном рабочем месте.

# Смешанный режим:

- о если оператору не назначено услуг, то он может обслуживать все услуги, назначенные данному рабочему месту;
- если рабочему месту не назначено услуг, то оператору доступны все назначенные ему услуги;
- если оператору и рабочему месту назначены разные услуги, оператор получит возможность обслуживать только услуги присутствующие и у рабочего места и у оператора.

# Рабочие места:

 оператор обслуживает все услуги, назначенные данному рабочему месту (услуги, назначенные оператору, будут проигнорированы);

# Операторы:

- оператор обслуживает все услуги, назначенные оператору (услуги, назначенные данному рабочему месту, будут проигнорированы);
- Шаблон талона по умолчанию используется, если в настройках услуги шаблон не выбран (вкладка «Основные» список «Шаблон талона»). Выбирается из списка созданных в системе шаблонов талона.
- Шаблон талона на время по умолчанию то же самое, что и пункт выше, только для талонов по предварительной записи.
- Запись в несколько очередей опция предоставляет возможность записаться одновременно в несколько услуг. После того, как посетитель выберет нужную очередь в терминале талонов и нажмёт кнопку «Создать талон», вместо печати талона он увидит предложения записаться в другие услуги, или распечатать талон. В случае, если посетитель запишется ещё в несколько услуг его талон будет находиться одновременно во всех этих очередях до тех пор, пока его не вызовут для обслуживания по одной из этих услуг. После вызова для обслуживания по одной из услуг талон посетителя убирается из всех услуг, в которых он был, на время обслуживания. После завершения обслуживания по данной услуги, если она не была последней для талона талон возвращается в услуги, по которым он ещё не был обслужен, до следующего вызова.

Если в настройках талона есть части с типом «Название услуги» и «Описание услуги» - они будут напечатаны столько раз, во сколько услуг записался посетитель. Если в настройках талона есть часть с типом «Предполагаемое время ожидания» - будет отображено минимальное предполагаемое время ожидания для всех услуг.

На предварительную запись, а также запись посетителей через web-caйт данная опция влияния не оказывает. И талоны предварительной записи, и талоны, созданные через webcaйт, в любом случае будут записаны только в одну очередь.

В случае, если разрешена запись в несколько очередей, нельзя заранее предсказать, для какой из них будет выведено сообщение печати талона в момент печати талона, записанного в несколько услуг. Поэтому при разрешении записи в несколько услуг рекомендуется не указывать сообщения печати талона для услуг, или указывать сообщение, одинаковое для всех услуг.

| Нумерация талона        | Рабочий день                     |   |
|-------------------------|----------------------------------|---|
| Без сквозной нумерации  | с по                             |   |
| 888                     | 09:00:00 () 17:00:00             | 0 |
| При сквозной нумерации  | Запись до начала<br>рабочего дня |   |
|                         | 00:03:00 ()                      |   |
| Общая нумерация талонов |                                  |   |

Рисунок 78 Группа настроек «Нумерация талона»

Группа настроек «Нумерация талона»

- Без сквозной нумерации при включении опции, талоны нумеруются по порядку независимо от того, в какую очередь записан
- Общая нумерация талонов при включении опции, талоны нумеруются по порядку независимо от того, в какую очередь записан талон. При этом номер талона состоит только из цифр. Указанные для услуги символы перед номером не добавляются.

Данная опция нужна при работе с сегментными светодиодными табло, которые не могут отображать большинство букв. Также включение общей нумерации талонов может быть полезным при использовании аппаратных пультов оператора. В случае использования аппаратных пультов оператора, если общая нумерация талонов отключена - оператор не сможет вызывать по номеру те талоны, в состав номера которых входят символы, которые нельзя набрать на пульте. Если сегментные табло и аппаратные пульты не используются, обычная схема нумерации (с раздельной нумерацией талонов каждой услуги и присоединением к номеру талона букв, обозначающих очередь, перед цифрами) является предпочтительной. Обычная схема позволяет клиентам по номеру талона сразу определить, к какой услуги он относится. Клиентам также по номерам талонов в этом случае понятно, к одной услуги они относятся, или к разным. В результате раздельная схема нумерации уменьшает вероятность конфликтов, которые могут возникнуть в случае, если талон с большим номером вызывается перед талоном с меньшим номером. Также обычная схема нумерации лучше подходит, если системой обслуживается много талонов, и большие номера могут не поместиться на табло. Если на табло только 3 сегмента (могут отображаться только 3-х значные номера талонов), и число талонов за день превысит 999, номера последних талонов не смогут быть правильно отображены на табло.

Общая схема нумерации может использоваться и с сегментными табло, но при этом необходимо учитывать ограничения отображаемого набора символов. Кроме цифр

от 0 до 9, на сегментном светодиодном табло могут отображаться следующие символы:

кириллические буквы - А, Г, Е, Н, П, Р, С, У; латинские буквы - А, С, Е, Н, L, Р; символы ., -, \_ (точка, дефис, подчеркивание).

 При сквозной нумерации – при включении опции, талоны нумеруются по порядку независимо от того, в какую очередь записан

Группа настроек «Рабочий день»

- С..По настройки, определяющие время рабочего дня.
- Запись до начала рабочего дня опция дает клиентам возможность получать талоны обычной записи до начала предоставления услуги за указанный временной интервал. При этом должно быть запущено хотя бы одно рабочее место оператора. Если установлен «0», тогда клиенты смогут получать талоны только с момента начала предоставления услуги (устанавливается в настройках конкретной услуги).

| Активация талонов                           | Время простоя                                             |
|---------------------------------------------|-----------------------------------------------------------|
| Активация талонов на время                  | Максимальное Минимальное<br>время простоя: время простоя: |
| Активация только в указанную дату           | 02:04 (3) 12:11 (3)                                       |
| Автоматическая активация на<br>текущий день |                                                           |
| Заблокировать активацию после 00:18:00      | Время ожидания                                            |
| Раннее приоритетное обслуживание            | Максимальное время ожидания:                              |
| Максимум талонов в очереди на услугу        | 00:25 (3)                                                 |
| 20                                          |                                                           |
| Отсутствие талонов в очереди на<br>время    |                                                           |

Рисунок 79 Группа настроек «Активация талонов»

Группа настроек «Активация талонов»

 Активация талонов на время – включение опции позволяет использовать активацию в системе, а также настроить дополнительные опции, связанные с ней. При включении активации, назначенные на определённое время талоны, будут показаны в списке ожидающих талонов в программах операторов только после того, как они будут активированы. Не активированные талоны не показываются в программах операторов и не вызываются при нажатии оператором кнопки «Следующий» даже после наступления назначенного для них времени.

Активировать талон можно через входящую в состав системы программу «Регистратура». Также посетитель может сам активировать талон, используя терминал печати талонов. Для этого посетитель должен ввести номер своего талона и пин-код. Если терминал оборудован сканером

штрих-кодов - посетитель может не вводить пин-код, а просто приложить штрих-код на талоне к сканеру, и его талон будет активирован.

- Вызвать неактивированный талон оператор может через меню «Талоны», «Талоны на время» программы «Рабочее место оператора».
- Активация только в указанную дату при включении опции, талон может быть активирован только в тот день, на который он был выдан.
- Автоматическая активация на текущий день при включении опции, талоны по времени, взятые на текущий день активируются автоматически, т.е. не требуют активации.
- Заблокировать активацию после после истечения установленного времени с того момента времени, на которое был взят талон, активация будет невозможна.
- Раннее приоритетное обслуживание при включении опции, в случае, если посетитель по предварительной записи пришел заранее и активировал свой талон, то он будет вызван без очереди при соблюдении условий, установленных ниже.
- Максимум талонов в очереди на услугу раннее приоритетное обслуживание включится при наличии человек в очереди, которое не превышает заданную настройку.
- Отсутствие талонов в очереди на время если опция установлена, то раннее приоритетное обслуживание включится только при отсутствии талонов на время.

Группа настроек «Время простоя»

- Минимальное время простоя используется для статистики простоев операторов. Простой оператора это время с момента включения программы (либо завершения работы с предыдущим посетителем) до момента вызова следующего посетителя.
- Максимальное время простоя используется для статистики простоев операторов.

Группа настроек «Время ожидания»

• Максимальное время ожидания – используется для статистики, талоны в статусе «Ожидает», время ожидания которых превысило указанное в данной настройке будут подсвечены красным в разделе «Мониторинг» - вкладка «Талоны».

### Время сервера

По кнопке «Установить время» можно изменить текущее время сервера. Ниже настройки синхронизации времени по NTP.

| Текущее время сервера |        |                  |  |
|-----------------------|--------|------------------|--|
| 2021-02-25 12:05:50   | Ë      | Установить время |  |
| Синхронизировать в    | ремя п | o NTP            |  |
| Интервал синхрониза   | ции    |                  |  |
| 30000                 |        |                  |  |
| Адрес NTP сервера     |        |                  |  |
| time.windows.com      |        |                  |  |
|                       |        |                  |  |

Рисунок 80 Время сервера

# Терминал оператора

Настройки на вкладке влияют на работу сотрудника в программе «Рабочее место оператора».

| Интервал обновления талонов в очереди 00:00:30 Максимальный приоритет перенаправляемого талона 3 апрашивать у оператора часы рабочей смены Coprировка очереди по рейтингу талона Coprиpoвка очереди по рейтингу талона 2 Использовать фиксированное время при переносе талона 2 Использовать фиксированное время при переносе талона 00:05:00 Предварительная запись Интервал наполинания о завершении 00:00:00  Предварительная запись Интервал наполинания о завершения 00:00:00  Поредварительная запись Интервал наполинания о завершения 00:00:00  Поредварительная запись Интервал наполинания о завершения 00:00:00  Автоматический вызов клиентов Время до автоматического вызова клиента 00:02:00  Автоматический перенос талонов                                                                                                    | < Общие настройки                                                                                                    | Время сервера                 | Терминал оператора                     | > 🗟 Сохранит       |
|----------------------------------------------------------------------------------------------------|----------------------------------------------------------------------------------------------------|-------------------------------|----------------------------------------|--------------------|
| 00:00:30         Максимальный приоритет перенаправляемого талона         Запрашивать у оператора часы рабочей смены         Сортировка очереди по рейтингу талона         Максимальное количество переносов талона         2         Использовать фиксированное время при переносе талона         Фиксированное время при переносе талона         Фиксированное время при переносе талона         Фиксированное время при переносе талона         Фиксированное время при переносе талона         Фиксированное время при переносе талона         Фолобоо         Предварительная запись         УВедомления         00:00:00         ** Похазывать талоны на время которые станут<br>активны в течение следующих минут         5000         Автоматический вызов клиентов         Время до автоматический вызов клиентов         Время до автоматический перенос талонов                                                                                                    | нтервал обновления талонов                                                                                                    | в очереди                     |                                        |                    |
| Максимальный приоритет перенаправляемого талона         Запрашивать у оператора часы рабочей смены         Сортировка очереди по рейтингу талона         Максимальное количество переносов талона         2         Использовать фиксированное время при переносе талона         Фиксированное время при переносе талона         Фиксированное время при переносе талона         Фиксированное время при переносе талона         Фиксированное время при переносе талона         Фиксированное время при переносе талона         Фиссированное время при переносе талона         Фиссированное время при переносе талона         Фиссированное время при переносе талона         Фиссированное время при переносе талона         Фиссированное время при переносе талона         Фиссированное время при переносе талона         Фиссирал доступной записи при опоздании в<br>минутах         Фолозоо       ©         • Показывать талоны на время которые станут<br>активны в течение следующих минут         5000       ©         • Показывать талоны на время которые станут<br>активны в течение следующих минут         5000       ©         • Автоматический вызов клиентов         Время до автоматический вызов клиентов         Фолозоо       ©         • Автоматический перенос талонов                                                                                                    | 00:00:30                                                                                                    |                               |                                        | (                  |
| Запрашивать у оператора часы рабочей смены         Сортировка очереди по рейтингу талона         Максимальное количество переносов талона         2         Использовать фиксированное время при переносе талона         Фиксированное время при переносе талона         00:05:00         Предварительная запись         Уведомления         00:05:00         Предварительная запись         Уведомления         00:00:00         • Показывать талоны на время которые станут<br>активны в течение следующих минут         5000         • Показывать талоны на время которые станут<br>активны в течение следующих минут         5000         • Автоматический вызов клиентов         Время до автоматического вызова клиента<br>0:0:02:00         • Автоматический перенос талонов                                                                                                    | Максимальный приоритет                                                                                                    | перенаправляемого тал         | она                                    |                    |
| <ul> <li>Запрашивать у оператора часы рабочей смены</li> <li>Сортировка очереди по рейтинну талона</li> <li>Максимальное количество переносов талона</li> <li>Использовать фиксированное время при переносе талона</li> <li>Фиксированное время при переносе талона</li> <li>Фиксированное время которые станут активны в течение следующих минут</li> <li>5000</li> <li>Сограничение на одновременный обед</li> <li>Автоматический вызов клиентов</li> <li>Время до автоматического вызова клиента</li> <li>Фологоо</li> <li>Автоматический перенос талонов</li> </ul>                                                                                                    |                                                                                                    |                               |                                        |                    |
| Сортировка очереди по рейтингу талона         Максимальное количество переносов талона         2         Использовать фиксированное время при переносе талона         Фиксированное время при переносе талона         Фиссированное время при переносе талона         Фо:05:00         Предварительная запись         Интервал доступной записи при опоздании в минутах         Фо:00:00         • Показывать талоны на время которые станут активны в течение следующих минут         5000         • Автоматический вызов         Время до автоматический перенос вызова клиента         Ф:0:02:00         • Автоматический перенос талонов                                                                                                    | Запрашивать у оператора ч                                                                                                    | асы рабочей смены             |                                        |                    |
| Максимальное количество переносов талона         2         Использовать фиксированное время при переносе талона         Фиксированное время при переносе талона         Фиксированное время при переносе талона         Фиксированное время при переносе талона         Фиксированное время при переносе талона         Фиксированное время при переносе талона         Фиксированное время при переносе талона         Фо:05:00         Предварительная запись         Интервал доступной записи при опоздании в<br>минутах         Ф0:00:00         • Показывать талоны на время которые станут<br>активны в течение следующих минут         \$5000         Автоматический вызов         Фиксимальное количество операторов на<br>обеде         Фактоматический перенос талонов                                                                                                    | Сортировка очереди по ре                                                                                                    | йтингу талона                 |                                        |                    |
| 2         Использовать фиксированное время при переносе талона         Фиксированное время при переносе талона         Фиссированное время при переносе талона         00:05:00         Предварительная запись         Интервал доступной записи при опоздании в<br>минутах         00:00:00         * Показывать талоны на время которые станут<br>активны в течение следующих минут         5000         Автоматический вызов         Ограничение на одновременный обед<br>операторов         Время до автоматический перенос талонов                                                                                                    | Максимальное количество пе                                                                                                    | реносов талона                |                                        |                    |
| Использовать фиксированное время при переносе талона         Фиксированное время при переносе талона         00:05:00         Предварительная запись       Уведомления         Интервал доступной записи при опоздании в<br>минутах       Интервал напоминания о завершении<br>обслуживания         00:00:00       ©         * Показывать талоны на время которые станут<br>активны в течение следующих минут       Интервал напоминания о начале<br>обслуживания         5000       ©         Автоматический вызов       Ограничение на одновременный обед<br>операторов         Время до автоматического вызова клиента<br>00:02:00       ©         Автоматический перенос талонов       1                                                                                                    | 2                                                                                                    |                               |                                        |                    |
| использовать фиксированное время при переносе талона           Фиксированное время при переносе талона           00:05:00           Предварительная запись           Интервал доступной записи при опоздании в<br>минутах           00:00:00           ©           * Показывать талоны на время которые станут<br>активны в течение следующих минут           5000           Автоматический вызов           Ограничение на одновременный обед<br>операторов           Время до автоматического вызова клиента<br>0:0:02:00           Фиксимальное количество операторов на<br>обеде           1                                                                                                    |                                                                                                    |                               |                                        |                    |
| Фиксированное время при переносе талона         00:05:00         Предварительная запись       Уведомления         Интервал доступной записи при опоздании в минутах       Интервал напоминания о завершении обслуживания         00:00:00       ©         * Показывать талоны на время которые станут активны в течение следующих минут       Интервал напоминания о начале обслуживания         5000       ©         Aвтоматический вызов       Ограничение на одновременный обед операторов         Время до автоматического вызова клиента       Око2:00         Ою:02:00       ©         Автоматический перенос талонов       1                                                                                                    | использовать фиксированн                                                                                                    | юе время при переносе         | еталона                                |                    |
| 00:05:00       Уведомления         Предварительная запись       Уведомления         Интервал доступной записи при опоздании в минутах       Интервал напоминания о завершении обслуживания         00:00:00       ©         * Показывать талоны на время которые станут активны в течение следующих минут       Интервал напоминания о начале обслуживания         5000       ©         Автоматический вызов       Ограничение на одновременный обед операторов         Время до автоматического вызова клиента       Ос02:00         ©       ©         Автоматический перенос талонов       1                                                                                                    | Фиксированное время при г                                                                                                    | тереносе талона               |                                        |                    |
| Предварительная запись       Уведомления         Интервал доступной записи при опоздании в минутах       Интервал напоминания о завершении обслуживания         00:00:00       Image: Comparison of the symbol of the symbol of the                                                                      | 00:05:00                                                                                                    |                               |                                        |                    |
| Интервал доступной записи при опоздании в<br>минутах<br>00:00:00<br>* Показывать талоны на время которые станут<br>активны в течение следующих минут<br>5000<br>Автоматический вызов<br>Время до автоматического вызова клиента<br>00:02:00<br>Автоматический перенос талонов<br>Интервал напоминания о завершении<br>обслуживания<br>13:53:27<br>Интервал напоминания о начале<br>обслуживания<br>13:53:27<br>Ограничение на одновременный обед<br>операторов<br>Максимальное количество операторов на<br>обеде<br>1                                                                                                    | Предварительная запись                                                                                                    |                               | Уведомления                            |                    |
| Интервал доступной записи при опоздании в<br>минутах<br>00:00:00                                                                                                    |                                                                                                    |                               |                                        |                    |
| 00:00:00       Image: Signal state in the state in the | Интервал доступной записи<br>минутах                                                                                                    | при опоздании в               | Интервал напоминания о<br>обслуживания | завершении         |
| <ul> <li>Показывать талоны на время которые станут активны в течение следующих минут</li> <li>5000</li> <li>Автоматический вызов</li> <li>Ограничение на одновременный обед операторов</li> <li>Время до автоматического вызова клиента</li> <li>00:02:00</li> <li>Автоматический перенос талонов</li> </ul>                                                                                                    | 00:00:00                                                                                                    | O                             | 13:53:27                               | 0                  |
| <ul> <li>Показывать талоны на время которые станут активны в течение следующих минут</li> <li>5000</li> <li>Автоматический вызов</li> <li>Ограничение на одновременный обед</li> <li>Ограничение на одновременный обед</li> <li>Ограничение на одновременный обед операторов</li> <li>Время до автоматического вызова клиента</li> <li>О0:02:00</li> <li>Автоматический перенос талонов</li> </ul>                                                                                                    |                                                                                                    |                               |                                        |                    |
| 5000       13:53:27         Автоматический вызов       Ограничение на одновременный обед         ✓ Автоматический вызов клиентов       Ограничение на одновременный обед         Время до автоматического вызова клиента       Ограничение на одновременный обед         00:02:00          Автоматический перенос талонов       1                                                                                                    | <ul> <li>Показывать талоны на вре<br/>активны в течение следующ</li> </ul>                                                                                                    | мя которые станут<br>их минут | Интервал напоминания о<br>обслуживания | начале             |
| Автоматический вызов       Ограничение на одновременный обед         ✓ Автоматический вызов клиентов       ○ Ограничение на одновременный обед         Время до автоматического вызова клиента       ○ Ограничение на одновременный обед         00:02:00       ○         Автоматический перенос талонов       1                                                                                                    | 5000                                                                                                    |                               | 13:53:27                               | 0                  |
| Автоматический вызов Ограничение на одновременный обед<br>✓ Автоматический вызов клиентов<br>Время до автоматического вызова клиента<br>00:02:00<br>Автоматический перенос талонов<br>Ограничение на одновременный обед<br>операторов<br>Максимальное количество операторов на<br>обеде<br>1                                                                                                    |                                                                                                    |                               |                                        |                    |
| Автоматический вызов Ограничение на одновременный обед<br>✓ Автоматический вызов клиентов<br>Время до автоматического вызова клиента<br>00:02:00<br>Автоматический перенос талонов<br>Ограничение на одновременный обед<br>операторов<br>Максимальное количество операторов на<br>обеде<br>1                                                                                                    |                                                                                                    |                               | ] [                                    |                    |
| <ul> <li>Автоматический вызов клиентов</li> <li>Время до автоматического вызова клиента</li> <li>00:02:00</li> <li>Автоматический перенос талонов</li> <li>Ограничение на одновременный обед операторов на обеде</li> <li>1</li> </ul>                                                                                                    | Автоматический вызов                                                                                                    |                               | Ограничение на однов                   | ременный обед      |
| Время до автоматического вызова клиента 00:02:00 С Автоматический перенос талонов                                                                                                    | Автоматический вызов и самы вызов и самы вызов и<br>И самы вызов и самы вызов и самы вызов и самы вызов и самы вызов и самы вызов и самы вызов и самы вызов и самы в | лиентов                       | Ограничение на одно                    | временный обед     |
| Время до автоматического вызова клиента           00:02:00         О           Автоматический перенос талонов         1                                                                                                    |                                                                                                    |                               | операторов                             |                    |
| 00:02:00 Обеде<br>Автоматический перенос талонов                                                                                                    | Время до автоматическо                                                                                                    | го вызова клиента             | Максимальное количес                   | ство операторов на |
| Автоматический перенос талонов                                                                                                    | 00:02:00                                                                                                    | 0                             | обеде                                  |                    |
|                                                                                                    | Автоматический перено                                                                                                    | сталонов                      | 1                                      |                    |
| Максимальное время ожидания клиента                                                                                                    | Максимальное время ож                                                                                                    | идания клиента                |                                        |                    |
| 00:04:00                                                                                                    | 00:04:00                                                                                                    | 0                             |                                        |                    |
|                                                                                                    |                                                                                                    |                               |                                        |                    |

Рисунок 81 Настройки терминала оператора

| Сложные операции                                                           |
|----------------------------------------------------------------------------|
| Деление на сложные и простые операции                                      |
| Очередь будет считаться сложной при<br>заданном времени обслуживания свыше |
| 13:53:27 (3)                                                               |
| Резервное количество операторов для<br>простых операций                    |
| 1                                                                          |

Рисунок 82 Настройки терминала оператора

Автоматический вызов клиентов – включение опции меняет работу всей системы. Система сама направляет получившего талон посетителя к свободному оператору, обслуживающему нужную очередь. После того, как к оператору будет направлен посетитель, его программа переходит в состояние «Вызван посетитель». После того, как посетитель подойдет к рабочему месту оператора, и оператор нажмет кнопку начала обслуживания, его программа переходит в состояние «Обслуживается посетитель». Как только оператор входит в систему, если в услуги есть талоны программа оператора автоматически вызывает первого посетителя из услуги. Когда оператор освободится после обслуживания посетителя, если в услуги есть талоны - система автоматически направляет к нему следующего посетителя. Чтобы оператор после завершения обслуживания посетителя успел подготовиться к приему следующего посетителя, после завершения обслуживания программа оператора переходит в состояние «Подеотовка к работе», которое продолжается установленное в настройках время (вкладке «Терминал оператора», в поле «Время до автоматического вызова клиента».), или пока оператор не нажмет кнопку начала работы (если он готов к работе раньше). До этого времени, система не будет направлять к нему посетителей. Если оператор вошел в систему, или завершил обслуживание посетителя, а талонов в услуги нет - программа оператора переходит в состояние «Готов к работе» и ждет появления посетителя. Как только в услуги появится посетитель - он сразу же будет направлен к свободному оператору, раньше других закончившему обслуживание посетителя. У оператора есть возможность сделать перерыв, когда его программа находится в состоянии «Подготовка к работе» или «Готов к работе». Во время перерыва программа оператора находится в состоянии «Перерыв». К операторам, программы которых находятся в состоянии «Перерыв», система также не будет направлять посетителей.

Если опция отключена, вызов посетителя осуществляет сам оператор, путем нажатия кнопки «Следующий» в программе «Рабочее место оператора». У программы оператора в этом случае будут состояния: «Вызван посетитель», «Обслуживается посетитель», «Технический перерыв», «Обеденный перерыв» и «Программа загружена» (программа загружена, но посетитель не вызван и не нажата кнопка перерыва). Вместо вызова посетителя, система будет только уведомлять оператора о том, что в услуги есть ожидающие талоны.

Опция автоматического вызова не поддерживается при работе с аппаратными пультами операторов.

• Автоматический перенос талонов - опция включает автоматическое перемещение в конец услуги талонов вызванных клиентов, которые слишком долго не подходят к оператору. Время, в течение которого посетитель должен подойти к оператору после вызова, регулируется на вкладке настроек «Терминал оператора», в поле «Максимальное время ожидания клиента». Если клиент был вызван, указанное время истекло, а оператор не нажал кнопку «Начать обслуживание» - талон клиента будет перенесен в конец услуги. При этом, если отключена опция автоматического вызова клиентов - программа оператора перейдет в состояние «Программа загружена» и оповестит оператора о наличии

талонов в услуги. Если же опция автоматического вызова включена - будет вызван следующий посетитель. Если перенесенный талон является в услуги единственным - он будет вызван повторно. Если количество переносов превысило максимальное количество переносов - вместо перемещения в конец услуги талон будет удален. Если максимальное количество переносов установлено равным 0 - талон не подошедшего вовремя посетителя будет удален сразу, без переноса. Максимальное количество переносов устанавливается на вкладке «Терминал оператора», в поле «Максимальное количество переносов талона».

**Если опция отключена**, талоны не подошедших вовремя посетителей могут быть перенесены или закрыты оператором из программы оператора, или из программы администрирования.

- Автоматический вызов клиентов: группа настроек, которые учитываются при включении автоматического вызова клиентов или автоматического переноса талонов, подробнее см п. Общие
- Максимальное время ожидания клиента если по истечении этого интервала времени от вызова клиента не нажата кнопка «Начать обслуживание», то произойдёт автоматический перенос талона в конец услуги (при включенной опции «Автоматический перенос талонов»)
- Максимальное количество переносов талона при превышении указанного количества переносов талон удаляется из услуги.

Если установлено 0 - талон не подошедшего вовремя посетителя будет удален сразу, без переноса.

- Время до автоматического вызова клиентов время, в течении которого система не будет вызывать клиентов к оператору после завершения предыдущего обслуживания. Если оператор будет готов принять клиента раньше, он должен нажать кнопку «Начать работу» (при включенной опции «Автоматический вызов клиентов»)
- Интервал обновления талонов в услуги опция определяет период времени, через который обновляется список талонов в программе оператора.

Список талонов в услуги служит только для информирования оператора. Даже если список пуст, но в услуги есть талоны - посетители могут быть вызваны к данному оператору.

• Показывать талоны на время, которые станут активны в течение следующих [...] минут - талон в программе оператора будет показан раньше назначенного ему времени на указанное количество минут и может быть вызван оператором при нажатии кнопки «Следующий».

Например, если в поле указано «0», то талон, назначенный на 12:00, появится в списке ожидающих вызова в 12:00. Если указано «5», то талон на 12:00 будет показан в программе оператора в 11:55.

Опция не действует, если включена активация талонов на время. В этом случае, активированные талоны будут показаны сразу же после активации и могут быть вызваны оператором. Неактивированные талоны не будут показаны даже после наступления назначенного для них времени.

В любом случае, талон на время может быть найден и вызван оператором через главное меню программы оператора, пункт «Талоны», «Талоны на время».

Опция также влияет на отображение талонов в модуле контроля талонов программы «Рабочее место администратора», там талоны будут отображаться как у операторов, но для всех услуг.

• Информационные сообщения на вторичном экране - открывает форму, в которой можно отредактировать сообщения, отображаемые на вторичном мониторе оператора при различных состояниях терминала оператора:

#### Перерывы / Добавление перерыва

| ]ерерывы        |   |                          | — Доба               |
|-----------------|---|--------------------------|----------------------|
| Начало перерыва |   | Окончание перерыва       |                      |
| 12:00           | 0 | 13:00                    | C                    |
|                 |   | Время окончания перерыв: | а должно быть больше |

Сообщения, отображаемые при различных состояниях терминала оператора:

- Сообщение, отображаемое, когда оператор свободен и ожидает клиентов отображается, когда оператор находится в состояниях «Готов к работе» или «Программа загружена»
- Сообщение, отображаемое при перерыве или подготовке оператора к работе отображается во время подготовки оператора к работе после завершения обслуживания посетителя или при перерыве в работе оператора (первый тип перерыва, «Технический перерыв»)
- Сообщение, отображаемое при перерыве второго типа отображается при перерыве второго типа «Обеденный перерыв»
- Сообщение, отображаемое при вызове и ожидании клиента отображается, когда оператор вызвал посетителя и ожидает его
- Сообщение, отображаемое во время обслуживания клиента отображается во время обслуживания оператором посетителя

### Редактирование сообщений вторичного экрана оператора:

- Вставка номера талона: {0} (цифра «0» в фигурных скобках)
- Перенос сообщения на следующую страницу: <br>

■Для изменения формата номера талона (шрифт, цвет): </div><div class='Ticket'> (вставить перед номером талона)

Для изменения сообщения нужно ввести в соответствующие поля текст и нажать кнопку «Применить». По кнопке «Отмена», изменения сохранены не будут.

- Интервал напоминания о начале обслуживания периодичность повторений напоминания о начале обслуживания (посетитель вызван, но кнопка начала обслуживания не нажата)
- Интервал напоминания о завершении обслуживания периодичность повторений напоминания о начале завершении обслуживания (посетитель в данный момент обслуживается, кнопка завершения обслуживания не нажата)
- Запрашивать у оператора часы рабочей смены включение опции позволяет запрашивать у оператора часы рабочей смены каждый раз во время загрузки программы «Рабочее место оператора».
   Это время будет учитываться при выдаче талона в терминале, если в настройке услуги установлена опция «Ограничивать выдачу талонов по времени обслуживания» (подробнее см. п. Добавление услуги).

# Терминал талонов

| _             | Терминал талонов                                                                                                   | Центральное табло                                               | Резервное копирование       | > 🖹 Coxp   | анить  |
|---------------|----------------------------------------------------------------------------------------------------|-----------------------------------------------------------------|-----------------------------|------------|--------|
| y             | становка блокировки т                                                                                              | герминала                                                       |                             |            |        |
| K             | од блокировки                                                                                                    |                                                                 |                             |            |        |
|               | 777                                                                                                    |                                                                 |                             |            |        |
|               |                                                                                                    |                                                                 |                             |            |        |
|               |                                                                                                    |                                                                 |                             |            |        |
| B<br>Ta       | ремя предварительної<br>алон не был выдан                                                                          | й записи для интернета (и                                       | нтервалы недоступности на 1 | терминале) |        |
| B             | ремя предварительної<br>алон не был выдан<br>13:53                                                                 | й записи для интернета (и                                       | нтервалы недоступности на 1 | терминале) | 0      |
| B<br>Ta<br>Ta | ремя предварительної<br>алон не был выдан<br>13:53<br>алон выдан но не активиј                                     | й записи для интернета (и<br>рован:                             | нтервалы недоступности на т | терминале) | 0      |
| B<br>Ta       | ремя предварительної<br>алон не был выдан<br>13:53<br>алон выдан но не активиј<br>13:53                            | й записи для интернета (и<br>рован:                             | нтервалы недоступности на т | терминале) | ©<br>} |
| B<br>Ta       | ремя предварительної<br>алон не был выдан<br>13:53<br>алон выдан но не активи<br>13:53                             | й записи для интернета (и<br>рован:                             | нтервалы недоступности на т | терминале) | 0      |
| B<br>Ta<br>Ta | ремя предварительної<br>алон не был выдан<br>13:53<br>алон выдан но не активи<br>13:53<br>я возврата на главную ст | й записи для интернета (и<br>рован:<br>раницу терминала талонов | нтервалы недоступности на т | терминале) | 0      |

Рисунок 83 Настройки терминала талонов

Время предварительной записи для интернета (интервалы недоступности на терминале) – настройки влияют на талоны, предназначенные для записи через интернет (подробнее см п. Время приёма). До тех пор, пока идет запись через интернет, на терминале эти талоны недоступны. Группа настроек, позволяет переместить талоны, предназначенные для записи через интернет в терминал, если до начала интервала обслуживания осталось меньше указанного времени:

- Талон не был выдан если до начала интервала обслуживания осталось меньше указанного времени, и, при этом талон не был выдан через интернет, то он становиться доступен для получения через терминал, и недоступен через интернет.
- Талон выдан, но не активирован если до начала интервала обслуживания осталось меньше указанного времени, и, при этом талон был выдан через интернет но до сих пор не активирован, то он становиться доступен для получения через терминал.

# Центральное табло

Настройки на вкладке «Терминал оператора» влияют на работу сотрудника в программе «Рабочее место оператора».

|    | Терминал талонов        | Центральное табло        | Резервное копирование 🔿 | 🗟 Сохранить |
|----|-------------------------|--------------------------|-------------------------|-------------|
| Co | ообщения на табло       |                          |                         | ß           |
|    | Отображать сообщения д  | џля номера талона вместо | расположения оператора  |             |
|    | Сообщение для отложенн  | ого оператором талона    |                         |             |
|    | Сообщение для закрытого | о оператором талона      |                         |             |
|    |                         |                          |                         |             |
| н  | астроки голосовых увед  | омлений                  |                         |             |
| Ти | п голоса по умолчанию   |                          |                         |             |
|    | Russian                 |                          |                         | ~           |
|    | – Выбор элемента голо   | са для каждого типа —    |                         |             |
| Ru | ussian                  |                          |                         |             |
|    | Русский                 |                          |                         | ~           |

# Резервное копирование

Вкладка «Резервное копирование» позволяет сохранять резервные копии базы данных в файлы и восстанавливать базу данных из сохраненных файлов.

| В | осстановление                               | Резервное копирование                         |
|---|---------------------------------------------|-----------------------------------------------|
|   | Выбрать резервную копию для восстановления  | Создать и скачать резервную копию базы данных |
|   | Восстановить базу данных из резервной копии | Директория на сервере                         |
|   |                                             | QMS/DbBackup Изменить                         |

Рисунок 85 Настройки - Резервное копирование

Группа настроек «Восстановление»

• Выбрать резервную копию для восстановления – по кнопке будет открыто окно выбора файла резервной копии базы данных.

• Нужно указывать файл на сервере баз данных, а не на компьютере, на котором запущена программа администрирования. Также можно указать сетевой путь (путь к директории, начинающийся с «\\»). Стандартный диалог выбора директории открывается по кнопке «Выбрать файл».

Восстановить базу данных из резервной копии – программа восстанавливает базу данных из файла на диске. Кнопка восстановления не будет активна до тех пор, пока не указан файл, из которого должна быть восстановлена БД. После завершения операции будет показано сообщение об успешном результате восстановления, либо сообщение об ошибке.

Группа настроек «Резервное копирование»

**Сохранить БД** – по кнопке программа сохраняет БД в файл, расположенный по пути, указанному в поле «Директория на сервере». Установить или изменить путь можно по кнопке «Выбрать директорию» - откроется стандартный диалог выбора директории. При этом будет отображен список каталогов, расположенных на том компьютере, где установлена БД. Также можно указывать сетевой путь (путь к директории, начинающийся с «\\»).

Имя файла, в который будет произведено резервное копирование, формируется автоматически и имеет вид: «<название базы данных>\_<год>-<месяц>-<число>«. Если файл с таким именем в указанной директории уже существует - он будет перезаписан без предупреждения.

В случае успешного сохранения, появится окно с сообщением: «Резервное копирование выполнено успешно - *путь к файлу*».

Если при попытке сохранения произойдет ошибка - появится окно с сообщением: «Ошибка при сохранении БД – текст ошибки». Ошибки чаще всего возникают из-за неправильного указания директории для сохранения файла. Должна быть указана не директория на компьютере, на котором запущена программа администрирования, а директория, находящаяся на компьютере, на котором расположен сервер баз данных.

# Рассылка уведомлений

Вкладка «Рассылка уведомлений» позволяет настроить уведомления системы СУО. При возникновении определенных ситуаций (например, превышении максимального времени ожидания) система отправит сообщение на указанную электронную почту. За рассылку уведомлений отвечает дополнительный сервис рассылки уведомлений, который не включен в базовую конфигурацию АИС «Находка-СУО».

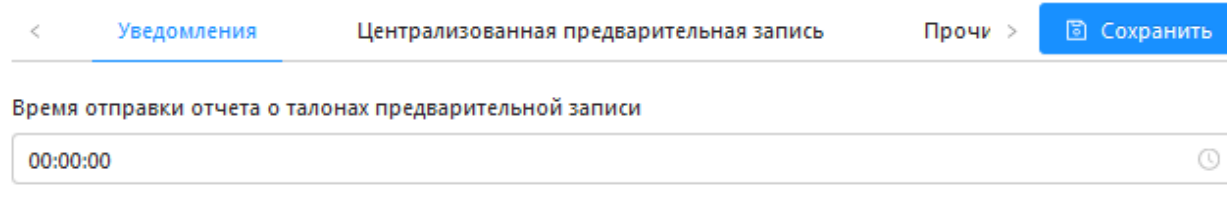

Рисунок 86 Рассылка уведомлений

• Порт TCP - данный порт используется при взаимодействии программ комплекса между собой по протоколу TCP/IP, в дополнение к подключению к серверу баз данных. В случае, если установленный порт уже используется какими-то другими программами - его можно поменять. После замены порта должны быть перезапущены все программы комплекса.

# Централизованная предварительная запись

При использовании модуля централизованной предварительной записи талоны по предварительной записи будут создаваться в центральной БД, независимо от того, каким способом создан талон: через терминал, регистратуру, программу оператора или сайт предварительной записи. Центральная БД содержит информацию о всех очередях всех филиалов. Услуги каждого филиала находятся в своей группе. Идентификатор группы филиала заполняется в поле «Идентификатор филиала» на данной вкладке.

Для того, чтобы талон по предварительной записи был обслужен, информация о нём должна быть также и в локальной БД. Синхронизация информации из центральной БД в локальную БД филиала по настроенному расписанию.

Сервис предварительной записи не включен в базовую конфигурацию АИС «Находка-СУО».

🗸 Используется централизованная предварительная запись

| Основные настройки                                      | Параметры подключения                 |
|---------------------------------------------------------|---------------------------------------|
| Идентификатор филиала<br>4                              | Адрес сервера<br>http://192.168.6.27/ |
| Адрес сервиса управления<br>http://central/service.asmx | База данных<br>central                |
|                                                         | логин                                 |
|                                                         | Пароль<br>345t6gf                     |

Рисунок 87 Модуль «Настройки» - вкладка «Централизованная предварительная запись»

 Используется централизованная предварительная запись – необходимо включить опцию для использования централизованной предварительной записи и заполнения настроек.

Группа настроек «Основные настройки»:

- Идентификатор филиала идентификатор группы услуг, содержащей все услуги данного филиала
- Адрес сервиса управления адрес Web-сервиса предварительной записи

Группа настроек «Параметры подключения»:

- Адрес сервера ІР адрес сервера центральной БД
- База данных имя центральной БД
- Логин логин пользователя центральной БД
- Пароль пароль пользователя центральной БД

# Прочие настройки

| Порт ТСР      |                     |            |  |
|---------------|---------------------|------------|--|
| 5379          |                     |            |  |
| 🔽 Очищать т   | аблицу сообщений    |            |  |
| Путь для взаи | модействия с сервис | ом СУО ФНС |  |
| http://192.10 | 8.6.24:8000         |            |  |
|               |                     |            |  |

Рисунок 88 Модуль «Настройки» - вкладка «Прочие настройки»

 Порт TCP - данный порт используется при взаимодействии программ комплекса между собой по протоколу TCP/IP, в дополнение к подключению к серверу баз данных. В случае, если установленный порт уже используется какими-то другими программами - его можно поменять. После замены порта должны быть перезапущены все программы комплекса. • Очищать таблицу сообщений – включение опции позволяет автоматически удалять сообщения после их просмотра (закрытия окна с сообщениями). Во избежание переполнения базы данных, эту опцию рекомендуется оставлять включенной.

# Группа действий «Интеграция с ФНС»:

- Загрузка заявок из файла в системе СУО имеется возможность загрузки заявок (талонов по предварительной записи, взятых через сайт ФНС) из файлов, которые выгружены из информационной системы Инспекции Федеральной Налоговой Службы. После нажатия кнопки появляется окно выбора файла. Необходимо выбрать файл с выгруженными заявками в формате xml. После загрузки должно появиться подтверждение о успешной загрузке новых заявок на обслуживание.
- Путь для взаимодействия с сервисом СУО ФНС строка с адресом, по которому доступен сервис интеграции с ФНС. Сервис интеграции выполняет ряд задач по расписанию. После указания адреса появляется возможность ручного запуска отдельной задачи в текущий момент. Адрес сервиса указан в конфигурационном файле службы ФНС («LinesFNSService»). URL сервиса задается в элементе «<services>/ <service>/ <host>/ <baseAddresses>/ <add>».

Перечень задач службы ФНС, которые может запустить администратор СУО вручную, представлен кнопками:

- Загрузить заявки загрузка заявок (талонов по предварительной записи, взятых через сайт ФНС) на текущий день. Загруженные заявки появятся в модуле «Талоны онлайн записи».
- Выгрузить статистику по заявкам выгрузка статистики по заявкам на текущий день
- Выгрузить оценку выгрузка оценок на текущий день
- Выгрузить статистику по операторам выгрузка статистики по операторам на текущий день

По окончании выполнения задачи появляется окно с результатом выполнения. Ручной запуск задачи в текущий момент не отменяет автоматический запуск задачи по расписанию.

# Перерывы

**Перерывы** – настройка используются для воспроизведения звуковой рекламы, проигрываемой центральным табло. Настройка звуковой рекламы осуществляется в модуле «Устройства СУО». Если в настройках центрального табло включена опция «не проигрывать рекламу во время перерывов», во время перерывов звуковая реклама проигрываться не будет.

# Статусы оператора

|   | Ид | Название статуса 🍦   | Комментарий     | Действия |
|---|----|----------------------|-----------------|----------|
| + | 3  | Вызван клиент        | К оператору выз | Изменить |
| + | 2  | Готов к работе       | Оператор готов  | Изменить |
| + | 8  | Обед. перерыв        | Перерыв второг  | Изменить |
| + | 4  | Обслуживается клиент | Оператор занят  | Изменить |
| + | 1  | Отсутствует          | Оператор отсутс | Изменить |
| + | 0  | Ошибка               | Ошибка в терми  | Изменить |
| + | 6  | Перерыв              | Перерыв в рабо  | Изменить |
| + | 5  | Подготовка к работе  | Оператор готов  | Изменить |
| + | 7  | Программа загружена  |                 | Изманить |

Рисунок 89

# Шаблоны талонов

# 🖹 Сохранить Основные > Изменить привязку шаблонов Название группы/услуги 🌻 Шаблон талона Шаблон талона на вр... Арест счетов в банках Банк данных исполнительных производств Иные вопросы Исполнительное производство (есть/нет) Ограничение на выезд Ограничениия на транспорт/недвижимость Погашение долга Подача обращений Предьявление исполнительного документа < 1 >

Рисунок 90

# Конструктор

Модуль позволяет гибко настроить шаблоны центральных табло, терминала талонов и внешний вид талонов, выводимых на печать.

| NAH                     | KA  | E                                                |                    | С выход    |
|-------------------------|-----|--------------------------------------------------|--------------------|------------|
| 🍽 Услуги                | ×   | Конструктор                                      |                    |            |
| <b>А</b> Сотрудники     | ~   |                                                  |                    |            |
| Рабочие места           |     | + Добавить                                       | С Загрузить        |            |
| 🕲 Настройки             | v   | ID                                               | Название 💠         | Действия   |
| 🗄 Конструктор           |     | 3c9009d8-1cf9-                                   |                    |            |
| 📋 Общий календарь       |     | 4d1d-81d8-<br>0bfcbde02a95                       | Талон пред. запись | Просмотр … |
| Контроль талонов Отчёты |     | 71b6bb93-<br>b058-4e0e-<br>9351-<br>344d98dd58of | Табло оператора    | Просмотр … |
| - v                     | 222 | 7d71a0d9 a251                                    | L <sub>2</sub>     |            |
| 🖵 Устроиства            |     | 4e66-8778-                                       | ЦТ                 | Просмотр … |
| Плейлисты               | ~   | 8a8cfaa46f20                                     |                    |            |
| 🙏 Обновления            |     | d3a86a80-84fd-<br>4e96-b379-<br>1ce4b760b347     | Терминал           | Просмотр … |
| 🗄 Статистика            | v   | e291142e-cc6e-<br>4578-a939-<br>9dfb90e3e9b1     | Талон              | Просмотр … |

Рисунок 91 Конструктор

Добавление нового шаблона производится с помощью кнопка «Добавить». Требуется заполнить название шаблона и тип:

Страница – центральное табло или терминал талонов; Талон – печатаемый талон.

| онструктор / Добавление проекта |            |
|---------------------------------|------------|
| Основные                        | + Добавить |
| * Название:                     |            |
| Талон                           |            |
| Тип проекта:                    |            |
| Талон                           | ^          |
| Страница                        |            |
| Талон                           | <u></u>    |

Рисунок 92 Создание шаблона

Далее, к созданному шаблону доступно применить действия:

Просмотр – открывает страницу просмотра внешнего вида созданного шаблона;

Изменить – страница изменения основных настроек шаблона;

Открыть в дизайнере – открывает дизайнер для редактирования внешнего вида шаблона; Удалить – удаление шаблона из БД.
| 1      | Услуги           | • | Конструктор                                  |                                |                     |
|--------|------------------|---|----------------------------------------------|--------------------------------|---------------------|
| 8<br>0 | Рабочие места    |   | + Добавить                                   | С Загрузить                    |                     |
| Ø      | Настройки        | ~ | ID                                           | Название 💠                     | Действия            |
|        | Конструктор      |   | 1e84ef59-0f2a-                               |                                |                     |
| ₿      | Общий календарь  |   | 4f9b-80eb-<br>26c7b96db582                   | ЦТ без видео                   | Просмотр …          |
|        | Контроль талонов |   | 971063ac-d91a-<br>41e1-aea6-<br>37b3929b6f3c | Талон                          | Просмотр …          |
| B      | Отчёты           |   | b6f2b5f6.44c2-                               |                                | 🖉 Изменить 🖉 –      |
| ₽      | Устройства       | ~ | 4e8c-9e2f-<br>45cfdc357fbe                   | Талон (предварительная запись) | Открыть в дизайнере |
| 亘      | Плейлисты        | ~ |                                              |                                | далить              |

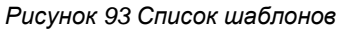

| ФАЙЛ | вид           |          |       |     |
|------|---------------|----------|-------|-----|
| 88   | Параметр      | Значение | Pagel |     |
| Ð    | Границы       |          | 1     | No. |
| m    | + Внешний вид |          |       |     |
|      | + Позиция     |          |       |     |
|      | + Размер      |          |       |     |
|      | + Сетка       |          |       |     |
|      | id            | Page1    |       |     |
|      |               |          |       |     |
|      |               |          |       | •   |
|      |               |          | •     | 1   |

Рисунок 94 Графический дизайнер

Верхнее меню содержит пункты:

Файл:

- Создать проект создание нового шаблона
- Открыть проект открытие существующего шаблона из списка
- Закрыть проект
- Сохранить сохранение текущего проекта

Вид:

- панель инструментов – отображает набор объектов, которые можно поместить на форму шаблона

- панель свойств – отображает инструмент для управления свойствами активного объекта Панель инструментов содержит блоки: Вначале следует настроить параметры страницы шаблона: размеры страницы, фон. В качестве фона можно использовать base64 код изображения.

| Фон       | data:image/p |
|-----------|--------------|
| Цвет фона |              |
| + Шрифт   |              |
| Позиция   |              |
| - Размер  |              |
| Ширина    | 1260         |
| Высота    | 1014         |
|           |              |

Рисунок 95

Настройка шапки терминала. Перетаскиваем объект «Текст», «Часы», «Бегущая строка» (в нижнюю часть). Настраиваем требуемый внешний вид элементов.

| ФАЙЛ | вид            |              |      |
|------|----------------|--------------|------|
| 88   | Текст          | Значение     |      |
| Ð    | Изображение    |              | Часы |
|      | Бегущая строка |              | 25   |
|      | HTML           |              |      |
|      | Штрихкод       | data:image/p |      |
|      | Часы           |              |      |

Рисунок 96

Далее, путем перетаскивания мышью, поместить на страницу объект «Терминал талонов».

| ФАЙЛ | вид              |          |           |                  |  |   |
|------|------------------|----------|-----------|------------------|--|---|
| 88   | Параметр         |          | Значение  | Терминал талонов |  |   |
| P    | Границы          | <b>2</b> |           |                  |  | > |
| _    |                  |          | , Ze      |                  |  |   |
|      | Терминал талонов | *        | Общие     | >                |  |   |
|      |                  | Pu       | ісунок 97 |                  |  |   |

Устанавливаем нужный размер объекта и положение на странице. В списке «Страница» выбираем «Группы и услуги».

| 0    |
|------|
| 200  |
|      |
| 1260 |
| 740  |
|      |

Рисунок 98

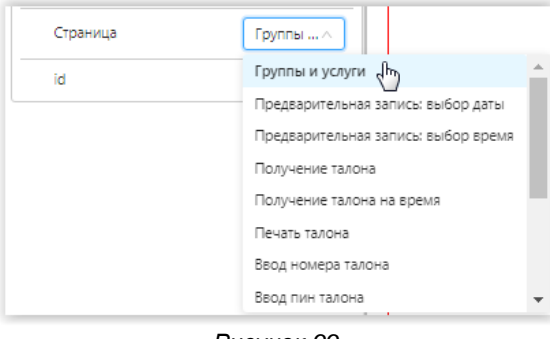

Рисунок 99

Внутрь объекта «Терминал талонов» помещаем объект «Группы и услуги». У этого элемента, кроме настроек положения и размера нужно указать количество кнопок и колонок.

| АЙЛ | вид                       |                          |                      |
|-----|---------------------------|--------------------------|----------------------|
| 38  | Параметр                  | Значение                 |                      |
| 3   | - Внешний вид             |                          | (                    |
| 2   | ····                      |                          |                      |
| 3   | Терминал талонов          | Общие                    | >                    |
|     | Таблица вызовов           | Выбор услуг              | • Группы и услуги    |
|     | Мультимедиа проигрыватель | Получение талона         | ><br>Еруппы и услуги |
|     | Очередь талонов           | Получение талона на врем | * <u>}</u>           |

Рисунок 100

| Количество кнопок  | 8   |  |  |  |  |
|--------------------|-----|--|--|--|--|
| Количество колонок | 2   |  |  |  |  |
| - Позиция          |     |  |  |  |  |
| x                  | 200 |  |  |  |  |
| у:                 | 10  |  |  |  |  |
| - Размер           |     |  |  |  |  |
| Ширина             | 820 |  |  |  |  |
| Высота             | 700 |  |  |  |  |
| Рисунок 101        |     |  |  |  |  |

При выделении кнопки, в панели свойств отображаются свойства кнопок. Можно настроить внешний вид кнопок групп и услуг.

| метр           | Значение       | Pagel                                       | Text!                                  | ×                 | Clock1 1 |
|----------------|----------------|---------------------------------------------|----------------------------------------|-------------------|----------|
| Внешний вид    |                |                                             | КОГБУЗ "Кировск                        | ая городская      | Clock    |
| Выравнивание   |                |                                             | ПОПИКПИНИКА №2"                        | 1                 |          |
| Горизонтальное | По центру 🗸    |                                             | 4                                      |                   |          |
| Вертикальное   | По центру \vee |                                             |                                        |                   |          |
| Граница        |                | Terminall<br>FerminalGroupsAndServicesPage1 |                                        | 6                 |          |
| Фон            | data:image/pi  |                                             | Terminal Group (And Services Intel     |                   | ×        |
| Цвет фона      |                |                                             | Название услуги 1                      | Название услуги 2 |          |
| ] Шрифт        |                |                                             |                                        |                   |          |
| Семейство      | Arial          |                                             |                                        |                   |          |
| Размер         | 26px 🗸         |                                             |                                        |                   |          |
| Цвет           |                |                                             | Название услуги 3                      | Название услуги 4 |          |
| Курсив         |                |                                             | ······································ |                   |          |
| Полужирный     |                |                                             |                                        |                   |          |
| Подчеркнутый   |                |                                             |                                        |                   |          |
| Отступы        |                |                                             |                                        |                   |          |
| Верхний        |                |                                             | Название услуги 5                      | Название услуги 6 |          |
| Правый         | 20             |                                             |                                        |                   |          |
| Нижний         | 20             |                                             |                                        |                   |          |
| Левый          |                |                                             |                                        |                   |          |
| Текст:         | Название усл   |                                             | Название услуги 7                      | Название услуги 8 |          |

Рисунок 102

Помещаем на страницу «Группы и услуги» кнопки навигации: вверх, вниз, назад.

| 88 | Параметр                               | Значение                  | 0                            | -           |
|----|----------------------------------------|---------------------------|------------------------------|-------------|
| P  | Страница с категориями                 |                           |                              | когбу       |
| _  | ····· •······························· |                           |                              |             |
| E  | Терминал талонов >                     | Общие >                   | Переход назад                | 1KJ         |
|    | Таблица вызовов                        | Выбор услуг >             | Переход на страницу выбора у | слуг        |
|    | Мультимедиа проигрыватель              | Получение талона >        | Отмена предварительной запи  | си          |
|    | Очередь талонов                        | Получение талона на время | Запись в несколько очередей  | ани         |
|    | Табло оператора 🛛 >                    | Ошибка получения талона>  | Регистрация по предварительн | юй записи   |
|    | Светодиодное табло >                   | Календарь >               | Состояние талона и положения | е в очереди |
|    |                                        | Время записи >            |                              |             |
|    |                                        | Ввод номера талона 🛛 🗧 🗧  | Клавиатура                   |             |
|    |                                        | Ввод пин талона 🛛 🔸       | Прокрутка вверх              | ани         |
|    |                                        | Статус и положение талона | Прокрутка вниз               |             |
|    |                                        | Категории посетителя >    | Кнопка блокирования термина  | иа          |
|    |                                        | Требования очереди 🔶      | Opospytka seedx              | Названи     |
|    |                                        | Блокировка терминала 🔹    | 8                            | TRISDAN     |

Рисунок 103

|              | Trie Hearies  | Terminall                      |
|--------------|---------------|--------------------------------|
| - Граница    |               | TerminalGroupsAndServicesPage1 |
| Толщина      |               |                                |
| Цвет         |               |                                |
| Радиус       | 20            | TerminalButtonScrollUg         |
| Фон          | data:image/pi |                                |
| Цвет фона    |               |                                |
| - Шрифт      |               | TerminalBurgar                 |
| Семейство    | Arial 🗸       | Назад                          |
| Размер       | 22px 🔍        |                                |
| Цвет         |               |                                |
| Курсив       |               | TerminalButtonScrollDø         |
| Полужирный   |               |                                |
| Подчеркнутый | 1             |                                |

Рисунок 104

Далее настраиваем все необходимые страницы для терминала. Выбираем компонент «Терминал талонов» и меняем свойство «Страница» на «Получение талона».

| Страница | Получе л                            |   |
|----------|-------------------------------------|---|
| id       | Группы и услуги                     |   |
|          | Предварительная записы выбор даты   |   |
|          | Предварительная запись: выбор время |   |
|          | Получение талонарь                  | I |
|          | Получение талона на время           |   |
|          | Печать талона                       |   |
|          | Ввод номера талона                  |   |
|          | Ввод пин талона                     | - |

Рисунок 105

Группа компонентов «Получение талона». В этой группе расположены компоненты, которые могут пригодиться при формировании страницы получения талона.

Перетаскиваем компоненты с кнопками:

«Терминал талонов» - «Получение талона»- «Получение талона»

- «Терминал талонов» «Получение талона» «Предварительная запись»
- «Терминал талонов» «Общие» «Переход назад»

«Терминал талонов» - «Получение талона»- «Услуга» «Терминал талонов» - «Получение талона»- «Количество активных операторов» Количество талонов в очереди к общей группе услуг Количество талонов в очереди по услуге Приблизительное время ожидания Светодиодное табло

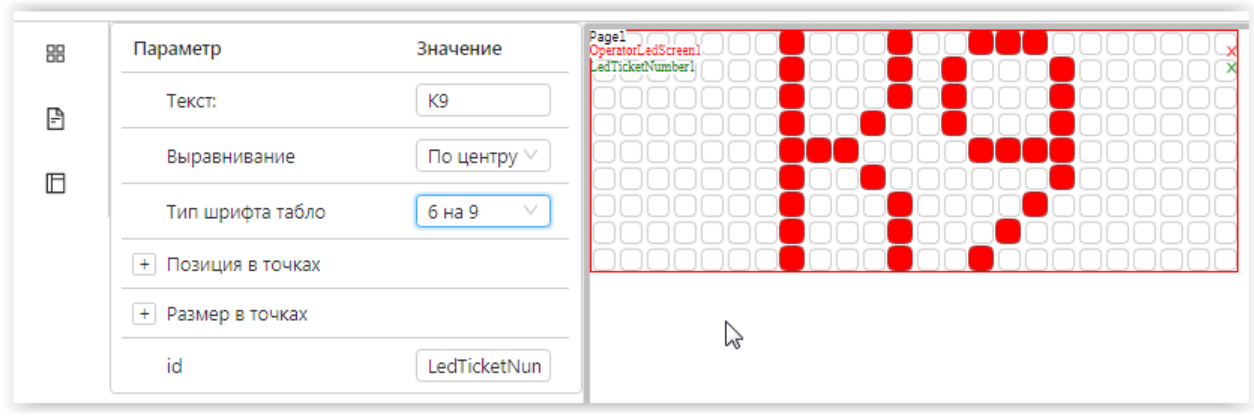

Рисунок 106

#### Общий календарь

Модуль «Общий календарь» открывается по кнопке меню, расположенного в левой части панели администрирования. Календарь содержит исключения из общего режима работы. Общий календарь оказывает действие на все услуги. По кнопке «Добавить» можно создать одно или несколько исключений из режима работы, которое будет действовать на расписание работы всех услуг. Каждое исключение содержит параметры:

Тип записи – в зависимости от выбранного типа меняется набор настроек окна

Начало расписания – дата, с которой начинает действовать исключение из расписания, выбирается из календаря

**Окончание расписания** – дата, после которой исключение прекращает действие. *Необязательный параметр. Для всех типов расписания, кроме «Однократно».* 

**Рабочий день** – опция устанавливает рабочий день в интервал времени, указанный выше. Снятая опция устанавливает нерабочий день. Устанавливать время начала и окончания рабочего дня можно только для рабочих дней.

**Активно** – установленная опция обозначает, что запись влияет на режим работы Исключение будет влиять на изменение режима работы только в том случае, если у него будет установлен признак «Активно». Каждое новое исключение создается с более высоким приоритетом.

Приоритет - если на определенную дату создано несколько исключений, действовать будет то, у которого выше приоритет.

Изменить настройки исключения можно по кнопке «Изменить» в правой части строки. Для удаления исключения, необходимо выбрать нужную строку с записью исключения в списке, нажать кнопку «…» и выбрать пункт «Удалить».

| NAH                               | Ē                |                 |                      |                         |                 |          |           |          | Выход |
|-----------------------------------|------------------|-----------------|----------------------|-------------------------|-----------------|----------|-----------|----------|-------|
| 🖱 Услуги 🖍                        | Общий кален,     | дарь            |                      |                         |                 |          |           |          |       |
| Услуги                            |                  |                 |                      |                         |                 |          |           |          |       |
| Группы                            | + Доба           | вить С Загрузит | 6.                   |                         |                 |          |           |          |       |
| Группы общего времени             | И <sub>д</sub> . | Тип записи      | Начало<br>расписания | Окончание<br>расписания | Рабочий<br>день | Активно  | Приоритет | Действия |       |
| Категории клиентов                | 1                | Однократно      | 26.04.2012           |                         |                 |          | 1         | Изменить | )     |
| Приоритеты услуг                  | 2                | Однократно      | 27.04.2012           |                         |                 |          | 1         | Изменить |       |
| Списки услуг для обслуживания     | 3                | Однократно      | 28.04.2012           |                         |                 |          | 2         | Изменить | []    |
| Списки услуг для передачи         | 4                | Однократно      | 01.05.2012           |                         |                 |          | 3         | Изменить |       |
| сотрудники                        | 5                | Однократно      | 02.05.2012           |                         |                 |          | 4         | Изменить |       |
| Сотрудники                        | 6                | Однократно      | 03.05.2012           |                         | <               |          | 5         | Изменить |       |
| Группы доступа                    | 7                | Однократно      | 04.05.2012           |                         | <b>~</b>        |          | 6         | Изменить |       |
| <ul> <li>Рабочие места</li> </ul> | 8                | Однократно      | 09.05.2012           |                         |                 | <b>~</b> | 7         | Изменить |       |
| (b) Настройки                     | 9                | Однократно      | 02.01.2013           |                         |                 | <b>~</b> | 8         | Изменить |       |
| Конструктор                       | 10               | Однократно      | 10.07.2014           |                         |                 | <b>~</b> | 9         | Изменить |       |
| Общий календарь                   |                  |                 |                      |                         |                 | <        | 1 2 3 4   | 5678     | 9 >   |

#### Рисунок 107 Общий календарь

| Основные                                                               |                                                            | + Добавить |
|------------------------------------------------------------------------|------------------------------------------------------------|------------|
| <ul> <li>Однократно</li> <li>Ежедневно</li> <li>Еженедельно</li> </ul> | Расписание активно Дата начала расписания                  |            |
| <ul> <li>Ежемесячно</li> <li>Ежегодно</li> </ul>                       | 2019-06-21                                                 |            |
|                                                                        | Рабочий день С По           Выберите вре⊕         23:00:00 |            |

Рисунок 108 Общий календарь – тип расписания «Однократно»

| Основные                                            |                                                                                  | + Добавить |
|-----------------------------------------------------|----------------------------------------------------------------------------------|------------|
| <ul> <li>Однократно</li> <li>Ежедневно</li> </ul>   | Расписание активно                                                               |            |
| <ul> <li>Еженедельно</li> <li>Ежемесячно</li> </ul> | Дата начала расписания           2019-06-21                                      |            |
| 💛 Ежегодно                                          | <ul> <li>Ограничено до Дата окончания расписания</li> <li>2019-06-27 </li> </ul> |            |
|                                                     | ✓ Рабочий день С По           09:30:00          15:00:00            О         О  |            |
|                                                     | Повторять каждый<br>1 день                                                       |            |

Рисунок 109 Общий календарь – тип расписания «Ежедневно»

**Повторять каждые 1[2..] день** - для типа расписания «Ежедневно», устанавливает периодичность повторения исключения.

| Основные      | + Добавить                                       |
|---------------|--------------------------------------------------|
| Однократно    | Расписание активно                               |
| • Еженелельно | Дата начала расписания                           |
| Ежемесячно    | 2019-06-21 📋                                     |
| 🔘 Ежегодно    |                                                  |
|               | Ограничено до Дата окончания расписания          |
|               | 2019-06-27                                       |
|               | ✓ Рабочий день С По<br>09:30:00<br>15:00:00<br>С |
|               | Повторять каждую 1 неделю                        |
|               | Выбранные дни недели Понедельник × Четверг ×     |

Рисунок 110 Общий календарь – тип расписания «Еженедельно»

Повторять каждые 1[2..] неделю - для типа расписания «Еженедельно» (Ошибка! Источник ссылки не найден.), устанавливает периодичность повторения исключения. Выбранные дни недели - можно выбрать дни недели, на которые будет действовать исключение. Для типа расписания «Еженедельно», «Ежемесячно».

| A commenter of the second                          |                                                                                  | + Добавить |
|----------------------------------------------------|----------------------------------------------------------------------------------|------------|
| Однократно                                         | Расписание активно                                                               |            |
| <ul> <li>Ежедневно</li> <li>Еженедельно</li> </ul> | Дата начала расписания                                                           |            |
| 💿 Ежемесячно                                       | 2019-06-21                                                                       |            |
| 🔵 Ежегодно                                         | <ul> <li>Ограничено до Дата окончания расписания</li> <li>2019-06-27 </li> </ul> |            |
|                                                    | ✓ Рабочий день С По           09:30:00         0                                 |            |
|                                                    | Выбранные месяцы                                                                 |            |
|                                                    | Июнь х Июль х Август х                                                           |            |
|                                                    | Недели Дни месяца                                                                |            |
|                                                    | Недели месяца                                                                    |            |
|                                                    | Первая х Третья х                                                                |            |
|                                                    | Выбранные дни недели                                                             |            |
|                                                    | Понедельник ×                                                                    |            |
|                                                    | Рисунок 111                                                                      |            |

| Недели Дни месяца   |                                           |         |
|---------------------|-------------------------------------------|---------|
|                     |                                           |         |
| ыбранные дни месяца |                                           |         |
| 2 день × 5 день × 6 | ; день × 22 день × 30 день × Последний де | ень × [ |

Рисунок 112 Общий календарь – тип расписания «Ежемесячно»

**Месяцы** - для типа расписания «Ежемесячно», пзволяет выбрать месяцы, на которые будет действовать исключение. Таже можно выбрать дни месяца, либо периоды (1-4 недели и дни недели)

| Основные                                             |                                                                                                    | + Добавить |
|------------------------------------------------------|----------------------------------------------------------------------------------------------------|------------|
| Однократно<br>Ежедневно<br>Еженедельно<br>Ежемесячно | <ul> <li>Расписание активно</li> <li>Дата начала расписания</li> <li>2019-06-21</li> </ul>                  |            |
| • Ежегодно                                           | <ul> <li>Ограничено до Дата окончания расписания</li> <li>2019-06-27 </li> <li>Рабочий день С По</li> </ul> |            |
|                                                      | 09:30:00 С 15:00:00 С<br>Выбранный день<br>8<br>Выбранный месяц                                             |            |

Рисунок 113 Общий календарь – тип расписания «Ежегодно»

**День, Месяц** - для типа расписания «Ежегодно». Выбирается дата, на которую ежегодно будет действовать созданное исключение из общего расписания режима работы.

#### Контроль талонов

Модуль контроля талонов позволяет просматривать очередь талонов, оценивать количество и состояние талонов, находящихся в данный момент в услуги, перемещать талоны в начало или в конец очереди услуги, удалять талоны из услуги.

В таблице талонов отображаются строки со всеми активными (не закрытыми) в данный момент талонами.

Талоны в таблице отсортированы в том порядке, в котором они будут вызваны оператором (если оператор не вызовет кого-то вне услуги, или какой-то из талонов не будет перенесён или закрыт). Талоны, назначенные на какое-то определённое время, имеют приоритет перед другими талонами и будут вызваны раньше, чем обычные талоны.

Далее талоны сортируются по уровню льготного обслуживания. Талоны, для которых установлено льготное обслуживание, будут вызваны перед обычными талонами. Чем больше уровень льготного обслуживания, тем раньше будет вызван талон.

Затем талоны сортируются по уровню приоритета услуг, в которых они записаны. Талоны из услуг с большим приоритетом будут вызваны раньше, чем талоны из услуг с меньшим приоритетом.

После всех этих параметров талоны сортируются по времени переноса. Время переноса устанавливается равным текущему времени на момент переноса талона. Если талон ни разу не переносили, это время равно времени создания талона. Талоны с большим временем переноса будут вызваны после талонов с меньшим временем переноса.

Контроль талонов

| Время переноса 👙    | Время создания 👙    | Состояние 💲 | Услуга ≑              | Талон 👙 | Действия |     |
|---------------------|---------------------|-------------|-----------------------|---------|----------|-----|
| 21.04.2021 10:29:51 | 21.04.2021 10:29:51 | Вызван      | Арест счетов в банках | A1      | Закрыть  |     |
| 22.04.2021 12:42:16 | 22.04.2021 12:42;16 | Вызван      | Иные вопросы          | И2      | Закрыть  |     |
| 22.04.2021 14:47:36 | 22.04.2021 14:47:36 | Ожидание    | Ограничение на выезд  | NP5     | Закрыть  |     |
| 22.04.2021 14:50:02 | 22.04.2021 14:50:02 | Ожидание    | Ограничение на выезд  | ПРб     | Закрыть  |     |
| 22.04.2021 14:50:34 | 22.04.2021 14:50:34 | Ожидание    | Ограничение на выезд  | TIP7    | Закрыть  |     |
| 22.04.2021 14:53:45 | 22.04.2021 14:53:45 | Ожидание    | Ограничение на выезд  | ПРА005  | Закрыть  | ••• |
| 22.04.2021 14:54:43 | 22.04.2021 14:54:43 | Ожидание    | Ограничение на выезд  | TIPA006 | Закрыть  |     |
| 22.04.2021 14:54:57 | 22.04.2021 14:54:57 | Ожидание    | Ограничение на выезд  | ELD005  | Закрыть  | ••• |
| 22.04.2021 14:55:14 | 22.04.2021 14:55:14 | Ожидание    | Ограничение на выезд  | TIP0005 | Закрыть  |     |
| 22.04.2021 14:55:25 | 22.04.2021 14:55:25 | Ожидание    | Ограничение на выезд  | ELE006  | Закрыть  |     |

#### Рисунок 114

#### Модуль «Контроль талонов»

Действия, которые можно произвести с талоном из модуля:

• Закрыть талон - закрытие выбранного талона. При нажатии на кнопку закрытия талона система запросит подтверждение удаления;

Если для услуги, по которой взят талон, установлено требование указания типа закрытия талона, то программа откроет окно выбора типа. Без указания типа закрытия талон нельзя будет закрыть;

- Переместить в начало очереди перенесенный в начало услуги талон будет вызван раньше всех активных в текущий момент талонов, не назначенных на определённое время и равных по уровню льготного обслуживания и по приоритету услуги данному талону;
- Переместить в конец очереди у выбранного талона время переноса устанавливается равным текущему времени, и поэтому он будет вызван после всех активных в текущий момент талонов, не назначенных на определённое время и равных по уровню льготного обслуживания и по приоритету услуги данному талону;

#### Отчеты

Модуль отчетов предназначен для просмотра и редактирования различных отчетов.

| + Добавить С Загрузить       |                 | 🖂 Импорт                                                  |
|------------------------------|-----------------|-----------------------------------------------------------|
| Название отчёта 💠            | Описание отчёта | Действия                                                  |
| Выданные талоны по предвари  |                 | Просмотр                                                  |
| Диаграмма обслуженных тало   |                 |                                                           |
| Мониторинг - График числа за |                 | <ul> <li>Изменить в дизаинере</li> <li>Экспорт</li> </ul> |
| Мониторинг - График числа п  |                 | 🗅 Удалить                                                 |
| Мониторинг - Диаграмма сост  |                 | Просмотр …                                                |
| Мониторинг - История рабочи  |                 | Просмотр …                                                |
| Мониторинг - Рабочие места   |                 | Просмотр …                                                |
| Мониторинг - Талоны          |                 | Просмотр …                                                |
| Мониторинг - Услуги          |                 | Просмотр …                                                |
| Среднее время ожидания вызо  |                 | Просмотр …                                                |

Рисунок 115

< 1 >

| * Адрес СОМ порта устройства: | Размер буфера чтения:   |
|-------------------------------|-------------------------|
| COM 1                         | 4096                    |
| Скорость данных:              | Таймаут чтения:         |
| 9600                          | -1                      |
| Биты данных:                  | Размер буфера записи:   |
| 8                             | 4096                    |
|                               |                         |
| Управление потоком:           | Таймаут записи:         |
| Нет 🗸                         | -1                      |
|                               |                         |
| Чётность:                     | Отброс нулей            |
| Her V                         |                         |
|                               | Использовать сигнал DTR |
| Байт замены чётности          |                         |
|                               | Использовать сигнал RTS |
| Стоповые биты:                |                         |
| Her V                         |                         |
|                               |                         |
| Описание устройства :         |                         |
|                               |                         |

Рисунок 116

#### Устройства СУО

Модуль «Устройства СУО» предназначен для расширенного управления основными компонентами Системы. К устройствам СУО относятся:

- центральные табло
- табло оператора
- терминал
- светодиодное табло
- преобразователь RS485

#### Центральное табло

Раздел модуля содержит список устройств центральных табло, которые отображают вызовы на обслуживание от различных операторов. В настройках можно указать фильтрацию отображаемых вызовов, добавить аудио или видео контент по расписанию, выбрать шаблон для отображения табло на экране.

| + Добавить     | С Загрузить                |                     |
|----------------|----------------------------|---------------------|
| Ид Адрес устро | ойства Описание устройства | Рабочее ме Действия |
| 3 127.0.0.1    | Ц. табло                   | Изменить            |
| 5 127 0 0 1    | Пентральное табло у к      | асс Изменить        |

Рисунок 117 Модуль «Устройства СУО» - раздел «Центральное табло»

#### Добавление/редактирование основных настроек центрального табло

Добавление нового устройства центрального табло осуществляется по кнопке «Добавить».

Вкладка «Основные настройки» содержит опции:

- Описание краткое описание, обязательный параметр
- Адрес IP адрес устройства, используется для удаленного управления через программу TightVNC
- Пароль VNC пароль для удаленного управления через программу TightVNC
- Сервер контента
- Шаблон шаблон для отображения на экране, обязательный параметр
- Фильтры при установке опции какого-либо фильтра становиться доступной соответствующая вкладка редактирования фильтра. Внимание! В данной версии ПО используйте только фильтры по рабочим местам! Настройки фильтров по услугам и по сотрудникам оставлены для обратной совместимости со старой версией системы.
- Отображение вызов без задержек, либо использовать указанный интервал времени (следующий талон будет отображен на экране через интервал времени, установленный в настройке). Если этот интервал меньше длительности озвучки вызова, то талоны будут отображены на экране через установленный интервал, а вызовы озвучены по услуги одно за другим.
- Производит переход на следующий день в [..] опция устанавливается у одного из центральных табло, которое должно производить переход на следующий день. Процедура перехода представляет собой перевод текущей даты системы СУО, сброс нумерации талонов в 1 и закрытие ожидающих талонов (если установлена опция закрытия талонов «Раз в сутки»).
- Группа «Закрытие талонов»
  - Раз в сутки все ожидающие талоны закрываются в момент перехода на следующий день

 Ожидающие более [..] - закрываются талоны, ожидающие дольше заданного времени. Опция предназначена для систем, предоставляющих услуги круглосуточно.

| <          | Общие настройки       | Звуковая реклама          | Видео | > | 🗟 Сохранить |
|------------|-----------------------|---------------------------|-------|---|-------------|
| * Опи      | ісание:               |                           |       |   |             |
| Ц. т       | абло                  |                           |       |   |             |
|            |                       |                           |       |   |             |
| Адрес      | :                     |                           |       |   |             |
| 127        | .0.0.1                |                           |       |   |             |
| Паро.      | ль VNC:               |                           |       |   |             |
| 8          | )                     |                           |       |   | ø           |
| Серве      | ер контента:          |                           |       |   |             |
|            |                       |                           |       |   |             |
| ∗ Ша       | блон:                 |                           |       |   |             |
| Цен        | пральное табло ФССП   |                           |       |   | ~           |
|            |                       |                           |       |   |             |
| Φ          | ильтры                |                           |       |   |             |
|            | Фильтры по рабочим    | местам                    |       |   |             |
|            | Фильтры по услугам    |                           |       |   |             |
|            | Фильтры по сотрудни   | кам                       |       |   |             |
| Ото        | бражение вызовов:     |                           |       |   |             |
|            | Отображать вызовы без | задержек                  |       |   |             |
| $\bigcirc$ | Использовать интервал | времени 00:00:00 🕓        |       |   |             |
| <u>~</u>   | Производит переход на | следующий день в 01:00:00 | Q     |   |             |
| Закр       | оытие талонов:        |                           |       |   |             |
|            | Раз в сутки           |                           | _     |   |             |
| $\bigcirc$ | Ожидающие более       | 08:00:00                  |       |   |             |

Рисунок 118 Редактирование центрального табло

#### Вкладка «Звуковая реклама»

# Настройки этой группы сохранены для обратной совместимости старой версии ПО! Настройки

На вкладке устанавливаются настройки проигрывания звуковой рекламы, используемой windows-приложением программы центрального табло. Звуковая реклама представляет собой звуковую информацию любого характера, воспроизводимую программой через определенные интервалы времени. Данная информация берется программой из файлов в формате MP3 и WAV.

| <      | Общие настройки          | Звуковая реклама      | Видео      | > | 🗟 Сохранить |
|--------|--------------------------|-----------------------|------------|---|-------------|
| 🔽 Bo   | оспроизводить звуковую   | рекламу на устройстве |            |   |             |
| Путь і | к папке звуковой рекламы | 51 :                  |            |   |             |
| {RO    | OT-DIR}\AdvertSounds     |                       |            |   |             |
| Интер  | рвал звуковой рекламы:   |                       |            |   |             |
| 00:0   | 0:02                     |                       |            |   | 0           |
| H H    | е воспроизводить во вре  | мя перерывов          |            |   |             |
| 🔽 П    | рерывать во время вызо   | вов                   |            |   |             |
|        | Рисунс                   | к 119 Модуль «Устрой  | іства СУО» |   |             |

- Воспроизводить звуковую рекламу на устройстве опция включает функцию воспроизведения звуковой рекламы.
- Путь к папке звуковой рекламы: папка, в которой расположены файлы звуковой рекламы, выбирается по кнопке ... Путь по умолчанию - директория "AdvertSounds", расположенной в директории с программой центрального табло. Например, если программа расположена в директории "C:\Program Files\Wahodka-Lines\LinesCenterScreen" - в качестве звуковой рекламы программа будет воспроизводить все файлы MP3 и WAV, находящиеся в директории "C:\Program Files\Wahodka-Lines\LinesCenterScreen\AdvertSounds".
- Интервал звуковой рекламы интервал времени, через который будут воспроизводиться файлы звуковой рекламы. Например, если задан интервал 10 мин., а в директории "AdvertSounds" находятся три звуковых файла, то через 10 мин. после запуска программы будет воспроизведен первый из них, ещё через 10 мин. - второй, ещё через 10 мин. - третий, потом снова первый файл и т.д. Файлы сортируются по имени.
- Не проигрывать рекламу во время перерывов отключает воспроизведение рекламы во время перерывов. Перерывы задаются в модуле "Настройки", см. п. Общие.
- Прерывать рекламу во время вызовов при поступлении вызова посетителя во время воспроизведения звуковой рекламы, звуковая реклама будет остановлена с постепенным уменьшением громкости. При завершении вызова посетителя остановленная звуковая реклама будет запущена снова с постепенным нарастанием громкости, с того места, на котором была остановлена. Если эта опция выключена, поступивший вызов будет воспроизведен после окончания звуковой рекламы.

#### Вкладка «Видео»

В списке нужно выбрать расписание (из созданных в разделе «Плейлист» - «Расписание»), которое будет проигрываться на этом устройстве, если в выбранном шаблоне отображения встроен плеер для проигрывания видео.

| <    | Общие настройки       | Звуковая реклама | Видео | > | 🖻 Сохранить |
|------|-----------------------|------------------|-------|---|-------------|
| Прои | грываемое расписание: |                  |       |   |             |
| Pac  | писание роликов       |                  |       |   | ~           |
|      |                       | Рисунок 120      |       |   |             |

#### Фильтры по рабочим местам

Вкладка активизируется выбором опции «Фильтры по рабочим местам» со вкладки «Основные настройки». Галочкой отмечаются рабочие места, вызовы которых требуется отображать на данном устройстве.

| < ая реклама  | Видео   | Фильтры по рабочим местам | > | 🗟 Сохранить |
|---------------|---------|---------------------------|---|-------------|
|               |         |                           |   |             |
| Поиск         |         |                           |   | ۹           |
| 📃 🖵 Кабинет 2 |         |                           |   |             |
| 🗌 🖵 Кабинет 1 |         |                           |   |             |
| 🚽 🖵 Кабинет 8 | Справки |                           |   |             |
| 🚽 🖵 Кабинет 7 | Справки |                           |   |             |
| 🔽 🖵 Кабинет б | справки |                           |   |             |
|               |         | Рисунок 121               |   |             |

#### Фильтры по услугам и по сотрудникам

Внимание! В данной версии ПО используйте только фильтры по рабочим местам! Настройки фильтров по услугам и по сотрудникам оставлены для обратной совместимости со старой версией системы.

- ✓ Фильтр по сотрудникам при установке опции будут отображаться вызовы только отмеченных галочкой в фильтре сотрудников
- ✓ Фильтр по очередям при установке опции будут отображаться вызовы только отмеченных галочкой в фильтре услуг

Для установки фильтрации нужно выбрать устройство из списка созданных устройств и отметить сотрудников и/или услуги, вызовы для которых требуется отображать.

#### Навигация

Для каждого центрального табло имеется возможность определить иконки, обозначающие направление движения до оператора, который вызвал посетителя.

| + . | Добавить   | С 3  | агрузить |                |            |       |           |
|-----|------------|------|----------|----------------|------------|-------|-----------|
| ИĮ  | Адрес устр | ойст | Описани  | е устройства 🌻 | Рабочее ме | Дейст | вия       |
| 3   | 127.0.0.1  |      | Ц. табло |                |            | Изм   | менить …  |
| 5   | 127.0.0.1  |      | Централ  | ьное табло у к |            | Из    | Навигация |
|     |            |      |          |                |            |       | < [1]     |

Рисунок 122

Для того, чтоб открыть раздел навигации центрального табло, необходимо выбрать его в списке, нажать кнопку «…» и пункт «Навигация».

| + Добавить | С Загрузить |         |            |
|------------|-------------|---------|------------|
| Этаж 韋     | Кабинет 🌲   | Место ≑ | Действия   |
|            | 12          |         | Изменить … |
|            | 2           |         | Изменить … |
|            | 5           |         | Изменить … |

Рисунок 123

Будет отображен список рабочих мест, для которых задана навигация. По кнопке «+ Добавить» можно добавить навигацию для еще одного рабочего места. Далее требуется заполнить параметры рабочего места и выбрать картинку, которая будет отображена на центральном табло при вызове к данному рабочему месту.

| Основные |                | + Добавить |
|----------|----------------|------------|
| Этаж:    | * Изображение: |            |
| Кабинет: |                | ſ          |
| 2        |                |            |
| Место:   |                |            |
| 4        |                |            |
|          | Рисунок 124    |            |

#### Табло оператора

Раздел модуля содержит список устройств табло оператора, которые: название рабочего места, статус оператора и вызываемый талон.

Настройки табло оператора содержит опции:

- Описание краткое описание, обязательный параметр
- Адрес IP адрес устройства, используется для удаленного управления через программу TightVNC
- Пароль VNC пароль для удаленного управления через программу TightVNC
- Рабочее место выбор из списка созданных в системе рабочих мест
- Шаблон шаблон для отображения на экране, обязательный параметр, выбирается из списка созданных в системе

Табло оператора / Редактирование табло оператора

| Общие настройки                                                  | ē | Сохранить |
|------------------------------------------------------------------|---|-----------|
| * Описание:                                                      |   |           |
| Табло у кабинета 1                                               |   |           |
| Адрес:                                                           |   |           |
| 127.0.0.1                                                        |   |           |
|                                                                  |   |           |
| Пароль VNC:                                                      |   |           |
| Пароль VNC:                                                      |   |           |
| Пароль VNC:<br>В •<br>• Рабочее место:                           |   |           |
| Пароль VNC:<br>В •<br>* Рабочее место:<br>Кабинет 1              |   |           |
| Пароль VNC:<br>В •<br>* Рабочее место:<br>Кабинет 1<br>* Шаблон: |   |           |

#### Терминал

Раздел модуля содержит список устройств терминалов выдачи талонов. Настройки терминала содержит опции:

- Описание краткое описание, обязательный параметр
- Адрес IP адрес устройства, используется для удаленного управления через программу TightVNC
- Пароль VNC пароль для удаленного управления через программу TightVNC
- Шаблон шаблон для отображения на экране, обязательный параметр, выбирается из списка созданных в системе. Шаблоны создаются и редактируются в модуле «Конструктор».
- Группа очередей по умолчанию при выборе группы, терминал будет отображать услуги, входящие в данную группу.

#### \* Описание:

Терминал

#### Адрес:

127.0.0.1

#### Пароль VNC:

**.** 

#### \* Шаблон:

Терминал

Время возврата на главную страницу при бездействии клиента:

00:00:30

Группа очередей по умолчанию.:

Детская, Производственная 8

Рисунок 126

#### Светодиодное табло

Раздел модуля содержит список устройств светодиодных табло операторов. Настройки светодиодного табло содержит опции:

- Описание краткое описание, обязательный параметр
- Адрес табло- адрес устройства
- Рабочее место выбор из списка созданных в системе рабочих мест
- Устройство преобразователя выбирается из списка устройств преобразователей, созданных в системе
- Шаблон шаблон для отображения на экране, обязательный параметр, выбирается из списка созданных в системе

|       |      | ~      |
|-------|------|--------|
| Оршие | наст | роики  |
| оощле | naci | POPINI |

\* Описание:

2 место - led табло

Адрес табло:

| дреставло.                    |        |
|-------------------------------|--------|
| 2                             |        |
|                               |        |
| * Рабочее место:              |        |
| Кабинет выдачи справок (2)    | ~      |
|                               |        |
| * Устройство преобразователя: |        |
| табло - световод              | $\sim$ |
|                               |        |
| * Шаблон:                     |        |
| Светодиодное табло            | ~      |
|                               |        |

Рисунок 127

#### Преобразователь RS485

Раздел модуля содержит список устройств преобразователей светодиодных табло. Настройки преобразователя содержат опции:

- Описание краткое описание, обязательный параметр
- Адрес табло– адрес устройства
   Рабочее место выбор из списка
  - Рабочее место выбор из списка созданных в системе рабочих мест
- Устройство преобразователя выбирается из списка устройств преобразователей, созданных в системе
- Шаблон шаблон для отображения на экране, обязательный параметр, выбирается из списка созданных в системе

| * Адрес СОМ порта устройства: | Размер буфера чтения: 🔯 Сохранить |
|-------------------------------|-----------------------------------|
| /dev/ttyUSB0                  | 4096                              |
| Скорость данных:              | Таймаут чтения:                   |
| 115200                        | -1                                |
| Биты данных:                  | Размер буфера записи:             |
| 8                             | 4096                              |
| Управление потоком:           | Таймаут записи:                   |
| Het                           | -1                                |
| Чётность:                     | Отброс нулей                      |
| Tiel                          | Использовать сигнал DTR           |
| Байт замены чётности          | Использовать сигнал RTS           |
| Стоповые биты:                |                                   |
| 1 · · ·                       |                                   |
| Описание устройства :         |                                   |
| табло - световод              |                                   |
| Рисун                         | юк 128                            |

#### Плейлисты

Модуль «Плейлисты» позволяет создавать и редактировать списки воспроизведения музыкальных файлов или видеороликов. Аудио и видео файлы могут содержать как материалы рекламного характера, так и информационного.

Использовать настроенные списки воспроизведения можно на конкретных модулях оповещения. Модуль «Плейлисты» содержит подразделы:

Плейлисты – таблица, которая содержит настроенные списки воспроизведения;

Аудио – подраздел для загрузки аудио файлов;

Видео – подраздел для загрузки видео файлов;

Группы файлов – используется для создания подраздел для загрузки аудио

файлов;

Видео – подраздел для загрузки видео файлов;

#### Плейлисты

Подраздел содержит списки аудио и видео файлов, организованных в структуру. Плейлисты используются в подмодуле «Расписания». Расписания, в свою очередь указываются в различных устройствах СУО.

На вкладке «Общие настройки» указывается:

Название – имя плейлиста, обязательный параметр;

Задержка после проигрывания -

#### Можно указать различную громкость для аудио, видео материалов и трансляций.

| Общие настройки    | Очередь воспроизведения | 🖻 Сохранить |
|--------------------|-------------------------|-------------|
| Название:          |                         |             |
| Новый              |                         |             |
| Настройки          |                         |             |
| Задержка после про | игрывания               | 0           |

Рисунок 129

| Настройки а | удио      |     |  |   |
|-------------|-----------|-----|--|---|
| Громкость   |           |     |  |   |
|             |           |     |  | 0 |
| Настройки т | рансляции |     |  |   |
| Громкость   |           |     |  |   |
|             |           |     |  | 0 |
| Настройки в | идео      |     |  |   |
|             |           | 41% |  |   |

Рисунок 130

На вкладке «Общие настройки» указывается: Название – имя плейлиста, обязательный параметр; Задержка после проигрывания – Можно указать различную громкость для аудио, видео материалов и трансляций.

### Аудио

Подраздел предназначен для добавления аудио файлов. При добавлении файла нужно указать группу файлов, в которой он будет расположен, установить опцию «Конвертировать»

| Общие настройки                                           | + Добавить |
|-----------------------------------------------------------|------------|
| Группа:                                                   |            |
| Музыкальное сопровождение                                 | ~          |
| ✓ Конвертировать                                          |            |
| * Файл:                                                   |            |
|                                                           |            |
| Перетащите сюда файлы или нажмите, чтобы открыть окно выб | ора файлов |
| muz02_11012019.mp3                                        | Ū          |
| * Название:                                               |            |
| muz02_11012019.mp3                                        |            |
| Настройки аудио                                           |            |

Громкость

Рисунок 131

| идео        |                     |        |              |             |            |
|-------------|---------------------|--------|--------------|-------------|------------|
| + Добавить  | С Загрузить         |        |              |             |            |
| Название    | Расширение<br>файла | Группа | Длительность | Громкость % | Действие   |
| 10_x264.mp4 | mp4                 |        | Invalid date | 100         | Изменить … |
| 11_x264.mp4 | mp4                 |        | Invalid date | 100         | Изменить … |
| 12_x264.mp4 | mp4                 |        | Invalid date | 100         | Изменить … |
| 9_x264.mp4  | mp4                 |        | Invalid date | 100         | Изменить … |

Рисунок 132

| + Добавить С Загрузить |                              |          |
|------------------------|------------------------------|----------|
| Название               | Название родительской группы | Действие |
| Информация о тарифах   |                              | Изменить |
| Для физических лиц     |                              | Изменить |
| Дополнительные услуги  |                              | Изменить |
| Сейфинг                | Дополнительные услуги        | Изменить |
|                        |                              | Maxamut  |

Рисунок 133

| исание                            |                         |            |
|-----------------------------------|-------------------------|------------|
| + Добавить С Загрузить            |                         |            |
| ID                                | Название                | Действие   |
| 1721e9f1-c74e-4183-8ab5-d738bf22  | 24d85 третий            | Изменить … |
| 584453df-62af-4035-a061-5d20fff8a | 2ad Тестовое расписание | Изменить … |
| c067444d-f0b2-47dd-bf53-3daa599   | Dааее стандартное       | Изменить … |
|                                   |                         |            |

Рисунок 134

#### Добавление аудио и видео файлов

| Аудио / Редактирование аудио файла                                                                                                    |   |           |
|----------------------------------------------------------------------------------------------------|---|-----------|
|                                                                                                    |   |           |
| Общие настройки                                                                                                    | 6 | Сохранить |
| Группа:                                                                                                    |   |           |
| Сейфинг                                                                                                    |   | ~         |
| * Название:<br>eminemloose_your_self_(zaycev.net).mp3                                                                                                    |   |           |
| Настройки аудио                                                                                                    |   |           |
| Громкость                                                                                                    | - |           |
|                                                                                                    |   |           |
| 0                                                                                                    |   |           |
| The second second secon |   |           |

Рисунок 135

#### Группы файлов

Подраздел предназначен для создания и редактирования групп файлов. Группы файлов используются для организации медиа информации в структуру.

Основные + Добавить \* Название: Реклама на центральном табло Родительская группа: Реклама \v *Рисунок* 136

#### Расписание

Расписание используется для встраивания медиа информации в устройства СУО, например, центральное табло.

| исание                                           |                                   |            |
|--------------------------------------------------|-----------------------------------|------------|
| + Добавить                                       | С Загрузить                       |            |
| ID                                               | Название 🌻                        | Действие   |
| ed912fd7-<br>b8b8-4a64-<br>a2ae-<br>dc29a2299494 | Расписание информационных роликов | Изменить … |
| 71905a2e-<br>c413-41e4-<br>aa11-<br>c8caa48d679d | Реклама                           | Изменить … |

Рисунок 137

При добавлении нового расписания необходимо внести название и временные интервалы.

|  | Расписание | 1 | Добавление | расписания |
|--|------------|---|------------|------------|
|--|------------|---|------------|------------|

|                     | Временные интервалы | + Добавит |
|---------------------|---------------------|-----------|
| Название.           | <u>(</u>            |           |
|                     |                     |           |
| <sup>э</sup> еклама |                     |           |
|                     |                     |           |
| іции:               |                     |           |
| Добавить            |                     |           |
| Значение            |                     | Действия  |
|                     |                     |           |
|                     |                     |           |
|                     |                     |           |
|                     |                     |           |

Рисунок 138

Блок опций предназначен для дополнительных настроек плейера VLS, если он используется для проигрывания видео.

На вкладке «Временные интервалы» указывается: Название плейлиста, обязательный параметр; Дата/время начала/окончания проигрывания плейлиста;

Дни недели, по которым производится проигрывание;

Опция «повторять расписание» - если не включить опцию плейлист будет проигран один раз в день во время, установленное для начала проигрывания.

| Общие настройки        | Временные интервалы                | + Добавить |
|------------------------|------------------------------------|------------|
| -                      |                                    |            |
| ∨ Добавить интервал    |                                    |            |
| * Плейлист:            |                                    |            |
| Реклама                |                                    | ~          |
| * Дата начала          | * Время начала                     |            |
| 2021-05-28             | 08:00:00 (3)                       |            |
| Дата окончания         | * Время окончания                  |            |
| Выберите дату 🛱        | 18:00:00 (3)                       |            |
| * Выбранные дни недели |                                    |            |
| Понедельник × Втор     | оник × Среда × Четверг × Пятница × |            |

Рисунок 139

При повторении расписания можно настроить интервал между блоками медиа информации, заключенными в плейлисте; установить количество проигрываний, после которых воспроизведение прекращатся.

| <ul> <li>Повторять расписание</li> </ul>                    |                       |
|-------------------------------------------------------------|-----------------------|
| Повторять каждые(ч:м) 00:00                                 |                       |
| <ul> <li>Без окончания</li> <li>Окончание после:</li> </ul> | Количество повторений |
| Добавить интервал                                           |                       |
| На Да Вр Да Вр Дн                                           | По Вр Ти Ко Действие  |
|                                                             | Нет данных            |

Рисунок 140

После добавления интервала он попадает в нижнюю часть страницы, в которой хранятся все созданные интервалы для данного расписания. Чтоб изменить существующий интервал нужно нажать кнопку «Изменить» напротив существующего интервала.

| Названи | Дата на | Время н  | Дата ок | Время о  | Дни нед | Повторе | Время п  | Тип око | Количес | Действие   |
|---------|---------|----------|---------|----------|---------|---------|----------|---------|---------|------------|
| Реклама | 2021-05 | 08:00:00 |         | 18:00:00 | Понедел | Да      | 00:00:00 | Без око | 1       | Изменить … |
|         |         |          |         |          |         |         |          |         |         | 0          |

Рисунок 141

В верхнюю часть страницы будет загружены данные этого интервала. После редактирования данных нужно нажать кнопку «Изменить интервал».

| * Дата начала       | * Время н         | ачала        |         | Дата оконча  | ния       |         | * Время око | нчания     |
|---------------------|-------------------|--------------|---------|--------------|-----------|---------|-------------|------------|
| 2021-05-28          | 08:00:00          | ) ()         |         | Выберите,    | дату 🛱    |         | 18:00:00    |            |
| * Выбранные дни нед | ели               |              |         |              |           |         |             |            |
| Понедельник ×       | Зторник × Среда × | Четверг Х    | ница ×  |              |           |         |             |            |
|                     |                   |              |         |              |           |         |             |            |
| 🗸 💽 Повтс           | рять расписание   |              |         |              |           |         |             |            |
| Повторять каждые(   | ч:м) 💿 Без о      | кончания     | к       | оличество по | овторений |         |             |            |
| 00:00 🕓             | Окон              | чание после: |         | 1            |           |         |             |            |
|                     |                   |              |         |              |           |         |             |            |
|                     |                   |              |         |              |           |         |             |            |
| Изменить интервал   | Отменить измене   | ние          |         |              |           |         |             |            |
|                     |                   |              |         |              |           |         |             |            |
|                     |                   |              | _       | _            | _         | _       |             |            |
| Названи Дата на     | Время н Дата ок   | Время о Д    | Цни нед | Повторе      | Время п   | Тип око | Количес     | Действие   |
| Реклама 2021-05     | . 08:00:00        | 18:00:00 F   | Тонедел | Да           | 00:00:00  | Без око | 1           | Изменить … |
|                     |                   | F            | Рисуно  | к 142        |           |         |             |            |

#### Обновления

# Внимание! Настройки этого модуля оставлены для обратной совместимости со старой версией системы.

Раздел «Менеджер обновлений» позволяет управлять пакетами обновлений для Windows приложений, входящих в программный комплекс «Находка-СУО».

Обновления

| 民 Добавить п | акет обновлений | С Загру | зить     |                                                                                                    |           |
|--------------|-----------------|---------|----------|----------------------------------------------------------------------------------------------------|-----------|
| Версия ≑     | Приложение 📱    | Админ   | Обязат   | Текущий                                                                                                    | Действие  |
| 2.0.3.16     | Оператор        |         | <b>~</b> | <ul> <li>Image: A second second s</li></ul> | Текущий … |

В таблице отображены все загруженные в версии приложений системы. Версия, используемая в данный момент обозначена галочкой в столбце «Текущий».

#### Добавление обновления

Обновление администратор может получить любым доступным для него способом, например, по электронной почте.

Чтобы добавить пакет нужно нажать кнопку «Добавить пакет обновления».

Далее, в стандартном диалоговом окне выбора файлов необходимо указать файл пакет с расширением **.lupd** и нажать по кнопке «Открыть».

LinesAdmin\_ver.lupd – пакет обновления программы администратора.

LinesCenterScreen\_ver.lupd – пакет обновления программы центрального табло.

LinesOperator\_ver.lupd – обновление программы пульта оператора.

LinesReg\_ver.lupd – обновление программы регистратуры.

LinesReports\_ver.lupd – обновление программы отчётов.

LinesTerminal\_ver.lupd – обновление программы терминала печати талонов.

По завершении процесса пакет загрузки должен появиться в разделе добавляемой программы.

Чтобы все приложения загрузили обновление, требуется сделать его текущим: нахать кнопку «Текущий» в столбце «Действия» напротив выбранного пакета (таким же образом можно вернуться на предыдущую версию программы).

#### Режимы обновления программного обеспечения:

1. Обязательный режим – в этом случае, программа перед запуском будет обновлена в обязательном порядке.

2. Фоновый режим – в этом случае обновляемая программа будет запущена в штатном режиме, а обновление будет загружено незаметно для пользователя и применено при следующем запуске программы.

Изменение режима производится кнопкой «Обязательный» - раскрывается по «...» в столбце действия.

Некоторые пакеты обновления могут быть установлены только в том случае, если обновляемая программа запущена с правами администратора. Пакеты, требующие таких прав, помечены галочкой «Администратор» и выдают соответствующее предупреждение, когда их делают активными. Чтобы установить этот признак необходимо нажать кнопку «...» в столбце действия и выбрать пункт «Администратор».

Для удаления пакета обновления необходимо нажать кнопку «...» в столбце действия и выбрать пункт «Удалить».

#### Статистика

Модуль статистики выполняет задачи:

- Просмотр статистики по операторам на вкладке «По операторам» отображаются действия всех операторов: вход оператора в систему, вызов посетителя, начало обслуживания, и т.д.
- Просмотр статистики по талонам на вкладке «По талонам» отображаются все действия с талонами: создание талона, вызов посетителя, начало обслуживания и т.д.

Данные в таблице можно отсортировать, щелкнув на заголовок нужного столбца. Также можно установить фильтр по номеру талона и сотруднику, щелкнув на иконку лупы в заголовке столбца.

| Время ≑             | Действие 🌲           | Сотрудник 👙 | Q       | Талон 👙  | ् Посетитель ≑ |
|---------------------|----------------------|-------------|---------|----------|----------------|
| 22.04.2021 9:46:18  | Вызов клиента        | Гаврюшина   | И2      |          | Фильтр         |
| 22.04.2021 10:08:56 | Начало обслуживания  | Гаврюшина   | Q Поиск | Сбросить |                |
| 22.04.2021 10:12:26 | Завершение обслужива | Гаврюшина   |         | И1       |                |
| 22.04.2021 10:12:27 | Вызов клиента        | Гаврюшина   |         | И2       |                |
| 22.04.2021 12:39:34 | Начало обслуживания  | Гаврюшина   |         | И2       |                |
| 22.04.2021 12:39:34 | Завершение обслужива | Гаврюшина   |         | И2       |                |
| 22.04.2021 12:39:36 | Вызов клиента        | Гаврюшина   |         | ИЗ       |                |
| 22.04.2021 12:40:16 | Вызов клиента        | Иванов      |         | A4       |                |
| 22.04.2021 12:40:27 | Начало обслуживания  | Иванов      |         | A4       |                |
| 22.04.2021 12:40:28 | Завершение обслужива | Иванов      |         | A4       |                |

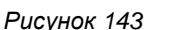

< 1 2 3 4 5 >

#### Модуль «Статистика»

Некоторые действия могут иметь одинаковые значения времени. Например, при передаче оператором талона в другую очередь система фиксирует одновременно два действия с талоном и два действия оператора с одинаковым временем выполнения - завершение обслуживания талона и передача талона в другую очередь.

#### Фильтрация отображаемой статистики

Перечень отображаемых действий можно ограничить, используя фильтр, расположенный выше таблицы данных. При выборе периода можно выбрать начальные и конечные даты, а также время, с которого производить отбор данных.

| ∨ Фильтрация                          |
|---------------------------------------|
| ✓ Применить 🛇 Сбросить                |
| Временной интервал                    |
| Текущий день                          |
| 🗌 Текущий месяц                       |
| Выбранный месяц:                      |
| Выберите дату 📋                       |
| 🗾 Выбранный период:                   |
| 2021-04-21 16:11 ~ 2021-04-22 17:12 🗎 |
|                                       |

Рисунок 144 Фильтрация статистики

По умолчанию, при переходе в режим статистики отображаются данные за текущий день. В случае отключения фильтра или указания слишком большого временного интервала, загрузка данных может занять очень значительное время.

Количество обслуженных талонов может быть больше, чем количество выданных талонов. Это связано с тем, что при некоторых действиях с талоном его обслуживание может быть зафиксировано несколько раз. Например, при передаче оператором талона в другую очередь сначала системой фиксируется завершение обслуживания по текущей услуги, затем передача талона в другую очередь, где он также может быть обслужен.

Количество закрытых талонов также может быть больше количества выданных, в случае если при запуске системы были закрыты талоны, оставшиеся с предыдущих дней.

#### Очистка статистики

Очистка данных позволяет удалить ненужные, устаревшие данные. После выбора временного интервала, за который требуется удалить данные нужно нажать на кнопку «Удалить».

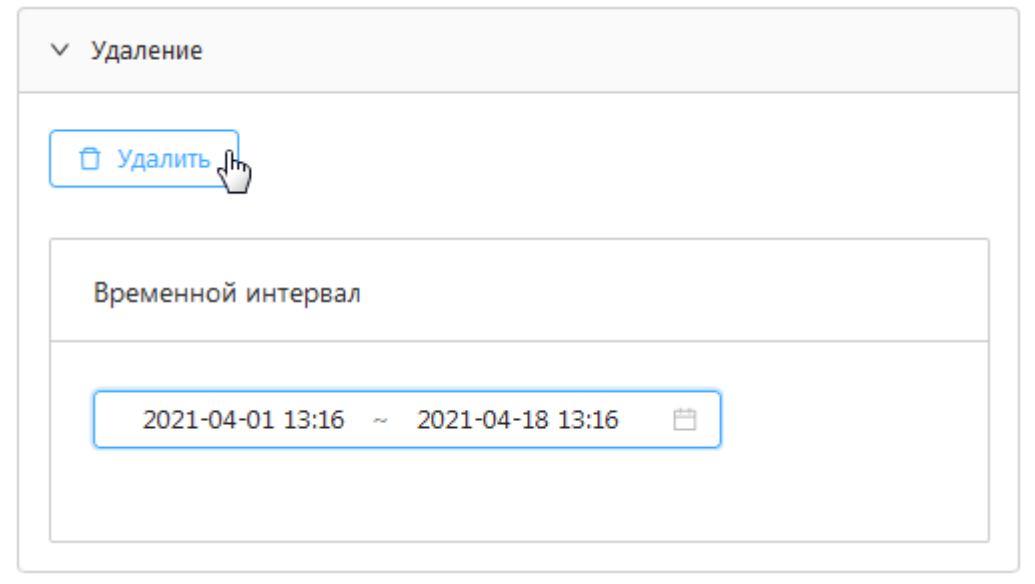

Рисунок 145 Очистка статистики

Необходимо регулярно производить очистку статистики. Накопление большого количества статистических данных ведет к увеличению размера файлов базы данных и задержкам при работе всей системы. В случае, если установлен поставляемый в комплекте сервер БД Microsoft SQL Server Express 2005, и размер файла достигнет 4 гигабайт - дальнейшая работа системы станет невозможной в связи с тем, что этот сервер баз данных не поддерживает работу с файлами больше 4 гигабайт. Исходя из опыта практического применения системы, можно сказать, что система электронных услуг с 20 операторами, обслуживающая примерно 300 посетителей в день, при использовании поставляемого в комплекте сервера баз данных, может хранить статистику за период более двух лет без существенного снижения скорости работы сервера.

# Руководство оператора системы управления очередью (СУО)

#### Назначение программы

Программа оператора предназначена для осуществления деятельности оператора системы по обслуживанию посетителей.

#### Запуск программы и авторизация

Для того, чтобы открыть программу оператора, нужно в адресной строке браузера ввести http://адрес сервера:3001

| <ul> <li>Оператор 1</li> <li>.</li> </ul> | ~<br>© |
|-------------------------------------------|--------|
| • Оператор 1                              | ~      |
|                                           |        |
| выбор сотрудника:                         |        |
| • Рабочее место 1                         | ~      |
| Выбор рабочего места:                     |        |
|                                           | ~      |
| Программа оператора                       |        |

Рисунок 146 Вход в программу оператора

После выбора сотрудника, в зависимости от типа его авторизации, настроенной в администраторе, может потребоваться ввод логина и пароля.

#### Описание работы в программе

В начале рабочего дня оператор запускает на своем компьютере браузер, в адресной строке вводит адрес программы оператора. После успешного подключения и прохождения авторизации на страницу будет отображено рабочее место оператора. При наличии монитора около рабочего места оператора, на него будет выведено текущее состояние оператора.

| Создать талон                                         | а время Отложенные талоны Сообщения | G выход              |  |  |  |  |  |  |
|-------------------------------------------------------|-------------------------------------|----------------------|--|--|--|--|--|--|
| Специалист. Оператор 2 Рабочее место: Рабочее место 2 |                                     |                      |  |  |  |  |  |  |
| Состояние оператора: Вызван клиент                    | Начать обслуживание                 |                      |  |  |  |  |  |  |
| Талон №: <b>А4</b>                                    | Ф.И.О.:                             | Повторить вызов      |  |  |  |  |  |  |
| Очередь: Подача обращений                             | Отложить талон                      |                      |  |  |  |  |  |  |
| Телефон:                                              | Информация:                         | Посетитель не явился |  |  |  |  |  |  |
| Записан на:                                           | Вызван: 32 минуты назад             |                      |  |  |  |  |  |  |

Список талонов в очереди

|   |                 | ·                                         |        |                     |                     |                    |        |            |
|---|-----------------|-------------------------------------------|--------|---------------------|---------------------|--------------------|--------|------------|
|   | Номер<br>талона | Очередь                                   | Ф.И.О. | Время<br>назначения | Записан на<br>время | Первый<br>оператор | Льготы | Информация |
| ÷ | · A5            | Банк данных исполнительных<br>производств |        | 33 минуты назад     |                     |                    |        |            |
| + | A6              | Иные вопросы                              |        | 33 минуты назад     |                     |                    |        |            |
| ÷ | A7              | Банк данных исполнительных<br>производств |        | 49 секунд назад     |                     |                    |        |            |
| ÷ | A8              | Иные вопросы                              |        | 36 секунд назад     |                     |                    |        |            |
|   |                 |                                           |        |                     |                     |                    |        |            |

© 2019 Группа компаний Nahodka

Рисунок 147 Программа оператора

< 1 >

ФИЛЬТОЫ: По времени ожидания Пруплировка по услугам

В верхней части страницы расположены кнопки «Создать талон», «Талоны на время» «Сообщения» и «Выход».

Ниже выведены данные об учетной записи и рабочем месте, под которыми выполнен вход в программу оператора (специалист и рабочее место) и состояние программы оператора.

Далее расположен блок информации о вызванном или обслуживаемом посетителе. В блоке выводится номер талона, очередь, Ф.И.О. посетителя, время, на которое записан посетитель, а также идентификатор посетителя и время, когда он был вызван. Информация в этом блоке отображается только тогда, когда посетитель вызван или обслуживается. В состоянии "Готов к работе" все поля блока пустые. После вызова, если какие-то поля для вызванного талона не заполнены - они не показываются. Например, если Ф.И.О. посетителя не указано - тогда поле "Ф.И.О." будет пустым.

С правой стороны расположен блок кнопок управления, содержащий от одной до четырёх кнопок. Количество кнопок, надписи на них и выполняемые при нажатии действия зависят от состояния, в котором в данный момент находится программа. В режиме "Готов к работе " показывается три кнопки. Нажатие на первую кнопку, с надписью "Следующий", позволяет вызвать из очереди следующего клиента. Следующие две кнопки, "Тех. перерыв" и "Обед. перерыв", позволяют оператору начать перерыв. Разница между двумя типами перерывов заключается в том, что для них администратор может назначить различные сообщения, отображаемые программой на втором экране. Также перерывы по-разному учитываются при записи статистических данных о работе оператора.

Под блоком информации о посетителе и под кнопками находится таблица, в которой отображаются посетители, в данный момент находящиеся в очередях, обслуживаемых данным оператором (или во всех очередях, в зависимости от настроек программы). Щёлкнув на знаке «+» слева номера талона будет раскрыто дополнительная панель с кнопками, позволяющее вызвать выбранный талон вне очереди, отредактировать, распечатать или закрыть талон.

| Список талонов в очереди |                                                                                                    |                                           |        |                     | Фильтры:            | По времени ожидания | Группировка по услугам |            |
|--------------------------|----------------------------------------------------------------------------------------------------|-------------------------------------------|--------|---------------------|---------------------|---------------------|------------------------|------------|
|                          | Номер<br>талона                                                                                                    | Очередь                                   | Ф.И.О. | Время<br>назначения | Записан на<br>время | Первый<br>оператор  | Льготы                 | Информация |
| -                        | А5         Банк данных исполнительных<br>производств         53 минуты назад           Вызов вне очереди         Редактировать         Закрыть талон         Печать талон |                                           |        |                     |                     |                     |                        |            |
|                          |                                                                                                    |                                           |        |                     | талона              |                     |                        |            |
| +                        | A6                                                                                                    | Иные вопросы                              |        | 53 минуты назад     |                     |                     |                        |            |
| +                        | A7                                                                                                    | Банк данных исполнительных<br>производств |        | 20 минут назад      |                     |                     |                        |            |
| +                        | A8                                                                                                    | Иные вопросы                              |        | 20 минут назад      |                     |                     |                        |            |

Рисунок 148 Очередь талонов

Действия, которые можно выполнить с талоном отображаются только в том случае, если администратор системы разрешил выполнять соответствующее действие оператору, в данный момент работающему с программой. Если администратор не разрешил оператору ни вызывать клиентов без очереди, ни закрывать талоны без вызова - контекстное меню отображаться не будет.

Сверху таблицы со списком талонов расположена информация о количестве талонов в очереди, фильтры по времени ожидания и группе услуг

При нахождении в состоянии "Готов к работе" оператор может сделать перерыв. Для этого надо нажать кнопку "Тех. перерыв" или "Обед. перерыв". Программа переходит в режим обеденного или технического перерыва:
| Созда    | ать талон       | Талоны на                                 | а время    | Отложенные <mark>т</mark> ал | оны Сооб            | бщения              | G выход                |
|----------|-----------------|-------------------------------------------|------------|------------------------------|---------------------|---------------------|------------------------|
| Специал  | ист. Операто    | р 2 Рабочее место: Рабочее м              | есто 2     |                              |                     |                     |                        |
| Состоя   | яние оператор   | ра: Обеденный перерыв                     |            | Изменение состо              | яния: 11 секунд     | назад За            | вершить перерыв        |
| Талон    | Nº:             |                                           | Ф.И.О.:    |                              |                     |                     |                        |
| Очередь: |                 |                                           |            |                              |                     |                     |                        |
| Телефо   | он:             |                                           | Информация | a:                           |                     |                     |                        |
| Записа   | ан на:          |                                           | Вызван:    |                              |                     |                     |                        |
| ∨ Сп     | исок талонов і  | в очереди 4                               |            |                              | Фильтры:            | По времени ожидания | Группировка по услугам |
|          | Номер<br>талона | Очередь                                   | Ф.И.О.     | Время<br>назначения          | Записан на<br>время | Первый<br>оператор  | Льготы Информация      |
| +        | A5              | Банк данных исполнительных<br>производств |            | 58 минут назад               |                     |                     |                        |
| +        | A6              | Иные вопросы                              |            | 58 минут назад               |                     |                     |                        |
| +        | A7              | Банк данных исполнительных<br>производств |            | 25 минут назад               |                     |                     |                        |
| +        | A8              | Иные вопросы                              |            | 25 минут назад               |                     |                     | $\searrow$             |
|          |                 |                                           |            |                              |                     |                     |                        |

В режиме перерыва в блоке кнопок остаётся только одна кнопка, позволяющая завершить перерыв и перейти обратно в режим "Готов к работе". В метке состояния пишется "Технический перерыв" или "Обеденный перерыв". На мониторе около рабочего места отображается сообщение, установленное администратором для данного типа перерыва.

В режиме перерыва оператора не может вызывать посетителей кнопкой "Следующий". Однако, вызывать посетителей вне очереди оператор может, если ему это разрешено администратором. При вызове посетителя перерыв заканчивается, так же как и при нажатии на кнопку "Завершить перерыв".

Когда оператор будет готов к работе, он вызывает посетителя, нажимая на кнопку "Следующий". В случае, если в очереди есть талоны - программа вызывает первого посетителя из очереди, из динамиков компьютера центрального табло производится вызов посетителя по номеру. В блоке информации о талоне появятся данные о талоне. Надпись на кнопке "Следующий" меняется на "Начать обслуживание", также становятся доступными дополнительные кнопки:

| Создать талон Талон                           | ы на время Отложенные талоны Сообщения         | Ө выход                             |
|-----------------------------------------------|------------------------------------------------|-------------------------------------|
| Специалист. Оператор 1 Рабочее место: Рабочее | е место 1                                      |                                     |
| Состояние оператора: Вызван клиент            | Изменение состояния: 5 секунд назад            | Начать обслуживание                 |
| Талон №: <b>Аб</b>                            | Повторить вызов                                |                                     |
| Очередь: <b>Иные вопросы</b>                  | Отложить талон                                 |                                     |
| Телефон:                                      | Информация:                                    | Посетитель не явился                |
| Записан на:                                   | Вызван: <b>3 секунды назад</b>                 |                                     |
| <ul> <li>Список талонов в очереди</li> </ul>  | Фильтры: По времи                              | ени ожидания Группировка по услугам |
| Номер талона Очередь Ф.И.С                    | ). Время назначения Записан на время Первый ог | ператор Льготы Информация           |
| + А8 Иные вопросы                             | 27 минут назад                                 |                                     |

Рисунок 150

Если в очереди нет клиентов - будет отображено сообщение об их отсутствии:

| ĺ | Талон для вызова отсутствует | ×    |
|---|------------------------------|------|
| l | через localhost:3001         | - 22 |
| l |                              | .м.  |

После отображения сообщения об отсутствии клиентов в очереди программа продолжает работу в режиме "Программа загружена".

Также оператор может вызвать вне очереди любого ожидающего посетителя, выделив в таблице ожидающих талонов нужный талон, раскрыв на «+» около номера талона панель с кнопками действий с талоном и нажав на кнопку «Вызов вне очереди».

В дальнейшем обслуживание посетителя, вызванного вне очереди, не отличается от обычного обслуживания посетителя.

Если вызванный посетитель долго не подходит к оператору, оператор может нажать кнопку "Повторить вызов". При этом центральное табло ещё раз вызовет посетителя по номеру его талона.

Кнопка "Отложить талон" позволяет оператору отложить талон вызванного посетителя, если он долго не подходит к оператору после вызова. Откладывание талона подробнее описано в соответствующем разделе.

Кнопка "Закрыть талон" позволяет оператору закрыть талон не подошедшего посетителя. Закрытый талон удаляется из очереди и не будет обслужен. Кроме того, оператор может закрыть любой талон из находящихся в очереди, не вызывая посетителя. Для этого нужно выделить в таблице ожидающих талонов нужный талон, раскрыв на «+» около номера талона панель с кнопками действий с талоном и нажав на кнопку «Закрыть талон». Эта возможность может понадобиться, например, в том случае, если посетитель случайно выписал себе несколько талонов.

После того, как вызванный посетитель подойдет к рабочему месту оператора, оператор нажимает на кнопку "Начать обслуживание" и начинает работу с посетителем. Внешний вид программы опять меняется - надписи на кнопках меняются соответственно на "Завершить обслуживание", "Передать талон", "Добавить очередь" и "Добавить в лист ожидания":

| Chequaliter, oneparop 1                       |                                            |                          |
|-----------------------------------------------|--------------------------------------------|--------------------------|
| Состояние оператора: Обслуживается посетитель | Изменение состояния: <b>6 секунд назад</b> | Завершить обслуживание   |
| Талон №: <b>А8</b>                            | Ф.И.О.:                                    | Передать талон           |
|                                               |                                            | Добавить очередь         |
| Очередь. Иные вопросы                         |                                            |                          |
| Телефон:                                      | Информация:                                | Добавить в лист ожидания |
| Записан на:                                   | Вызван: 5 минут назад                      |                          |
|                                               | Pupyupy 152                                |                          |

Рабочно мосто: Рабочно место 1

Рисунок 152

При нажатии на кнопку завершения обслуживания система будет считать, что оператор сделал всё, что нужно было сделать по обслуживанию клиента. Талон будет закрыт, а в таблицы статистики попадёт запись об успешном завершении обслуживания. Программа перейдёт в режим "Программа загружена".

В случае, если для очереди, по которой проходит талон, требуется указание типа закрытия талона, перед завершением обслуживания оператору будет показано окно выбора типа закрытия талона. Для того, чтобы завершить обслуживание, оператор должен, так же как и при закрытии талона вне очереди, выбрать нужный тип закрытия и нажать кнопку "Выбрать". При нажатии кнопки "Отмена" завершение обслуживания будет отменено.

| Специалист: Оператор 1 Рабочее мег           | Рабошее место 1                  |      |                                         |
|----------------------------------------------|----------------------------------|------|-----------------------------------------|
| Состояние оператора: Обслуживается           | Завершить обслуживание           | Х    | Завершить обслуживание                  |
| Талон №: А9                                  | * Выбор типа для закрытия талона |      | Передать талон                          |
| Очередь: <b>Иные вопросы</b>                 | Обслуживание завершено           | - dm | Добавить очередь                        |
| Телефон:                                     | Перенос даты                     |      | Добавить в лист ожидания                |
|                                              | Превышение количества переносов  |      |                                         |
| Записан на:                                  | Закрытие оператором              |      |                                         |
| _                                            | Закрытие администратором         |      |                                         |
| <ul> <li>Список талонов в очереди</li> </ul> | Ошибка печати                    | E    | времени ожидания Группировка по услугам |
| Номер талона Очередь                         | Закрытие клиентом                | c    | оператор Льготы Информация              |

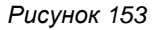

Кнопка "Передать талон" позволяет передать талон в другую очередь. Передача талона описана в разделе "Передача талона в другую очередь".

Кнопка "Добавить очередь" позволяет изменить очередь, по которой обслуживается данный талон, или добавить обслуживание талона текущим оператором ещё по одной очереди. Изменение или добавление очереди описано в разделе "Добавление очереди".

Кнопка "Добавить в лист ожидания" позволяет после завершения работы с посетителем назначить ему повторный приём в этой же очереди на указанное время. Назначение повторного приёма описано в разделе "Назначение повторного приёма".

После завершения работы с клиентом оператор нажимает на кнопку "Завершить обслуживание" и готовится к работе со следующим посетителем. Программа возвращается в состояние "Готов к работе". Если посетителей нет, оператор может работать с другими программами, не проверяя наличие посетителей в очереди.

Когда в очереди появятся посетители - программа выдаст сообщение поверх всех окон:

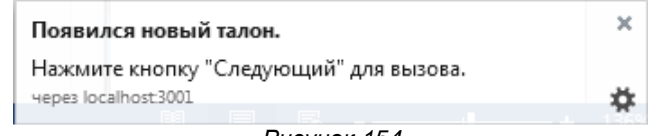

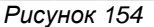

Оповещение о новых талонах можно отключить, используя подпункт "Сообщать о новых талонах" пункта "Настройка" в главном меню программы. После закрытия окна с предупреждением программа будет считать, что оператор оповещён о появлении талонов в очереди, и не будет больше выдавать сообщения до того, как все посетители в очереди не будут обслужены и не появятся новые, или пока оператор не обслужит следующего посетителя.

В случае, если оператор завершил работу и вышел из программы, но перед выходом из программы был вызван посетитель, а талон вызванного посетителя будет возвращен в очередь, откуда его смогут вызвать и обслужить другие операторы.

## Повторный вызов

Если, после вызова посетителя он не подходит к оператору, можно осуществить повторный вызов. Для этого нужно нажать кнопку «Повторить вызов». На экране центрального табло будет еще раз отображена строка вызова и звуковой сигнал.

## Откладывание талона не подошедшего посетителя

В случае, если после повторного вызова посетитель долго не подходит к оператору, талон можно отложить (вернуть в очередь). Для этого при нахождении программы в режиме ожидания надо нажать кнопку «Отложить талон». Откроется окно, в котором можно будет выбрать варианты откладывания и отменять ли льготы для талона:

| Отложить талон                  | I           |               | ×              |
|---------------------------------|-------------|---------------|----------------|
| <ul> <li>Отложить на</li> </ul> | 15          | минут         |                |
| · · · · · ·                     | 0           | 0             | 0              |
| 1 минута                        | 30 минут    | 1 час         | 1 час 30 минут |
| 🔘 Перенести на                  | 1           | позиций назад |                |
| 🔘 Перенести в к                 | онец очеред | ци            |                |
| 🗸 Удалить сущес                 | твующие при | ивилегии      |                |
|                                 |             |               | Отмена         |

После откладывания талона на несколько минут (например, на 15 минут - время можно указать разное, перетаскивая мышью бегунок) талон на это время исчезает из списка талонов для обслуживания. После того, как выбранное время истечёт, талон будет первым в очереди.

Если оператор выберет «Перенести на ... позиций назад», талон переместится в очереди на указанное количество позиций. Например, если выбрано - переместить талон на 1 позицию назад, после переноса талон станет вторым в очереди.

Если оператор выберет «Перенести в конец очереди» - талон займёт положение после всех талонов, которые есть в очереди в момент переноса.

При переносе талона на указанную позицию или в конец очереди, положение талона определяется среди обычных (т.е. не назначенных на время) талонов, равных ему по приоритету очередей и по льготам. То есть если вызван клиент с льготным талоном, и его талон перенесён в конец очереди или на указанное число позиций, но все остальные талоны не обладают льготами - отложенный талон всё равно останется первым в очереди. Если установить галочку "Отменить привилегии" - при откладывании талона все привилегии будут сняты, и талон займёт в очереди положение после всех талонов, для которых назначено льготное обслуживание. В случае, если был выбран перенос на указанную позицию и у талона отменены льготы - талон может быть перенесён на большее количество позиций в связи с тем, что он окажется после всех льготных талонов. Также при переносе на указанную позицию или переносе в конец очереди талон займёт положение после талонов, равным ему по льготам, но находящимся в очереди с большим приоритетом, и перед талонами, равными по льготам и находящихся в очередях с меньшим приоритетом.

Талоны, назначенные на определённое время, в любом случае находятся в начале очереди, независимо от льгот и приоритета очереди.

При откладывании талона на определённое время он пропадёт из очереди независимо от льгот и приоритета очереди, в которой он находился. После истечения указанного времени талон займёт в очереди первое место, независимо от наличия у него льгот и приоритета его очереди. Перед данным талоном могут находиться только талоны, назначенные на время, предшествующее времени, на которое был перенесён талон.

Отложенные таким образом талоны попадают в «Список отложенных» и будут видны всем операторам, обслуживающим данную услугу. Любой из этих операторов может вызвать этот талон на обслуживание, нажав кнопку «Вызов вне очереди», если у него есть соответствующие разрешения. Отложенные талоны можно просмотреть в списке отложенных талонов, который будет открыт по кнопке «Отложенные талоны».

| Лист ожидания опера | тора    | Список отло | женных 1 | Общий списо      | ж            |                |                |
|---------------------|---------|-------------|----------|------------------|--------------|----------------|----------------|
|                     |         |             |          |                  |              |                |                |
| Номер талона        | Очередь |             | Ф.И.О.   | Время назначения | • Информация | Помещён в лист | Время ожидания |
|                     |         |             |          | -                |              |                |                |

Рисунок 156

# Откладывание талона во время обслуживания посетителя

Если нужно отложить талон в процессе обслуживания, это можно сделать, нажав кнопку «Добавить в лист ожидания».

| Специалист: Оператор 1 Рабочее место: Рабочее ме | сто 3                                |                          |
|--------------------------------------------------|--------------------------------------|--------------------------|
| Состояние оператора: Обслуживается посетитель    | Изменение состояния: 12 секунд назад | Завершить обслуживание   |
| Талон №: И7                                      | Ф.И.О.:                              | Передать талон           |
| Очередь: Арест счетов в банках                   |                                      | Добавить очередь         |
| Телефон:                                         | Информация:                          | Добавить в лист ожидания |
| Записан на: 2021-04-26T12:30:00                  | Вызван: 1 минуту назад               | _                        |

Рисунок 157

После выбора продолжительности ожидания талон помещается в список «Лист ожидания оператора», который доступен только тому оператору, который произвел откладывание талона.

| Специалист. Оператор 1 Рабочее мен<br>Состояние оператора: Обслуживается г | Добавить в лист ожидания X           | Завершить обслуживание   |
|----------------------------------------------------------------------------|--------------------------------------|--------------------------|
| Талон №: <b>И7</b>                                                         | Продолжительность ожидания           | Передать талон           |
| Очередь: Арест счетов в банках                                             |                                      | Добавить очередь         |
| Телефон:                                                                   | 1 минута 30 минут 1 час Дас 30 минут | Добавить в лист ожидания |
| Записан на: 2021-04-26T12:30:00                                            |                                      |                          |
|                                                                            | Рисунок 158                          |                          |

В это случае талон помещается в список «Лист ожидания оператора», который доступен только оператору, который произвел откладывание талона.

| Номер талона | Очередь             | Ф.И.О. | Время назначения 📩 | Информация | Помещён в лист      | Время ожидани |
|--------------|---------------------|--------|--------------------|------------|---------------------|---------------|
| И7           | Арест счетов в бани | ках    | 55 минут назад     |            | 26.04.2021 13:24:54 | 0:30          |

«Общий список» состоит из листа ожидания оператора и списка отложенных талонов. В зависимости от разрешений оператора в листе в списках ожидания над талонами доступны действия: Вызов вне очереди, редактирование, закрытие и печать талона.

|   | Номер талона | Очередь Ф.И.С         | ). Время назначения 📩 | Информация | Помещён в лист      | Время ожидани |
|---|--------------|-----------------------|-----------------------|------------|---------------------|---------------|
| + | A23          | Арест счетов в банках | 4 часа назад          |            | 26.04.2021 13:01:10 | 0:15          |
| - | И7           | Арест счетов в банках | 56 минут назад        |            | 26.04.2021 13:24:54 | 0:30          |

# Передача талона

Оператор может передать талон обслуживаемого клиента в другую очередь, конкретному оператору или рабочему месту. Для этого в процессе обслуживания посетителя надо нажать кнопку «Передать талон».

| Специалист: Оператор 1 Рабочее место: Рабочее ме | сто 3                                              |                          |
|--------------------------------------------------|----------------------------------------------------|--------------------------|
| Состояние оператора: Обслуживается посетитель    | Изменение состояния: 5 секунд назад                | Завершить обслуживание   |
| Талон №: <b>И8</b>                               | Ф.И.О.:                                            | Передать талон           |
| Очередь: Арест счетов в банках                   |                                                    | Добавить очередь         |
| Телефон:                                         | Информация: <b>для информации +7 956-879 23 45</b> | Добавить в лист ожидания |
| Записан на: 2021-04-26T13:00:00                  | Вызван: <b>18 минут назад</b>                      |                          |

Рисунок 161

Откроется окно передачи талона. Передача в другую услугу, другому оператору или рабочему месту осуществляется в соответствующей вкладке.

| Услуга для передачи       | Оператор  | Рабочее место                         |    |
|---------------------------|-----------|---------------------------------------|----|
| Выбор услуги для передач  | и         |                                       |    |
| Иные вопросы              |           | · · · · · · · · · · · · · · · · · · · | V  |
| Поместить талон в коне    | ц очереди |                                       |    |
| Задержка перед вызовом та | алона     |                                       |    |
| 00:00:00                  |           |                                       |    |
| /ровень привилегий для та | лона      |                                       |    |
|                           |           |                                       |    |
|                           |           |                                       |    |
|                           |           | Отмена                                | ЭK |
|                           | _         |                                       |    |

При передаче в другую услугу нужно выбрать ее из списка доступных для передачи услуг (настраивается администратором системы), заполнить при необходимости остальные опции и нажать кнопку «Ок». После этого обслуживание посетителя будет завершено. В таблицы статистики будет добавлена запись об успешном завершении обслуживания. Талон обслуживаемого посетителя будет перемещен в указанную очередь. Талон займет в очереди положение перед талонами посетителей, получивших талоны позже данного посетителя, и после талонов посетителей, получивших талоны раньше. Посетителю надо будет снова ждать вызова.

Время вызова следующим оператором можно изменить, указав при передаче настройки:

«Поместить в конец очереди» - талон будет помещен после всех талонов в очереди не зависимо от времени получения талона и ожидания в предыдущей очереди;

«Задержка перед вызовом» - в программе оператора талон появится после истечения указанного времени;

«Уровень привилегий для талона» - позволяет установить передаваемому талону привилегии.

Передавать талоны можно только в те очереди, в которые сотруднику, в данный момент работающему с программой, разрешено передавать талоны. Также в списке будут появляться только те очереди, для которых в системе авторизованы обслуживающие их сотрудники, или разрешена передача талонов при отсутствии сотрудников.

## Добавить очередь

Оператор может добавить обслуживание ещё по одной очереди. В отличие от передачи талона в другую очередь, при добавлении очереди клиенту не придётся ещё раз ждать вызова - его обслуживание будет продолжено текущим оператором.

Для добавления очереди оператору при обслуживании клиента следует нажать кнопку «Добавить очередь». При нажатии кнопки открывается окно добавления очереди:

| Добавить очередь                                                                   |        | ×  |
|------------------------------------------------------------------------------------|--------|----|
| <ul> <li>* Выбор услуги</li> <li>Предьявление исполнительного документа</li> </ul> |        | 0  |
| Dupunger 162                                                                       | Отмена | ОК |

Рисунок 163

В таблицы статистики системы будет добавлена запись о завершении обслуживания талона по той очереди, в которой он находился до нажатия кнопки, и о начале обслуживания по новой очереди. При построении статистических отчётов система будет считать, что оператор сначала обслужил клиента по одной очереди, а потом по второй. Данное действие предназначено для случаев, при которых в ходе обслуживания клиента было выяснено, что ему требуется обслуживание также и по другой услуге, по которой он также может быть обслужен этим же оператором.

В случае, если клиенту требуется обслуживание по другой очереди, по которой оператор не может его обслуживать, следует использовать передачу талона в другую очередь.

## Список талонов для обслуживания

При нажатии кнопки «Следующий» программа вызывает следующего по очереди из списка талонов, отображенных в программе оператора. Очередь талонов выстраивается в зависимости от времени создания талона и приоритетов. В программе оператора отображаются только те талоны, которые настроены для обслуживания на данном рабочем месте, обслуживаемым оператором, в данный момент работающим с программой.

Щёлкнув на знаке «+» слева номера талона будет раскрыто дополнительная панель с кнопками, позволяющее вызвать выбранный талон вне очереди, отредактировать, распечатать или закрыть талон. Список этих действий зависит от разрешений, установленных для оператора.

| ∨ Cn | исок талонов                               | вочереди 🧕                                | Фильтры:   | По времени ожидания | Группиро            | вка по услугам     |        |            |
|------|--------------------------------------------|-------------------------------------------|------------|---------------------|---------------------|--------------------|--------|------------|
|      | Номер<br>талона                            | Очередь                                   | Ф.И.О.     | Время<br>назначения | Записан на<br>время | Первый<br>оператор | Льготы | Информация |
| +    | A24                                        | Ограничение на выезд                      |            | 1 час назад         |                     |                    |        |            |
| -    | A25                                        | Ограничениия на<br>транспорт/недвижимость |            | 2 минуты назад      |                     |                    |        |            |
|      | Вызов вн                                   | е очереди                                 | Закрыть та | лон Печать          | а талона            |                    |        |            |
| +    | A26                                        | ↓↓<br>Ограничение на выезд                |            | 1 минуту назад      |                     |                    |        |            |
| ÷    | A27                                        | Ограничение на выезд                      |            | 1 минуту назад      |                     |                    |        |            |
| +    | A28                                        | Ограничение на выезд                      |            | 30 секунд назад     |                     |                    |        |            |
| +    | А29 Банк данных исполнительных производств |                                           |            | 18 секунд назад     |                     |                    |        |            |

Рисунок 164

Над списком талонов для обслуживания указано общее число ожидающих в очереди талонов в левой части над заголовком таблицы. В правой части расположены фильтры:

Фильтр по времени ожидания – при использовании фильтра в списке останутся только те талоны, которые ожидают дольше максимального времени ожидания (настраивается администратором системы).

Группировка по услугам – отображение талонов будет сгруппировано по услугам.

## Вызов вне очереди

Данное действие доступно оператору только при наличии установленных разрешений администратором системы.

Кнопка «Вызов вне очереди» позволяет оператору вызвать талон, даже если он не является следующим в очереди.

Вызвать клиента вне очереди оператор может только тогда, когда программа находится в режиме «Готов к работе». Если программа находится в другом режиме, или в очереди нет ни одного талона, то будет выведено соответствующее сообщение и действие выполнено не будет.

#### Редактирование талона

Кнопка «Редактировать» позволяет изменить данные о посетителе: Ф.И.О. клиента, телефон, дополнительную информацию, уровень привилегий, а также изменить время назначения талона. Если для услуги настроена предварительная запись, обычный талон можно превратить в талон на время, если у оператора настроены соответствующие разрешения.

< 1 >

| Реда | ктир    | овати | 6 |
|------|---------|-------|---|
| 1    | is in p | 00011 | - |

|                                         | ва                                      |                                  |                                  |                                         |                                         |                                  |                         |                         |                         |                |                |
|-----------------------------------------|-----------------------------------------|----------------------------------|----------------------------------|-----------------------------------------|-----------------------------------------|----------------------------------|-------------------------|-------------------------|-------------------------|----------------|----------------|
| фон                                     | 1                                       |                                  |                                  |                                         |                                         |                                  |                         |                         |                         |                |                |
| 3434                                    | Ļ                                       |                                  |                                  |                                         |                                         |                                  |                         |                         |                         |                |                |
| вень                                    | прив                                    | зилеги                           | ій для                           | талон                                   | ia                                      |                                  |                         |                         |                         |                |                |
|                                         |                                         |                                  |                                  |                                         |                                         |                                  |                         |                         |                         |                |                |
| олн                                     | итель                                   | но                               |                                  |                                         |                                         |                                  |                         |                         |                         |                |                |
| п                                       |                                         |                                  |                                  |                                         |                                         |                                  |                         |                         |                         |                |                |
| Тало                                    | он на                                   | время                            | r'                               |                                         |                                         |                                  |                         |                         |                         |                |                |
| 2                                       | 021                                     |                                  | пр. ∨                            | Гм                                      | ecgu                                    | Гол                              | 08:00                   | 08:30                   | 09:00                   | 09:30          | 10:00          |
|                                         |                                         |                                  |                                  |                                         |                                         | TOA .                            |                         |                         |                         |                |                |
|                                         | PT.                                     |                                  |                                  |                                         | (6                                      | PC PC                            | 10:30                   | 11:00                   | 11:30                   | 12:00          | 12:30          |
| пн<br>29                                | <b>вт</b><br>30                         | <b>cp</b>                        | чт<br>01                         | пт<br>02                                | <b>c6</b>                               | вс 04                            | 10:30<br>13:00          | 11:00<br>13:30          | 11:30<br>14:00          | 12:00<br>14:30 | 12:30<br>15:00 |
| пн<br>29<br>05                          | <b>вт</b><br>30<br>06                   | cp<br>31<br>07                   | чт<br>01<br>08                   | пт<br>02<br>09                          | <b>c6</b><br>03<br>10                   | вс<br>04<br>11                   | 10:30<br>13:00<br>15:30 | 11:00<br>13:30<br>16:00 | 11:30<br>14:00          | 12:00<br>14:30 | 12:30<br>15:00 |
| пн<br>29<br>05<br>12                    | вт<br>30<br>06<br>13                    | cp<br>31<br>07<br>14             | чт<br>01<br>08<br>15             | пт<br>02<br>09<br>16                    | <b>c6</b><br>03<br>10<br>17             | вс<br>04<br>11                   | 10:30<br>13:00<br>15:30 | 11:00<br>13:30<br>16:00 | 11:30<br>14:00          | 12:00          | 12:30<br>15:00 |
| пн<br>29<br>05<br>12<br>19              | вт<br>30<br>06<br>13<br>20              | cp<br>31<br>07<br>14<br>21       | чт<br>01<br>08<br>15<br>22       | пт<br>02<br>09<br>16<br>23              | <b>c6</b><br>03<br>10<br>17<br>24       | BC<br>04<br>11<br>18<br>25       | 10:30<br>13:00<br>15:30 | 11:00<br>13:30<br>16:00 | 11:30<br>14:00<br>16:00 | 12:00          | 12:30          |
| пн<br>29<br>05<br>12<br>19<br><b>26</b> | <b>BT</b><br>30<br>06<br>13<br>20<br>27 | cp<br>31<br>07<br>14<br>21<br>28 | чт<br>01<br>08<br>15<br>22<br>29 | <b>nT</b><br>02<br>09<br>16<br>23<br>30 | <b>c6</b><br>03<br>10<br>17<br>24<br>01 | вс<br>04<br>11<br>18<br>25<br>02 | 10:30<br>13:00<br>15:30 | 11:00<br>13:30<br>16:00 | 11:30<br>14:00<br>16:00 | 12:00          | 12:30          |

### Закрытие талона

Данное действие доступно оператору только при наличии установленных разрешений администратором системы.

Кнопка «Закрыть талон» позволяет закрыть талон, если он находится в состоянии ожидания. Вызванные или обслуживаемые талоны закрывать нельзя. После закрытия талон удаляется из очереди и не может быть вызван для обслуживания нажатием кнопки «Следующий» или через вызов вне очереди.

#### Печать талона

Кнопка «Печать талона» позволяет распечатать выбранный талон.

# Создание талона

Оператор может создавать новые талоны, если это разрешено ему администратором системы. Для создания талона нужно в верхней части окна нажать кнопку «Создать талон». Откроется окно создания талона:

 $\times$ 

| Создать талон                                                            | Талоны на время Отложенные талоны Сообще | С Выход                              |
|--------------------------------------------------------------------------|------------------------------------------|--------------------------------------|
| Специалист: Оператор 1 Рабочее ме-<br>Состояние оператора: Вызван клиент | Рабочие мато 3<br>Создать талон          | X Начать обслуживание                |
| Талон №: <b>А21</b>                                                      | * Выбор услуги                           | Повторить вызов                      |
| Очередь: <b>Иные вопросы</b>                                             | Погашение долга Ф.И.О. пользователя      | Отложить талон                       |
| Телефон:                                                                 | Петров                                   | Посетитель не явился                 |
| Записан на:                                                              | Телефон 12-12-12                         |                                      |
| ∨ Список талонов в очереди                                               | Уровень привилегий для талона            | лени ожидания Группировка по услугам |
| Номер талона Очередь                                                     | Дополнительно                            | ератор Льготы Информация             |
|                                                                          |                                          |                                      |
|                                                                          | Отмена                                   | K .                                  |

Рисунок 166

Для создания талона нужно выбрать очередь и нажать кнопку "Создать". Если нужно, также можно указать Ф.И.О. клиента, телефон, уровень привилегий и дополнительную информацию.

Если для услуги настроена предварительная запись и у оператора имеются соответствующие разрешения, имеется возможность создания талонов на время. Для этого, после выбора услуги из списка, нужно установить опцию «Талон на время». После установки галочки «Талон на время», будет развернута дополнительная панель с выбором дня и времени приёма.

| Создать талон                 |        | ×  |
|-------------------------------|--------|----|
| * Выбор услуги                |        |    |
| Иные вопросы                  |        | ~  |
| Ф.И.О. пользователя           |        |    |
| []                            |        |    |
| Телефон                       |        |    |
|                               |        |    |
| Уровень привилегий для талона |        |    |
| Дополнительно                 |        |    |
|                               |        |    |
| Талон на время <sup>:</sup>   |        |    |
|                               | Отмена | ОК |
| Рисунок 167                   |        |    |

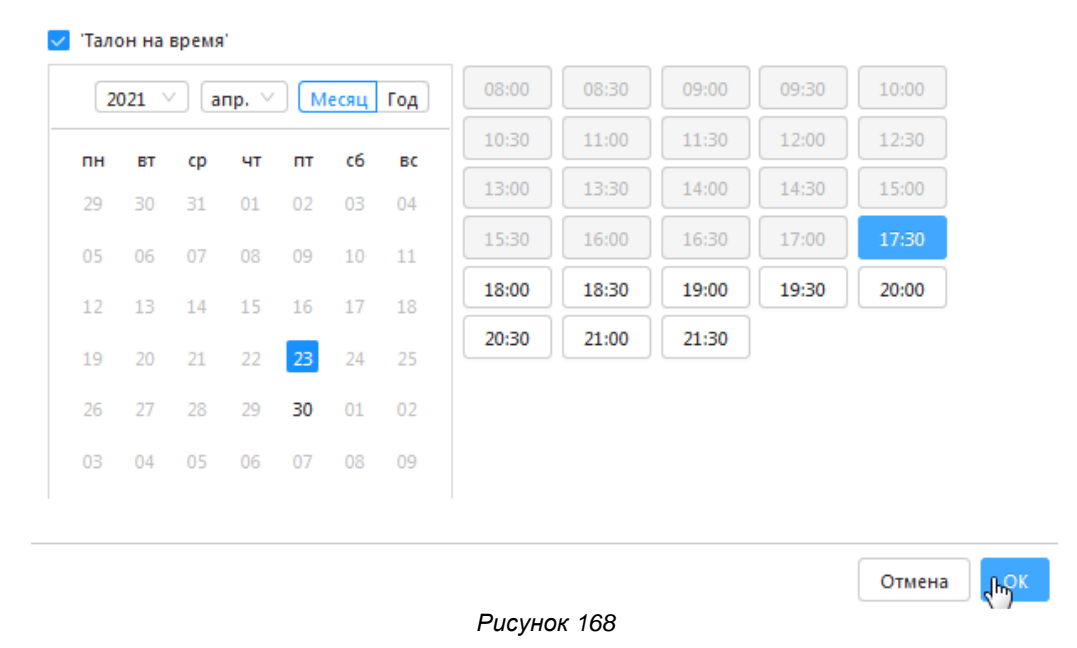

#### Талоны на время

Оператор может просматривать имеющиеся в системе талоны, назначенные на определённое время, и выполнять с ними различные действия. Для этого в верхней части окна нужно нажать кнопку «Талоны на время». Откроется окно работы с талонами на время:

| Списо   | к талонов на врем | ля                    |        |                     |             |               |             | ) |
|---------|-------------------|-----------------------|--------|---------------------|-------------|---------------|-------------|---|
|         |                   |                       |        |                     | Введите тек | ст для поиска |             | Q |
|         | Номер талона      | Очередь               | Ф.И.О. | Назначен на время   | Информация  | Телефон       | Активирован |   |
| +       | И1                | Иные вопросы          |        | 2021-04-30T11:30:00 |             |               | <b>~</b>    |   |
| -<br>Jh | И2                | Иные вопросы          |        | 2021-04-30T08:30:00 |             |               |             |   |
| ~       | Вызов вне оч      | ереди Редактировать   | Зак    | срыть талон Печат   | ть талона   |               |             |   |
| +       | ИЗ                | Иные вопросы          |        | 2021-05-07T08:00:00 |             |               | <b>~</b>    |   |
| +       | И4                | Арест счетов в банках |        | 2021-04-26T11:30:00 |             |               | <b>~</b>    |   |
| +       | И5                | Арест счетов в банках |        | 2021-04-26T09:30:00 |             |               | <u>~</u>    |   |

#### Рисунок 169

При нажатии на «+» рядом с талоном будет раскрыта дополнительная панель с действиями, которые доступны оператору. При наличии разрешений доступны действия: «Вызов вне очереди», «Редактировать», «Закрыть талон», «Печать талона».

Кнопка «Вызов вне очереди» позволяет вызвать выбранный талон. Дальнейшее обслуживание талона осуществляется так же, как и при вызове по нажатию кнопки «Следующий». Вызывать можно ожидающие талоны. Вызвать талон для обслуживания оператор может только в том случае, если программа находится в состоянии «Готов к работе». Если к оператору уже вызван клиент, или уже обслуживается клиент (соответственно, программа находится в состоянии «Вызван клиент» или «Обслуживается клиент») – будет показано сообщение о том, что вызов нельзя произвести.

Кнопка «Редактировать» позволяет изменить данные о посетителе: Ф.И.О. клиента, телефон, дополнительную информацию, уровень привилегий, а также изменить время назначения талона.

< 1 >

| Редакти | ровать |
|---------|--------|
|---------|--------|

| мен                              | ов                                      |                                  |                                  |                                         |                                  |                                  |                                           |                                           |                                           |                                  |                                  |
|----------------------------------|-----------------------------------------|----------------------------------|----------------------------------|-----------------------------------------|----------------------------------|----------------------------------|-------------------------------------------|-------------------------------------------|-------------------------------------------|----------------------------------|----------------------------------|
| ефон                             | 1                                       |                                  |                                  |                                         |                                  |                                  |                                           |                                           |                                           |                                  |                                  |
| 2-12-:                           | 12                                      |                                  |                                  |                                         |                                  |                                  |                                           |                                           |                                           |                                  |                                  |
| вень                             | прив                                    | вилеги                           | ий для                           | талон                                   | ia                               |                                  |                                           |                                           |                                           |                                  |                                  |
|                                  |                                         |                                  |                                  |                                         |                                  |                                  |                                           |                                           |                                           |                                  |                                  |
| полн                             | итель                                   | но                               |                                  |                                         |                                  |                                  |                                           |                                           |                                           |                                  |                                  |
| опол                             | нител                                   | ьная і                           | инфор                            | омици                                   | я                                |                                  |                                           |                                           |                                           |                                  |                                  |
| 'Тало                            | он на                                   | время                            | r.                               |                                         |                                  |                                  |                                           |                                           |                                           |                                  |                                  |
| 20                               | 121                                     | ac                               |                                  |                                         |                                  | _                                | 08:00                                     | 08:30                                     | 09:00                                     | 09:30                            | 10:00                            |
|                                  | 121                                     | d                                | np. – ×                          |                                         | есяц                             | Год                              |                                           |                                           |                                           |                                  |                                  |
|                                  |                                         |                                  | np. •                            |                                         | есяц                             | Год                              | 10:30                                     | 11:00                                     | 11:30                                     | 12:00                            | 12:30                            |
| пн 29                            | вт<br>30                                | <br>cp<br>31                     | нр. •<br>чт<br>01                | пт<br>02                                | сб<br>03                         | ГОД<br>ВС                        | 10:30                                     | 11:00                                     | 11:30<br>14:00                            | 12:00                            | 12:30                            |
| пн<br>29<br>05                   | BT<br>30                                | <b>cp</b><br>31                  | чт<br>01                         | <b>ПТ</b><br>02                         | сб<br>03                         | вс<br>04                         | 10:30<br>13:00<br>15:30                   | 11:00<br>13:30<br>16:00                   | 11:30<br>14:00<br>16:30                   | 12:00<br>14:30<br>17:00          | 12:30<br>15:00<br>17:30          |
| пн<br>29<br>05                   | BT<br>30<br>06                          | cp<br>31<br>07                   | чт<br>01<br>08                   | пт<br>02<br>09                          | сб<br>03<br>10                   | вс<br>04<br>11                   | 10:30<br>13:00<br>15:30<br>18:00          | 11:00<br>13:30<br>16:00<br>18:30          | 11:30<br>14:00<br>16:30<br>19:00          | 12:00<br>14:30<br>17:00<br>19:30 | 12:30<br>15:00<br>17:30<br>20:00 |
| пн<br>29<br>05<br>12             | BT<br>30<br>06<br>13                    | cp<br>31<br>07<br>14             | чт<br>01<br>08<br>15             | пт<br>02<br>09<br>16                    | сб<br>03<br>10<br>17             | вс<br>04<br>11<br>18             | 10:30<br>13:00<br>15:30<br>18:00<br>20:30 | 11:00<br>13:30<br>16:00<br>18:30<br>21:00 | 11:30<br>14:00<br>16:30<br>19:00<br>21:30 | 12:00<br>14:30<br>17:00<br>19:30 | 12:30<br>15:00<br>17:30<br>20:00 |
| пн<br>29<br>05<br>12<br>19       | BT<br>30<br>06<br>13<br>20              | cp<br>31<br>07<br>14<br>21       | чт<br>01<br>08<br>15<br>22       | пт<br>02<br>09<br>16<br>23              | сб<br>03<br>10<br>17<br>24       | вс<br>04<br>11<br>18<br>25       | 10:30<br>13:00<br>15:30<br>18:00<br>20:30 | 11:00<br>13:30<br>16:00<br>18:30<br>21:00 | 11:30<br>14:00<br>16:30<br>19:00<br>21:30 | 12:00<br>14:30<br>17:00<br>19:30 | 12:30<br>15:00<br>17:30<br>20:00 |
| пн<br>29<br>05<br>12<br>19<br>26 | <b>BT</b><br>30<br>06<br>13<br>20<br>27 | cp<br>31<br>07<br>14<br>21<br>28 | чт<br>01<br>08<br>15<br>22<br>29 | пт<br>02<br>09<br>16<br>23<br><b>30</b> | сб<br>03<br>10<br>17<br>24<br>01 | вс<br>04<br>11<br>18<br>25<br>02 | 10:30<br>13:00<br>15:30<br>18:00<br>20:30 | 11:00<br>13:30<br>16:00<br>18:30<br>21:00 | 11:30<br>14:00<br>16:30<br>19:00<br>21:30 | 12:00<br>14:30<br>17:00<br>19:30 | 12:30<br>15:00<br>17:30<br>20:00 |

Кнопка «Закрыть талон» позволяет закрыть талон, если он находится в состоянии ожидания. Вызванные или обслуживаемые талоны закрывать нельзя. После закрытия талон удаляется из очереди и не может быть вызван для обслуживания нажатием кнопки «Следующий» или через вызов вне очереди.

Кнопка «Печать талона» позволяет распечатать выбранный талон.

В верхней части окна находится функционал для поиска талона. В поле нужно ввести номер талона и нажать кнопку с изображением лупы. Список талонов будет отфильтрован в соответствии с введенными данными.

| Список  | талонов на врем      | я                     |        |                     |            |         |             | × |
|---------|----------------------|-----------------------|--------|---------------------|------------|---------|-------------|---|
| Фильтр: | "И4" найдено: 1 из 4 | 4                     | И4     |                     | 4          | ĥ       |             |   |
|         | Номер талона         | Очередь               | Ф.И.О. | Назначен на время   | Информация | Телефон | Активирован |   |
| +       | И4                   | Арест счетов в банках |        | 2021-04-26T11:30:00 |            |         | ✓           |   |
|         |                      |                       |        |                     |            |         | < 1         | > |

Рисунок 171

Х

## Обмен текстовыми сообщениями

Программа оператора позволяет работающему с ней сотруднику обмениваться текстовыми сообщениями с другими сотрудниками, работающими с программами оператора или регистратуры. Для того, чтобы отправить сообщение другому сотруднику, нужно нажать кнопку «Сообщения» в верхней части окна. Откроется окно для обмена сообщениями:

| Переписка с оператором: |                                          | ×               |
|-------------------------|------------------------------------------|-----------------|
| • Оператор 2            | Вы                                       | 46 секунд назад |
| • Администратор         | Подойдите, пожалуйста, к администратору! |                 |
| 。 Оператор 3            |                                          |                 |
|                         |                                          |                 |
|                         |                                          |                 |
|                         |                                          |                 |
|                         |                                          | ß               |
|                         |                                          |                 |
|                         | Введите сообщение для отправки           | tt.             |
|                         | Режим отправки: Одному пользователю \vee | Отправить       |

Рисунок 172

В этом окне отображаются все сотрудники, для которых в системе существуют учётные записи. Индикатор рядом с логином сотрудника показывает, подключен ли он к системе или нет (в сети/не в сети).

В нижней части можно набирать текст. После набора нужного текста и нажатия на кнопку "Отправить" сообщение будет отправлено собеседнику. При получении сообщения программой сотрудника, с которым ведётся переписка, у него откроется такое же окно, в котором отобразится принятое сообщение. Собеседник сможет набирать ответные сообщения в открывшемся окне. Отправленные и принятые сообщения отображаются в верхней части окна. Перед сообщением указывается, кем было отправлено сообщение и когда.

Есть возможность отправлять сообщения сразу нескольким сотрудникам. В списке «Режим отправки» нужно выбрать "всем, кто в сети" отправляемое сообщение будет отправлено всем сотрудникам, кто в данный момент работает с программой оператора или регистратуры. При выборе "всем" сообщение будет отправлено всем сотрудникам. Те сотрудники, кто в момент отправки сообщения не подключен к системе, получат его в тот момент, когда подключатся к системе.

После получения сообщения сотрудником, которому оно адресовано, сообщение удаляется из системы. История сообщений не хранится.